(Windows 10 Version)

# Word-2019-Level 03 - 実践編 -

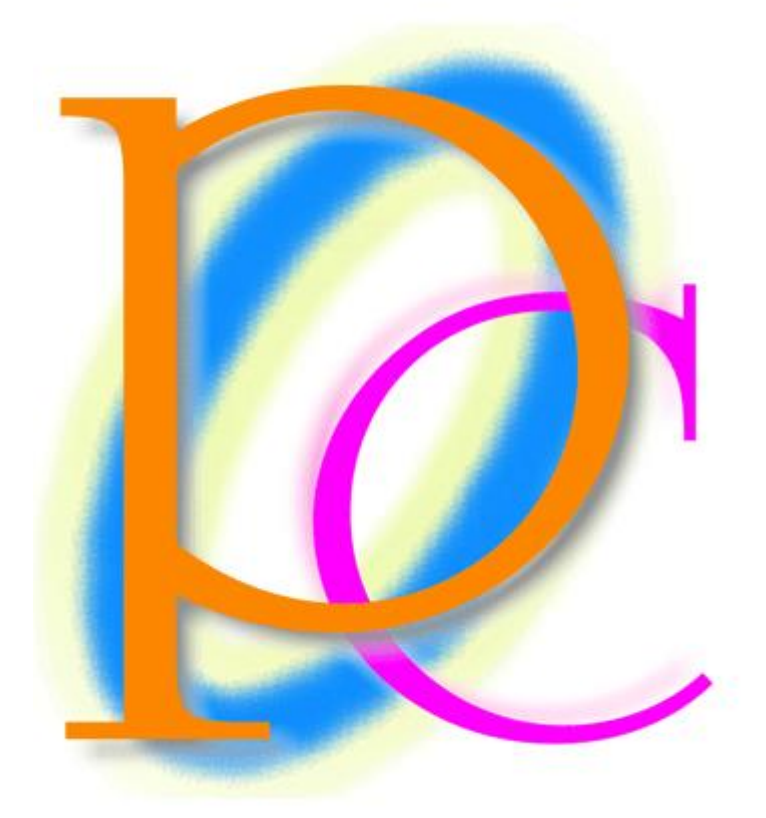

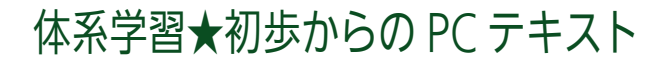

| 第 01 章: 箇条書きと段落番号                                 | 5  |
|---------------------------------------------------|----|
| 01 章 01 節… 行頭に箇条書き記号を設定する                         | 5  |
| 01 章 02 節… 箇条書き記号への書式設定                           | 6  |
| 01 章 03 節… 特殊な箇条書き記号の採用                           | 8  |
| 01 章 04 節… 行頭に段落番号を設定する                           | 10 |
| 01 章 05 節… オリジナルの段落番号を作成する                        | 12 |
| 01 章 06 節… 箇条書き・段落番号におけるインデントの調整<方法 1>            |    |
| 01 章 07 節… [リストのインデントの調整]ダイアログボックスを使う<方法 2>       | 14 |
| 01 章 08 節… 段落番号を引き継がせる                            | 15 |
| 01 章 09 節… 段落番号と文章の追加/{Alt}+{Shift}+{↑↓}で段落を入れ替える | 17 |
| 01 章 10 節… まとめ                                    |    |
| 01 章 11 節… 練習問題                                   |    |
| 第 02 章: 段組み(だんぐみ)とセクションの関係                        | 22 |
| 02章 01 節… 段組みとは?【概要】                              | 22 |
| 02 章 02 節… 文書全体を段組み化する                            | 24 |
| 02章 03 節… 段区切りの挿入                                 |    |
| 02 章 04 節… 段区切りを解除する/1 段組みに戻す                     | 27 |
| 02 章 05 節… 段組みはセクション単位でなされる(理論)                   |    |
| 02章 06 節… 文書内の一部のみを段組み化する/セクション区切り                |    |
| 02 章 07 節… 文書内の一部のセクションのみ段組みにする/段組みを戻す            |    |
| 02 章 08 節… 1 操作で[セクション区切り]→[段組み]をする               |    |
| 02章 09節… 段組みの調整                                   |    |
| 02 章 10 節… セクションと行送り・行数                           |    |
| 02章11節… まとめ                                       |    |
| 02章12節… 練習問題                                      | 40 |
| 第 03 章: スタイル                                      |    |
| 03 章 01 節… スタイル「標準」の変更                            | 42 |
| 03 章 02 節… オリジナル新規スタイルの登録と再利用                     |    |
| 03 章 03 節… 新しいオリジナルスタイルを直接に登録する                   | 45 |
| 03 章 04 節… スタイルの更新                                |    |
| 03 章 05 節… スタイルの[変更]                              |    |
| 03 章 06 節… スタイルに段落罫線/段落網かけを登録する                   | 52 |
| 03 章 07 節… 「文字」罫線は[変更]で設定できない                     | 54 |
| 03章 08 節… まとめ                                     |    |
| 03 章 09 節… 練習問題                                   |    |
| 第04章: 描画キャンバス                                     | 60 |
| 04 章 01 節… 描画キャンバスの作成                             | 60 |
| 04 章 02 節… コネクタでキャンバス内の図形を連結する                    | 61 |
| 04 章 03 節… 整列の復習とコネクタの確認                          | 63 |
| 04 章 04 節… キャンバス内にある図形の位置設定                       | 65 |
| 04 章 05 節… 描画キャンバス自体への処理                          | 69 |
| 04 章 06 節… 描画のサイズ変更(描画キャンバス)                      | 70 |
| 04 章 07 節… キャンバス位置の変更                             | 71 |

印刷不可

#### 印刷不可

| 04章08節…      | 特殊なデザイン図形・SmartArt         | 72  |
|--------------|----------------------------|-----|
| 04章09節…      | SmartArt のサイズ調整と移動         | 76  |
| 04章10節…      | まとめ                        | 77  |
| 04章11節…      | 練習問題                       | 77  |
| 第 05 章: タイトル | の作成                        |     |
| 05章01節…      | 垂直方向の配置を中央寄せにする            |     |
| 05章02節…      | ページ罫線を設定する                 |     |
| 05章03節…      | ページ罫線のオプション                |     |
| 05章04節…      | まとめ                        |     |
| 05章05節…      | 練習問題                       |     |
| 第 06 章: 行間の設 | 定と調整                       | 85  |
| 06章01節…      | ページ設定と行間の復習                | 85  |
| 06章02節…      | 行間の最小化(復習)                 |     |
| 06章03節…      | 段落単位における行間の調整(復習)          | 90  |
| 06章04節…      | 行間における固定値設定とルビ             | 93  |
| 06章05節…      | 行間と上下の体裁                   | 96  |
| 06章06節…      | 箇条書きのレベル                   | 98  |
| 06章07節…      | 各箇条書きレベルの記号や番号を変更する        |     |
| 06章08節…      | ブックマーク                     |     |
| 06章09節…      | 文字列を表にする/表を文字列に戻す          | 103 |
| 06章10節…      | まとめ                        |     |
| 06章11節…      | 練習問題                       | 107 |
| 第 07 章: 表の調整 | <u>ç</u>                   | 113 |
| 07章01節…      | 表の高さ・幅を正確に指定する             | 113 |
| 07章02節…      | 表の分割                       | 114 |
| 07章03節…      | 行の高さを低くする:固定値の利用           | 115 |
| 07章04節…      | 置換の復習                      | 119 |
| 07章05節…      | 置換を利用した書式の一括設定             |     |
| 07章06節…      | [置換]と[書式の削除]/ワイルドカード「?」    |     |
| 07章07節…      | ワイルドカード「*」                 | 125 |
| 07章08節…      | 表のスタイル                     | 127 |
| 07章09節…      | 表の並べ替え                     |     |
| 07章10節…      | まとめ                        |     |
| 07章11節…      | 練習問題                       |     |
| 第 08 章: ヘッダー | ・とフッター                     |     |
| 08章01節…      | ヘッダーとフッターを設定する前の準備         | 135 |
| 08章02節…      | ヘッダーとフッター【概要】              | 135 |
| 08章03節…      | ヘッダー/フッターの編集               |     |
| 08章04節…      | ヘッダーの編集                    | 138 |
| 08章05節…      | フッターにページ番号を設定する            |     |
| 08章06節…      | ヘッダー/フッターの位置調整             | 140 |
| 08章07節…      | [フィールド]を使ってページ番号とページ数を配置する | 142 |
| 08章08節…      | まとめ                        | 144 |

| 150   |
|-------|
| 1 = 0 |
| 150   |
| 152   |
| 153   |
| 155   |
| 157   |
| 159   |
| 161   |
| 161   |
| 165   |
|       |

...

...

→操作の説明

→補足説明

- 記載されている会社名、製品名は各社の商標および登録商標です。
- ■本書の例題や画面などに登場する企業名や製品名、人名、キャラクター、その他のデータは架空のものです。現実の個人名や企業、製品、イベントを表すものではありません。
- ■本文中には<sup>™</sup>,®マークは明記しておりません。
- 本書は著作権法上の保護を受けております。
- ■本書の一部あるいは、全部について、合資会社アルファから文書による許諾を得ずに、いかな る方法においても無断で複写、複製することを禁じます。ただし合資会社アルファから文書に よる許諾を得た期間は除きます。
- 無断複製、転載は損害賠償、著作権法の罰則の対象になることがあります。
- この教材は Microsoft Corporation のガイドラインに従って画面写真を使用しています。
  - ◆ Version №:word-2019-03-実践-200314
  - ◆ 著作・製作 合資会社アルファ
     〒244-0003 神奈川県横浜市戸塚区戸塚町118-2中山 NS ビル 6F
  - ◆ 発行人 三橋信彦
  - ◆ 定価 -円

## 第01章:箇条書きと段落番号

「★」や「■」などの記号や「1,2,3」などの番号を行頭に付ける文書を作成する。 作成の際はこれらの記号や番号は下書きに含めない。あとから付けることになる。

#### 01章01節…行頭に箇条書き記号を設定する

(01) 以下のような文書を入力しましょう。

元禄ネットの WEB サービス

ダイアルアップサービス

電子メールサービス

ホームページ開設サービス

お申込手順

まずは 045-870-1652 までお電話ください。その際に申込書の郵送先と、電話回線の名義人 とをお伺いさせていただきます。ご準備の上お電話くださいませ。

申込書類が到着いたしましたら、必要事項をご記入の上、用紙にお申込印を押していただき ましてご返送ください。

お申込完了後、こちらから開通のお知らせを送付させていただきます。あとはパソコンのセットをしていただければご利用いただくことができます。

お支払いには銀行口座引落をご利用いただきます。その他の決済方法はご利用いただけま せん。

ホームページ開設サービスは商用でのご利用ができません。

弊社から郵送した申込書類が到着後、30 日以内にご返却いただけない場合、自動的にキャンセル扱いとなります。

退会の手順

退会の 30 日前までに 045-870-1652 にお電話いただくか、弊社まで電子メールを送信くだ さいませ。

退会月の会費は日割り計算となります。

退会のための書類を弊社から 5 日以内にお送りさせていただきます。到着後 7 日以内にご 返信くださいませ。

(02) [箇条書き]ボタン( ̄・)を使うと、入力済みの段落の先頭に「★」や「◎」などの記号を付けることができます。「ダイアルアップ…」~「ホームページ開設…」の段落を選択してから[箇条書き]の一覧ボタン(▼)をクリックしてください。

|         |          |            | -              |            | `                                 | ·       |             |       |                 |                       |
|---------|----------|------------|----------------|------------|-----------------------------------|---------|-------------|-------|-----------------|-----------------------|
| E 5- 0  | ~        |            |                |            |                                   |         |             |       | 文書1 - W         | Word #1               |
| ファイルホーム | 挿入       | デザイン       | レイアウト          | 参考資料       | 差し込み文書                            | 校閲      | 表示          | ヘルプ   | ♀ 実行L           |                       |
|         | )        | 游印         | 明朝 (本文( 〜      | 10.5 V A   | A 🖌 👌                             | ∄ A     | <b>≣</b> (• |       | , €≣ →≣         | 2.[箇条書き](=)の一覧ボタン(▼)を |
|         | コピー/見より作 | jtj B      | I <u>U</u> ∗ab | εx₂ x² (Α) | - <u>ab</u> - <u>A</u> - <i>J</i> | \$      | = =         |       | <b>≅</b>   ‡≡ - | クリック                  |
| クリップボー  | ۴        | r <u>s</u> |                | フォント       |                                   | 5       | 5           |       | 段落              |                       |
|         |          |            |                | _          | <br><br>                          | WEB +   | ービス         |       |                 |                       |
|         |          |            |                |            | ダイアルアッ                            | プサート    | ゴスビ         | - (   | 1. [2           | ダイアルアップ… ~「ホームページ     |
|         |          |            |                |            | 電子メールサ                            | ービス     |             |       |                 |                       |
|         |          |            |                |            | ホームページ                            | 開設サー    | -ビスビ        |       | 盟               | <b>問語…」を選択</b>        |
|         |          |            |                |            | お申込手順↔                            |         |             |       | נדע             |                       |
|         |          |            |                |            | まずは 045-8                         | 70-1652 | までお         | 電話くださ | さい。その際          | 際に申込書の郵送先と、電話回線の名義人   |
|         |          |            |                |            | とをお伺いさ                            | せていた    | とだきま        | す。ご準( | 備の上お電話          | 電話くださいませ。↔            |
|         |          |            |                |            | 申込書類が到                            | 着いたし    | しました        | ら、必要事 | 揮項をご記入          | 入の上、用紙にお申込印を押していただき   |
|         |          |            |                |            | ましてご返送                            | ください    | <i>، د</i>  |       |                 |                       |
|         |          |            |                |            |                                   |         |             |       |                 |                       |

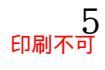

## (03)「●」を選択しましょう。

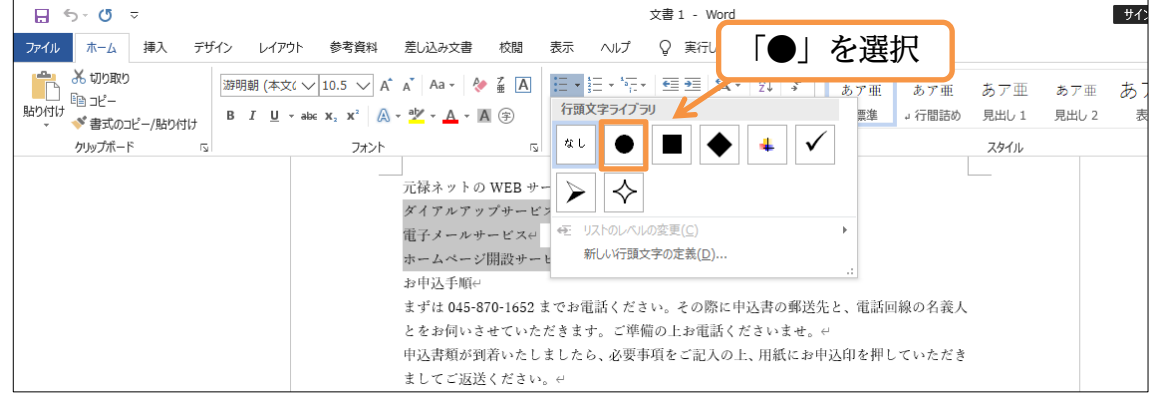

#### (04) 段落の先頭に箇条書き記号が付きました。

範囲選択中でも箇条書き記号には強調色が付きませんが気にする必要はありません。さて、 ここで[編集記号の表示/非表示](デ)をオンにしましょう。「記号」と「本文」の間には空 白が作成されていますが、それを確認できるようになります。

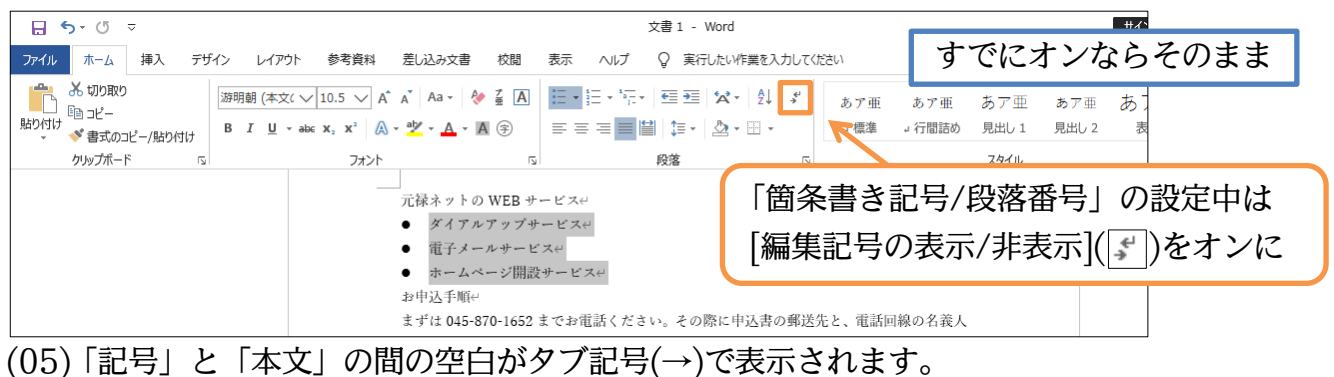

この記号は印刷対象ではありません。

| <b>⊟ 5</b> -0 ≂      |                                                                                                    |                                               | 文書 1 - Word                                                                              |                                 |               |              |              | サイン     |
|----------------------|----------------------------------------------------------------------------------------------------|-----------------------------------------------|------------------------------------------------------------------------------------------|---------------------------------|---------------|--------------|--------------|---------|
| ファイル ホーム 挿入 デザイン レイス | ウト 参考資料 差し込み文書                                                                                                    | 校閲表示                                          | へルプ 🛛 実行したい作業                                                                            | 業を入力してください                      |               |              |              |         |
|                      | $\dot{\chi}( \lor 10.5 \lor A^{*} A^{*}   Aa \bullet  $<br>$\bullet abe \mathbf{x}_{2} \mathbf{x}^{2}   A \bullet \frac{ab^{*}}{2} \bullet \underline{A} \bullet$ |                                               | ≝ • '≅ •   ़ = =   ☆ •  <br>= = <mark>=</mark>   <mark> </mark>     = •   <u> </u>   2 • | 2↓ <mark>\$</mark> あア亜<br>- ↓標準 | あア亜<br>→ 行間詰め | あア亜<br>見出し 1 | あア亜<br>見出し 2 | あ〕<br>表 |
| クリップボード 15           | フォント                                                                                                    | Γ <u>ν</u>                                    | 段落                                                                                       | L2                              |               | スタイル         |              |         |
|                      | 元禄ネット<br>● → ダイア<br>● → 電子メ<br>● → ホーム<br>お申込手順                                                                                                    | の WEB サービス<br>ルアップサービス<br>ールサービス(<br>ページ開設サービ | e<br>Xe                                                                                  |                                 |               |              |              |         |

#### 01章02節…箇条書き記号への書式設定

#### (01) この箇条書き記号だけに色を付けます。

#### 行単位で選択して[箇条書き][新しい行頭文字の定義]を使います。

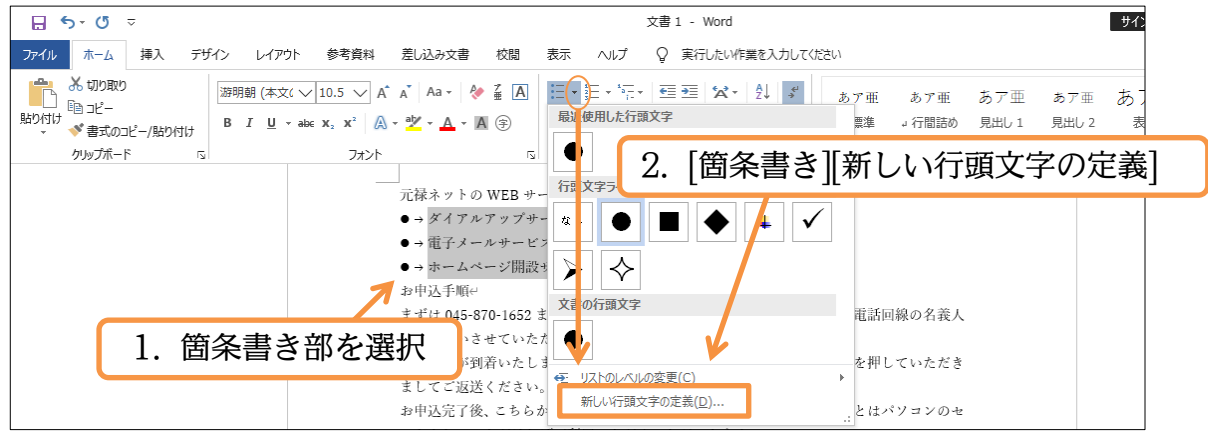

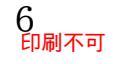

#### (02) [文字書式]を使うと、行頭の箇条書き記号だけに色を付けることができます。

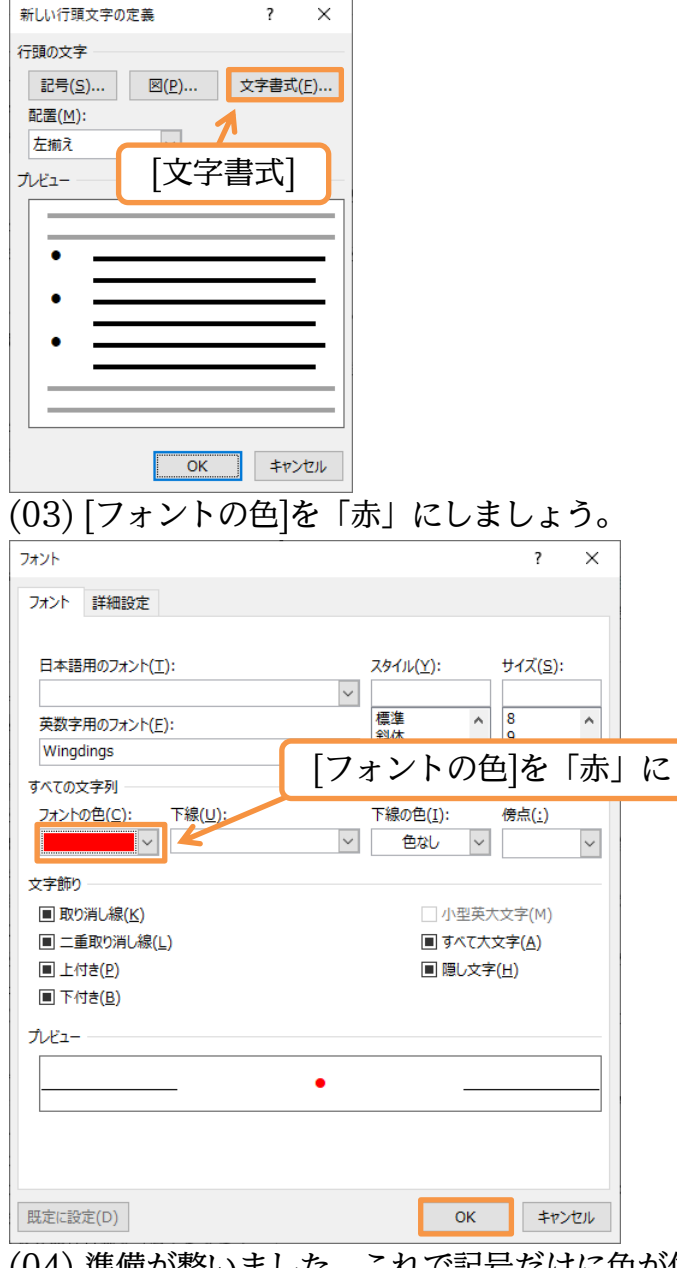

(04) 準備が整いました。これで記号だけに色が付きます。本文には付きません。

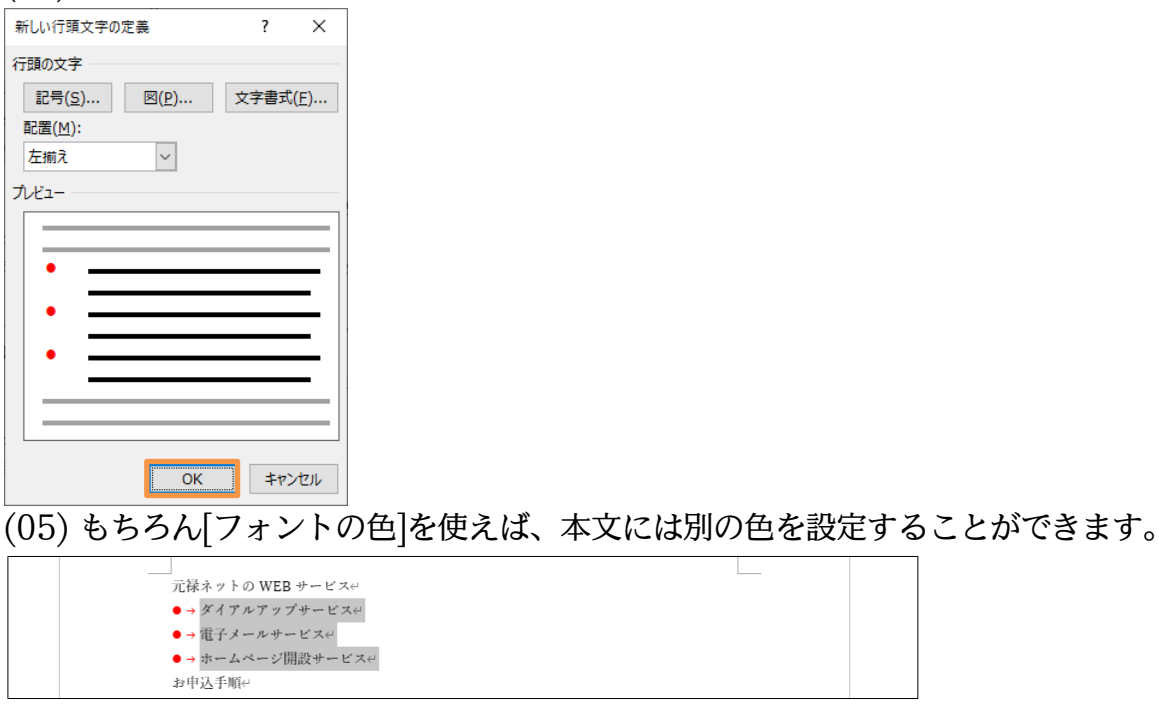

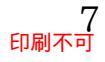

(06) 箇条書き記号を設定した範囲の本文の[フォントの色]を青にしてみましょう。

#### 01章03節…特殊な箇条書き記号の採用

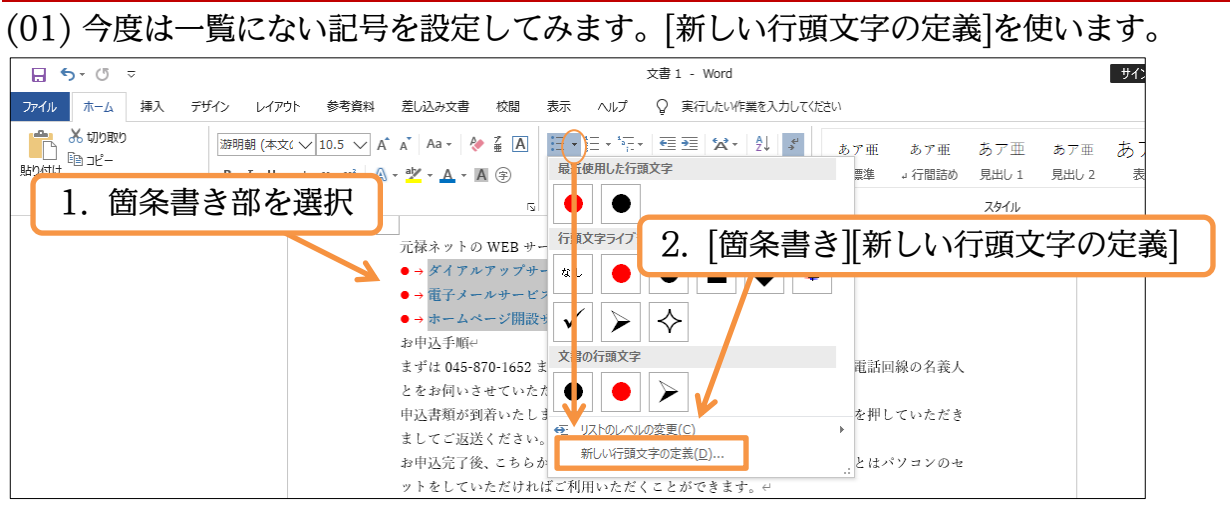

(02) [記号]から、登録されている記号を箇条書き記号として利用できるようになります。

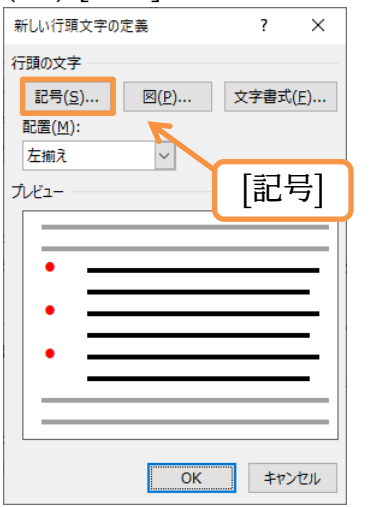

(03) 登録されている記号の一覧が[フォント]の種類ごとに表示されます。 ここでは[フォント]を記号用の特殊フォント「Wingdings 2」にし、「指差し記号」(♥)に 変更して OK しましょう。

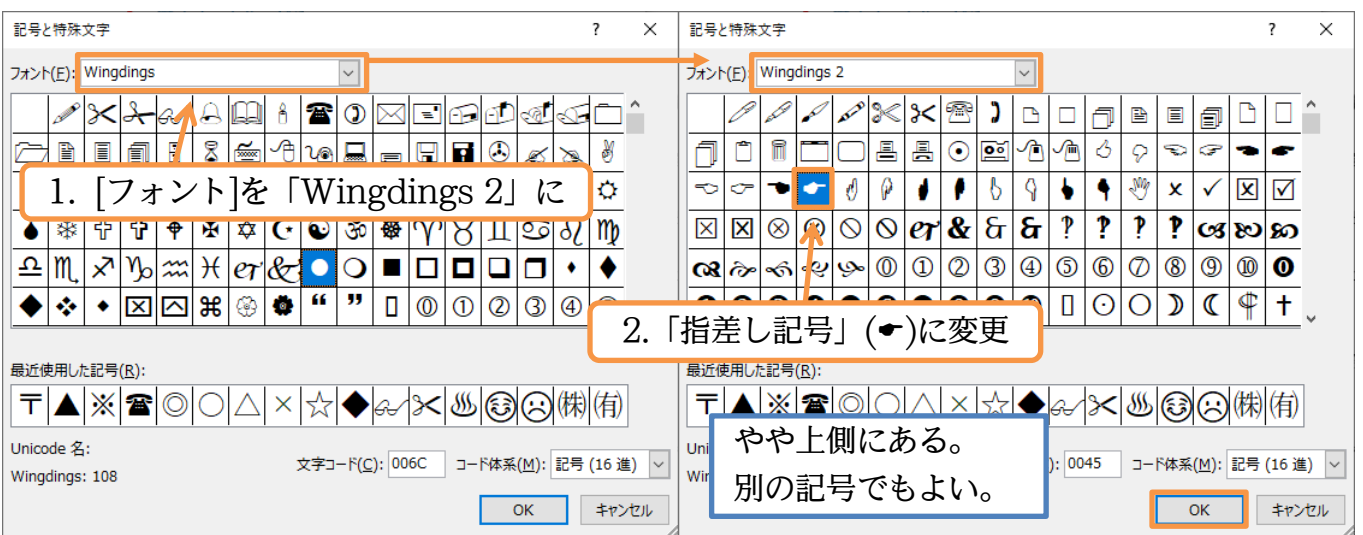

| れました。 |
|-------|
|       |
|       |
|       |
|       |
| -     |

(06) 別の、よくある記号に変更してみます。再度[箇条書き][新しい行頭文字の定義][記号]より ダイアログボックスを表示させ、[フォント]を最上部の「現在選択されているフォント」(游 明朝)にします。すると[種類]が選べるようになるので、ここから「その他の記号」の一覧 を表示させます。中から「傘記号」(+)を選択して OK しましょう。

| 記号と特殊文字                                                                                      | ?                                             | ×                          |       |          |   |
|----------------------------------------------------------------------------------------------|-----------------------------------------------|----------------------------|-------|----------|---|
| <ul> <li>フォント(E): (現在選択されているフォント)</li> <li>マ ● ● ● ● ● ● ● ● ● ● ● ● ● ● ● ● ● ● ●</li></ul> | <ul> <li> <sup> </sup> <sup> </sup></li></ul> | <ul> <li>(Ţ)を選択</li> </ul> | [種類]を | 「その他の記号」 | ĸ |
| 長近体田」た記号(R)・                                                                                 |                                               |                            |       |          |   |
|                                                                                              | ☆ <b>♦</b> & <b>X&amp;</b> ®®(#)              |                            |       |          |   |
| Unicode 名:                                                                                   | -ド(C)・2602 コード体系(M)・ Unicode (16              | 5 1                        |       |          |   |
| Umbrella                                                                                     |                                               |                            |       |          |   |
|                                                                                              | UK +P/t                                       |                            |       |          |   |
| (07) OK します。                                                                                 | 7                                             |                            |       |          |   |
| 新しい行頭文字の定義 ? ×                                                                               |                                               |                            |       |          |   |
| 行頭の文字                                                                                        |                                               |                            |       |          |   |
| 記号(S) 図(P) 文字書式(E)                                                                           |                                               |                            |       |          |   |
| 正直( <u>□</u> ). 左揃え ∨                                                                        |                                               |                            |       |          |   |
| วให้น-                                                                                       |                                               |                            |       |          |   |
|                                                                                              |                                               |                            |       |          |   |
| ÷                                                                                            |                                               |                            |       |          |   |
|                                                                                              |                                               |                            |       |          |   |
|                                                                                              |                                               |                            |       |          |   |
|                                                                                              |                                               |                            |       |          |   |
|                                                                                              |                                               |                            |       |          |   |
| <b>OK</b> キャンセル                                                                              |                                               |                            |       |          |   |

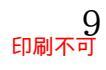

#### (08) 傘記号が反映されました。続けて設定済みの箇条書き記号をクリアします。

「なし」を使います。

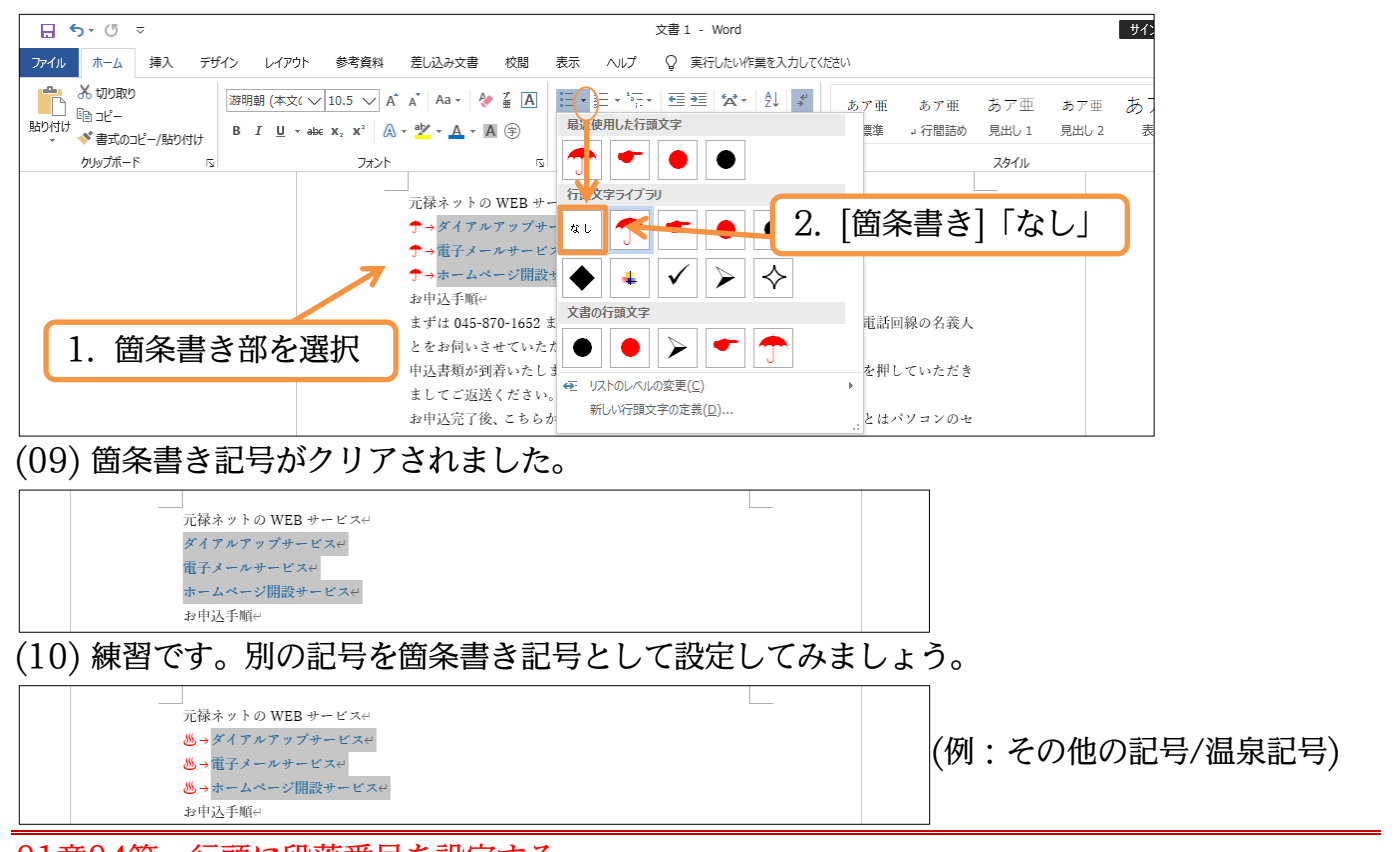

## 01章04節…行頭に段落番号を設定する

#### (01)「まずは 045…」から「…ご利用いただくことができます。」の段落の先頭に「① ② ③…」 のような段落番号を設定します。[段落番号]ボタン()=-)を使います。

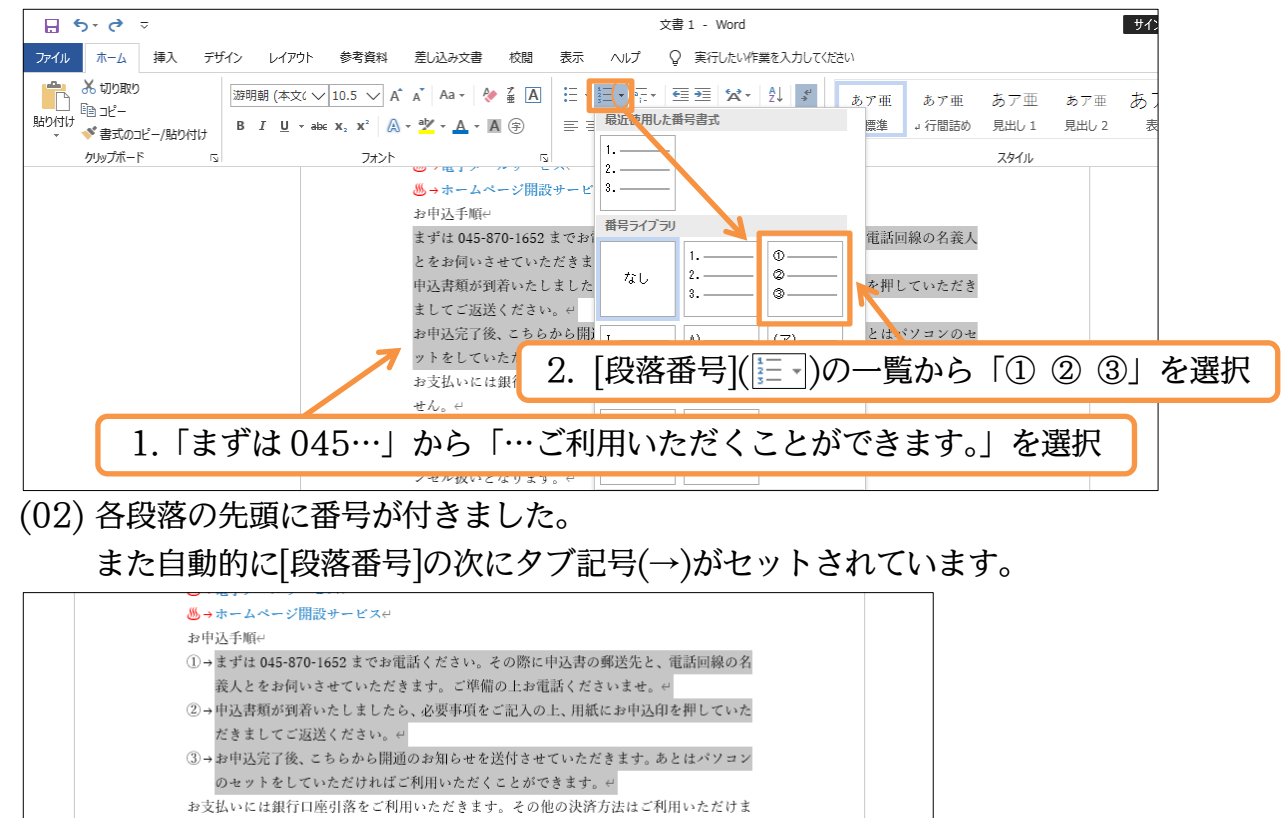

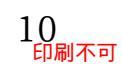

(03) さらに「ぶら下げ」の設定もされています。状況を確認するために[ルーラー]を表示してお きましょう。なお各「行」の先頭ではなく各「段落」の先頭に番号が付きます。

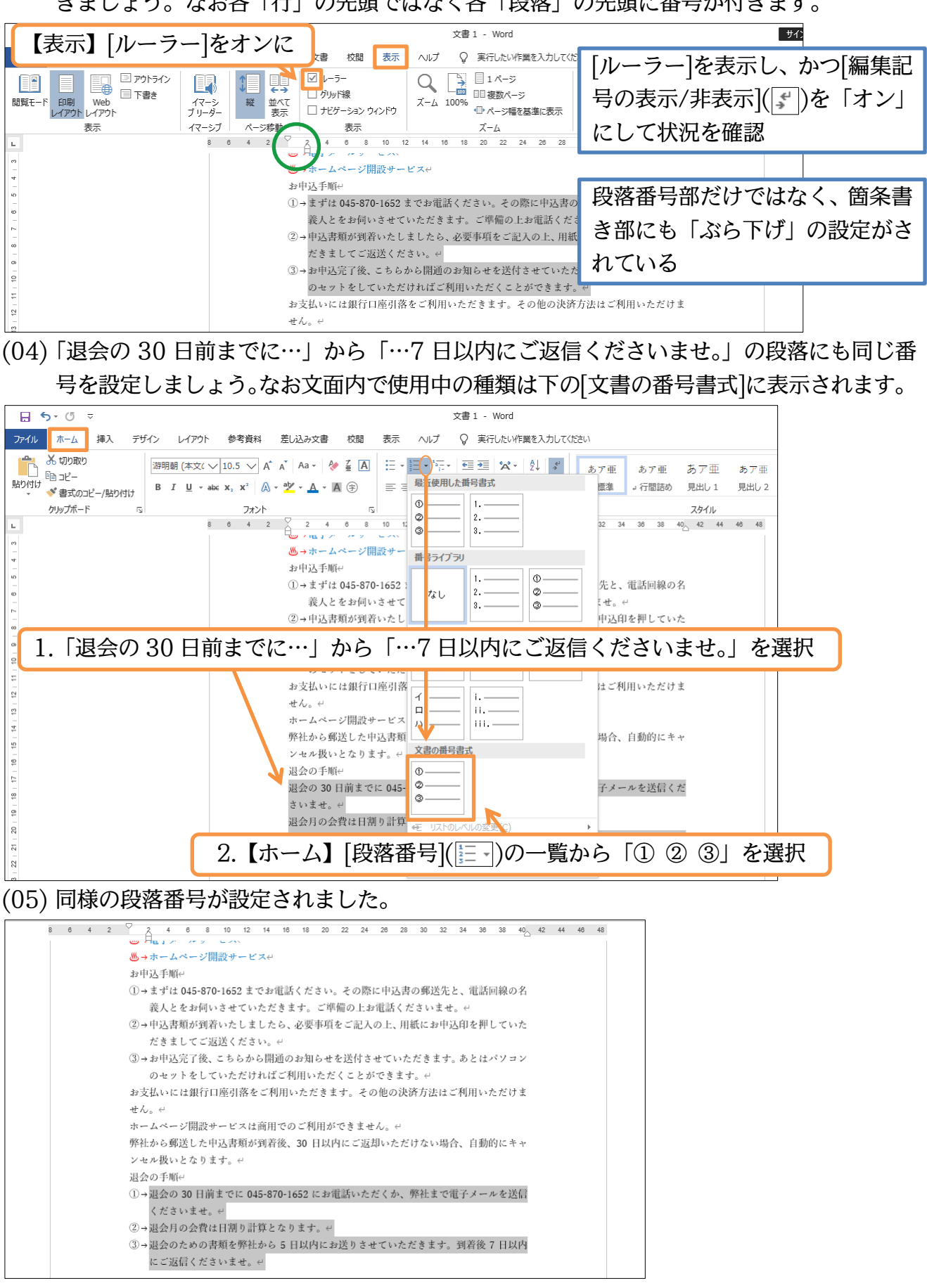

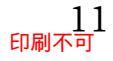

#### 01章05節…オリジナルの段落番号を作成する

(01)「お支払いには…」から「…キャンセル扱いとなります。」に「注意その一,注意その二,…」 のような番号を設定してみます。[新しい番号書式の定義]を使います。

| C                                                                                                    |
|----------------------------------------------------------------------------------------------------|
| アイル       ホーム       挿入       デザイン       レイアウト       参考資料       差し込み文書       校閲       表示       ヘルブ Q       実行したい作業を入力して(たさい)         あいの取り       通うビー       週期前(本文( \sqrt{10.5 \sqrt{A} a'   Aa \ & a'   & a'   a'   a'   a'   a'   a' |
| <sup>(1)</sup> (1) (1) (1) (1) (1) (1) (1) (1) (1) (1)                                                                                                    |
| クリップポード     1.「お支払いには…」から「…キャンセル扱いとなります。」を選択       ③+却申込完了後、こちらう<br>のセットをしていただ<br>を見いたけ知道(1961)第一ライブラリ<br>・・・・・・・・・・・・・・・・・・・・・・・・・・・・・・・・・・・・                                                                                        |
| ③ → お申込完了後、こちらう<br>④ · · · · · · · · · · · · · · · · · · ·                                                                                                    |
| のセットをしていただ<br>も支払いには知行口廠引数 1. ―― 〇―― はご利田いただけま                                                                                                    |
| $\begin{array}{c} 2\\ \\ \\ \\ \\ \\ \\ \\ \\ \\ \\ \\ \\ \\ \\ \\ \\ \\ \\$                                                                                                    |
| <sup>2</sup><br>9<br>9<br>9<br>9<br>9<br>9<br>9<br>1.<br>1.<br>1.<br>1.<br>1.<br>1.<br>1.<br>1.<br>1.<br>1.                                                                                                    |
| 1<br>①→退会の 30 日前までに<br>(1)→退会の 30 日前までに                                                                                                    |
|                                                                                                    |
| にご返信くださいませ、文:の番号 [新しい番号書式の定義]                                                                                                    |
|                                                                                                    |
| 8<br>8<br>年 / ストの人にの変更(C) →                                                                                                    |
| 2:<br>- 新心準号買式の定義(②)<br>2: 茶時の設定(♡)<br>:                                                                                                    |

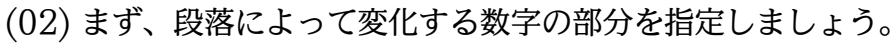

[番号の種類]で漢字の「一、二、三…」を選択します。

| 新しい番号書式の           | 定義     | ?           | ×             |          | 新しい番号書式の           | 定義     | ?           | ×            |
|--------------------|--------|-------------|---------------|----------|--------------------|--------|-------------|--------------|
| 番号書式               |        |             |               |          | 番号書式               |        |             |              |
| 番号の種類( <u>N</u> ): |        |             |               |          | 番号の種類( <u>N</u> ): |        | _           |              |
| 1, 2, 3 …          | $\sim$ | フォント        | · <u>(E</u> ) |          | 一, 二, 三 …          | ~      | フォント        | ( <u>E</u> ) |
| 番号書式( <u>O</u> ):  |        |             |               |          | 番号書式( <u>0</u> ):  |        |             |              |
| <u>(4)</u>         |        |             |               |          | <u>pu</u> ⇔        |        |             |              |
| 配置( <u>M</u> ):    |        |             |               |          | 配置(⊻):             |        |             |              |
| 左揃え                | $\sim$ |             |               | N        | 左揃え                | $\sim$ |             |              |
| プレビュー              |        |             |               |          | TV                 |        |             |              |
|                    |        | _           |               |          |                    |        |             |              |
|                    |        | -           |               |          |                    |        | -           |              |
|                    |        | •           |               |          | 1                  |        |             |              |
| §                  |        | -           |               |          | 표                  |        | -           |              |
| 6                  |        | -           |               |          |                    |        | _           |              |
|                    |        | ت<br>س      | <b>〔毛米</b> 五  | しっ満夕の「   |                    |        | ) 명합 부디그    |              |
|                    | 「田子    | ゴマノ         | 里积            | に俣子り)  - | <u> </u>           | ] &    | 进灯          |              |
|                    |        |             |               |          |                    |        |             |              |
|                    | ОК     | <b>キ</b> ヤ) | ンセル           |          |                    | ОК     | <b>+</b> 7) | ven          |
|                    |        |             |               |          |                    |        |             |              |

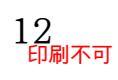

#### 印刷不可

(03) 続けて、 [番号書式]で数値以外に表示させる文字を追加します。

グレーの部分が段落によって変化する部分です。以下のように設定したら OK します。

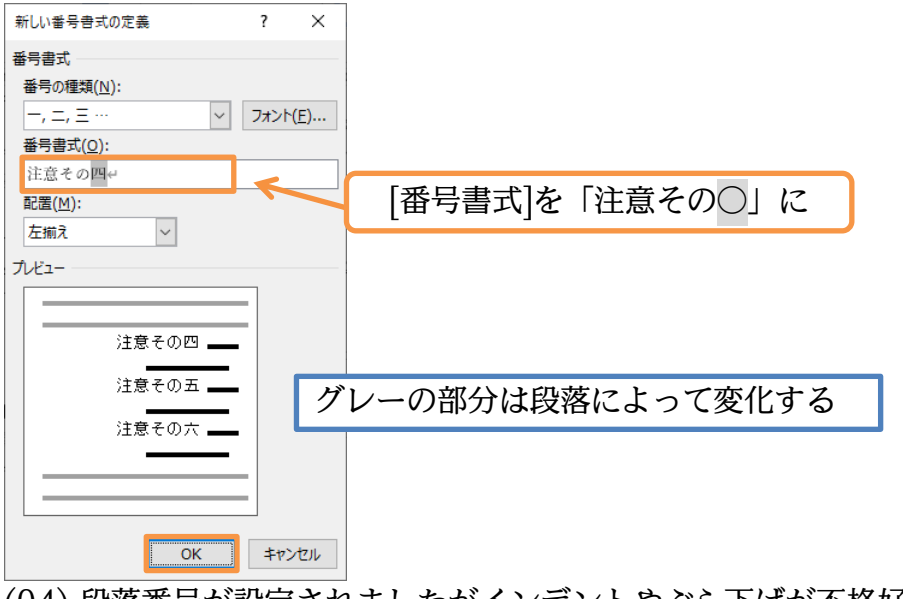

(04) 段落番号が設定されましたがインデントやぶら下げが不格好です。 次節以降でインデントを調整する予定です。

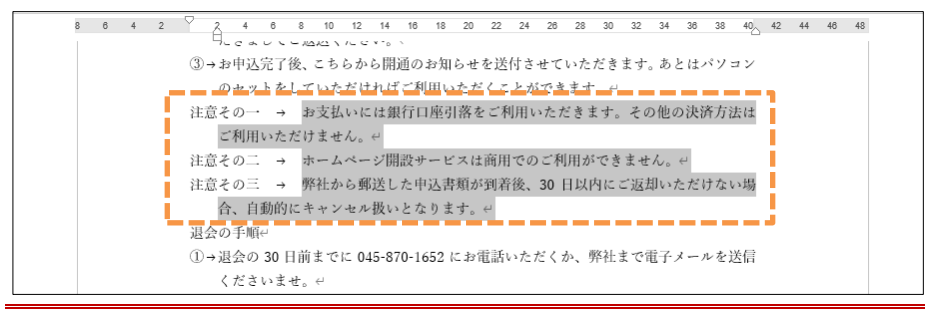

01章06節…箇条書き・段落番号におけるインデントの調整<方法1>

(01) 上部の箇条書き(ダイアルアップ…、電子メール…、ホームページ…)全体の開始位置を調整します。選択して、ルーラーにある[左インデント](□)をドラッグすれば箇条書きの段落全体が移動します。「6字」くらいの位置までドラッグしてください。 本文開始位置が6字くらいになります。

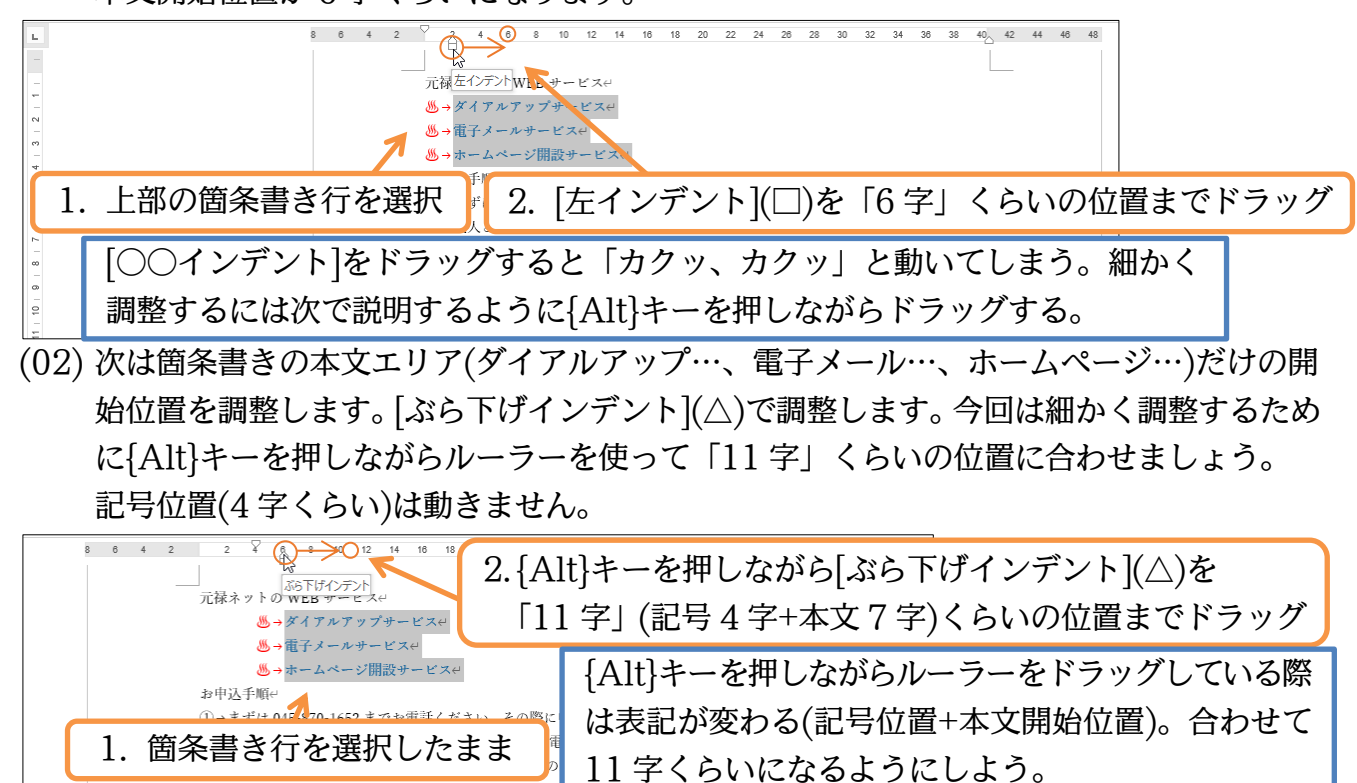

だきましてご返送ください

(03) 段落番号・箇条書き記号の開始位置は[1 行目のインデント](▽)で指定します。

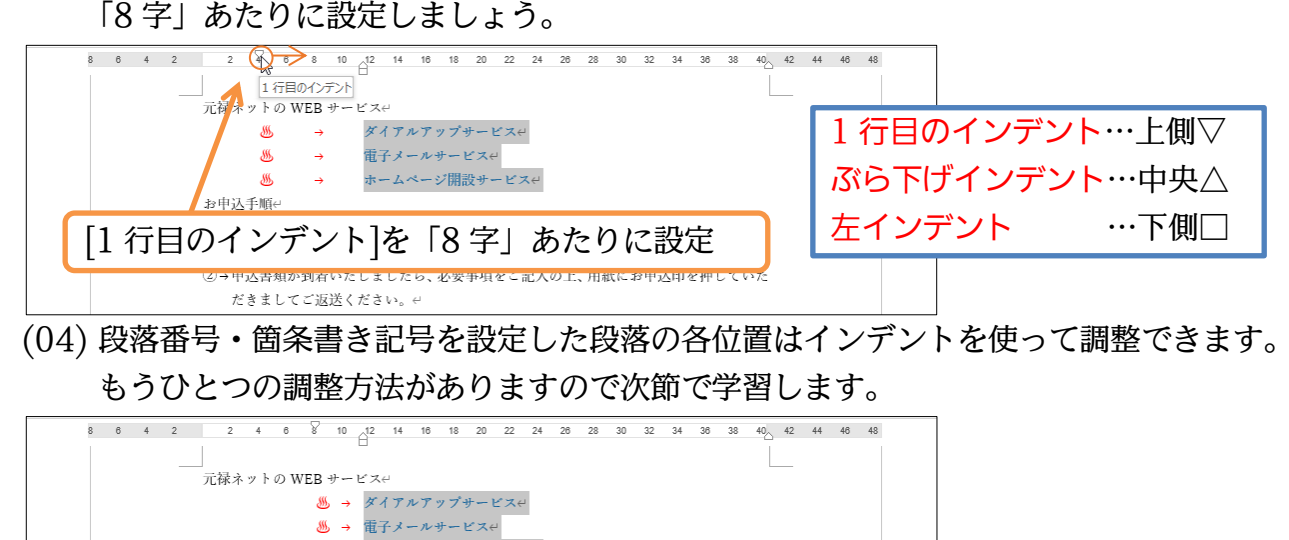

<sup>お申込手順・</sup> ①→まずは045-870-1652までお電話ください。その際に申込書の郵送先と、電話回線の名 01章07節…[リストのインデントの調整]ダイアログボックスを使う<方法 2>

🏼 → ホームページ開設サービス↔

(01) 箇条書き記号・行頭文字の位置を「3字」、本文の開始位置を「9字」にします。 今回は[リストのインデントの調整]ダイアログを使って調整します。箇条書き部を選択して から右クリックし[リストのインデントの調整]をクリックしてください。

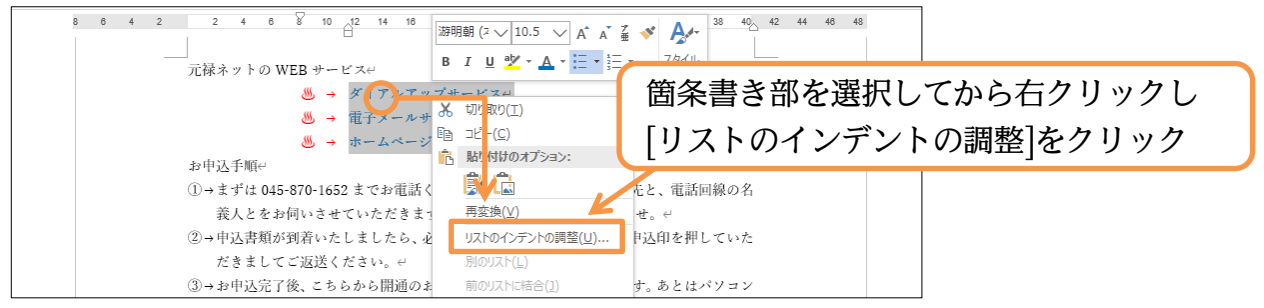

(02) [行頭文字の配置]が箇条書き記号の開始位置です。ここでは「mm」単位ではなく「字」単 位を使います。「3 字」と指定しましょう。また[インデント]は本文の開始位置です。「9 字」 と指定・OK しましょう。「1 字=10.5pt=約 3.7mm」で処理されます。

| リストのインデントの調整 ? ×                                                                        | リストのインデントの調整 ? ×                                                                                                   |
|-----------------------------------------------------------------------------------------|----------------------------------------------------------------------------------------------------|
| 行頭文字の配置(P):<br>29.1 mm ・<br>インデント(I):<br>36.5 mm ・<br>番号に続く空白の扱い( <u>W</u> ):<br>ダブ文字 ~ | G頭文字の配置(P):                                                                                                    |
| □ <b>9</b> 7位置の追加( <u>B</u> ):<br>36.5 mm 〕<br>○K   キャンセル                               | □ <sup>gf/dig</sup> oiâm(B):<br>36.5 mm                                                                            |
| (03) 以下のように調                                                                            | 調整されます。                                                                                                    |
| 8 6 4 2 2 4 6                                                                           | ************************************                                                                               |
| A)→お中込す用<br>①→まずは045<br>義人とをお<br>②)→由込ま箱か                                               | -<br>-870-1652 までお電話ください。その際に申込書の郵送先と、電話回線の名<br>何いさせていただきます。ご準備の上お電話くださいませ。↔<br>鋼音いたしましたら、必要車頂をご回入の上 田紙にお申込印を知していた |

#### 印刷不可

(04) 次は[段落番号]が設定されている「注意その一~三」の段落のインデントを調整します。 ここでは段落番号である「注意その○」の開始位置を「2字」、本文の開始位置とぶら下げ インデントを「11字」に設定する予定です。

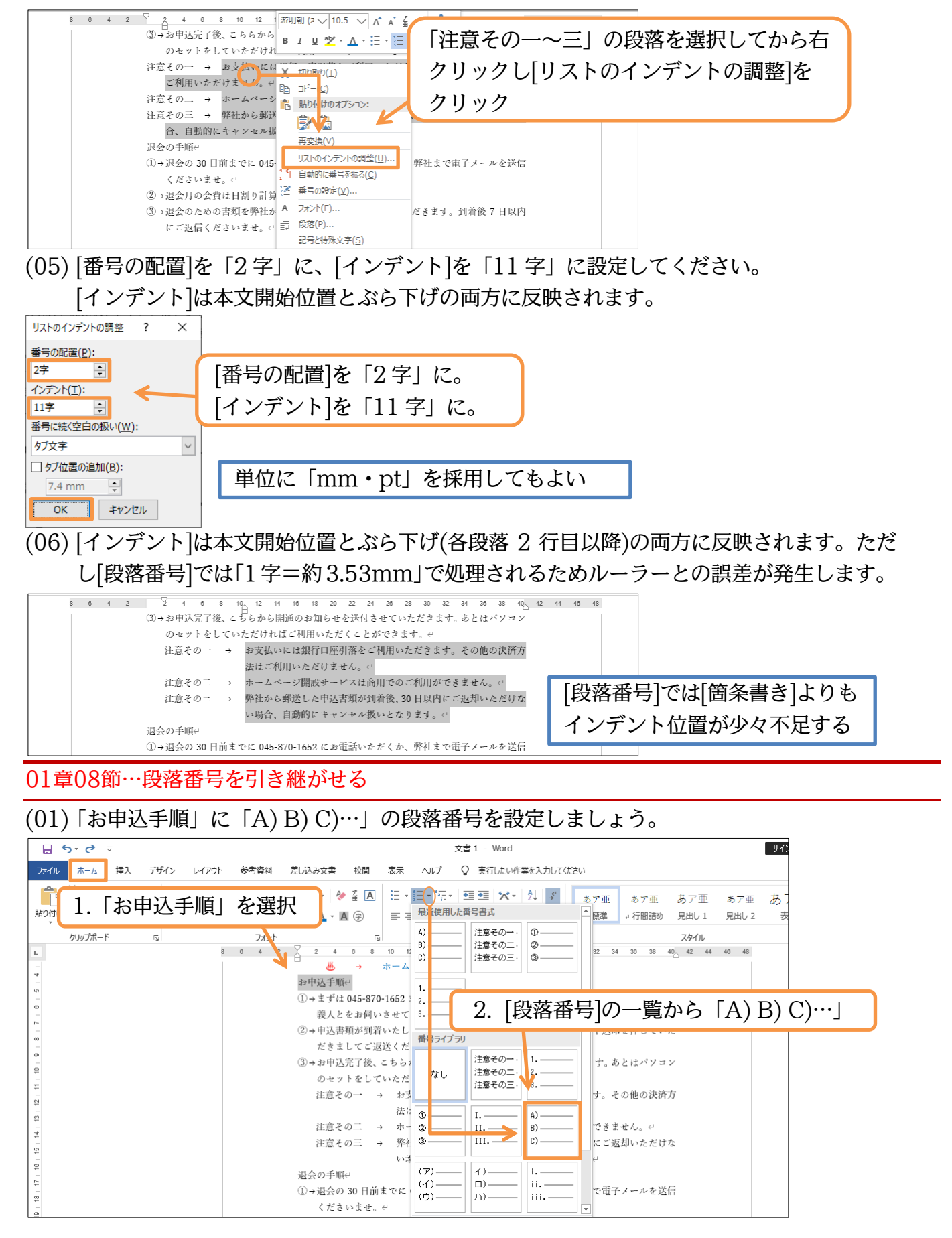

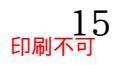

#### (02) 続けて、「退会の手順」にも同じタイプの番号を設定します。 同じタイプは下部の[文書の番号書式]にあります。

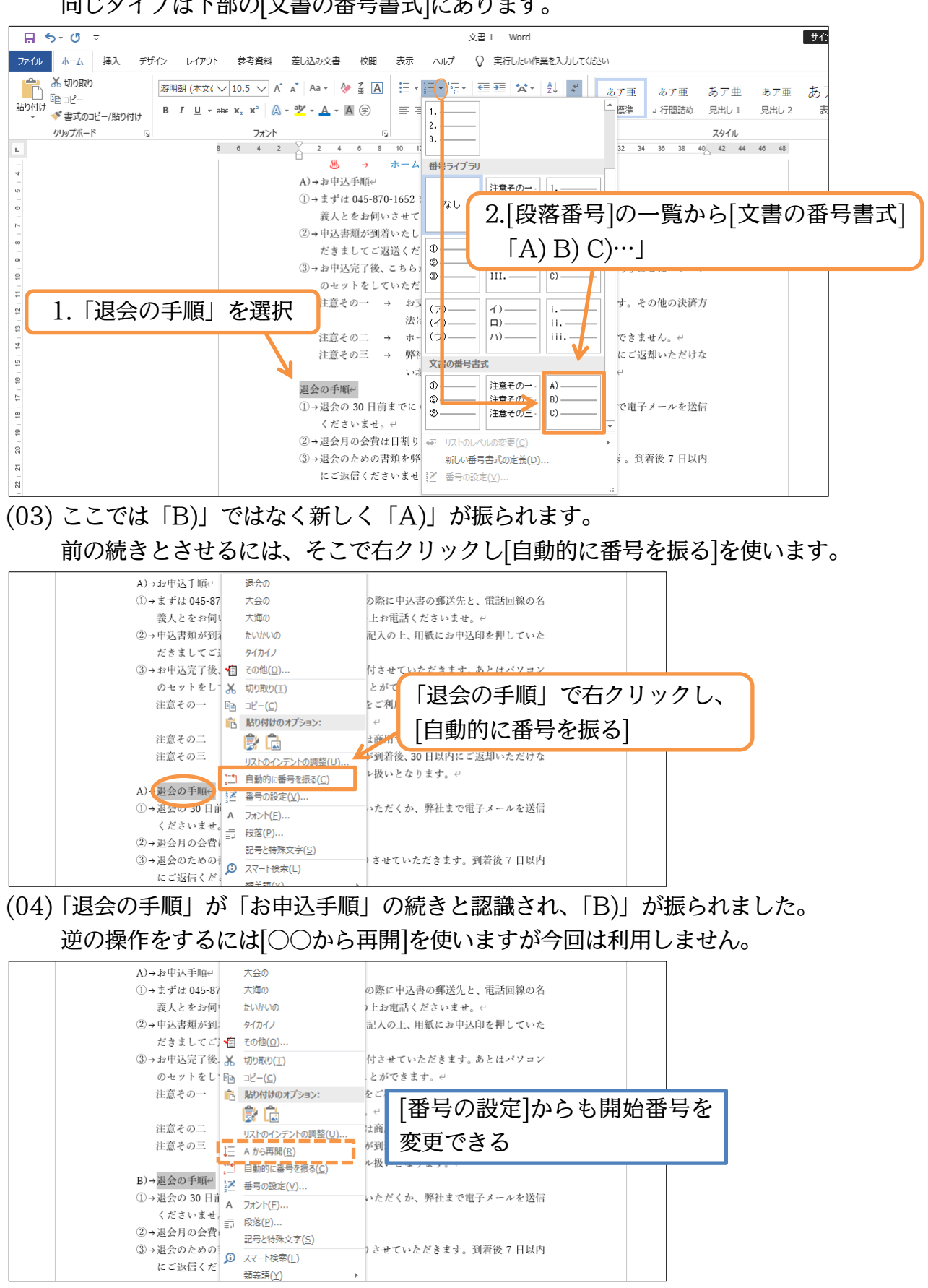

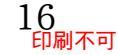

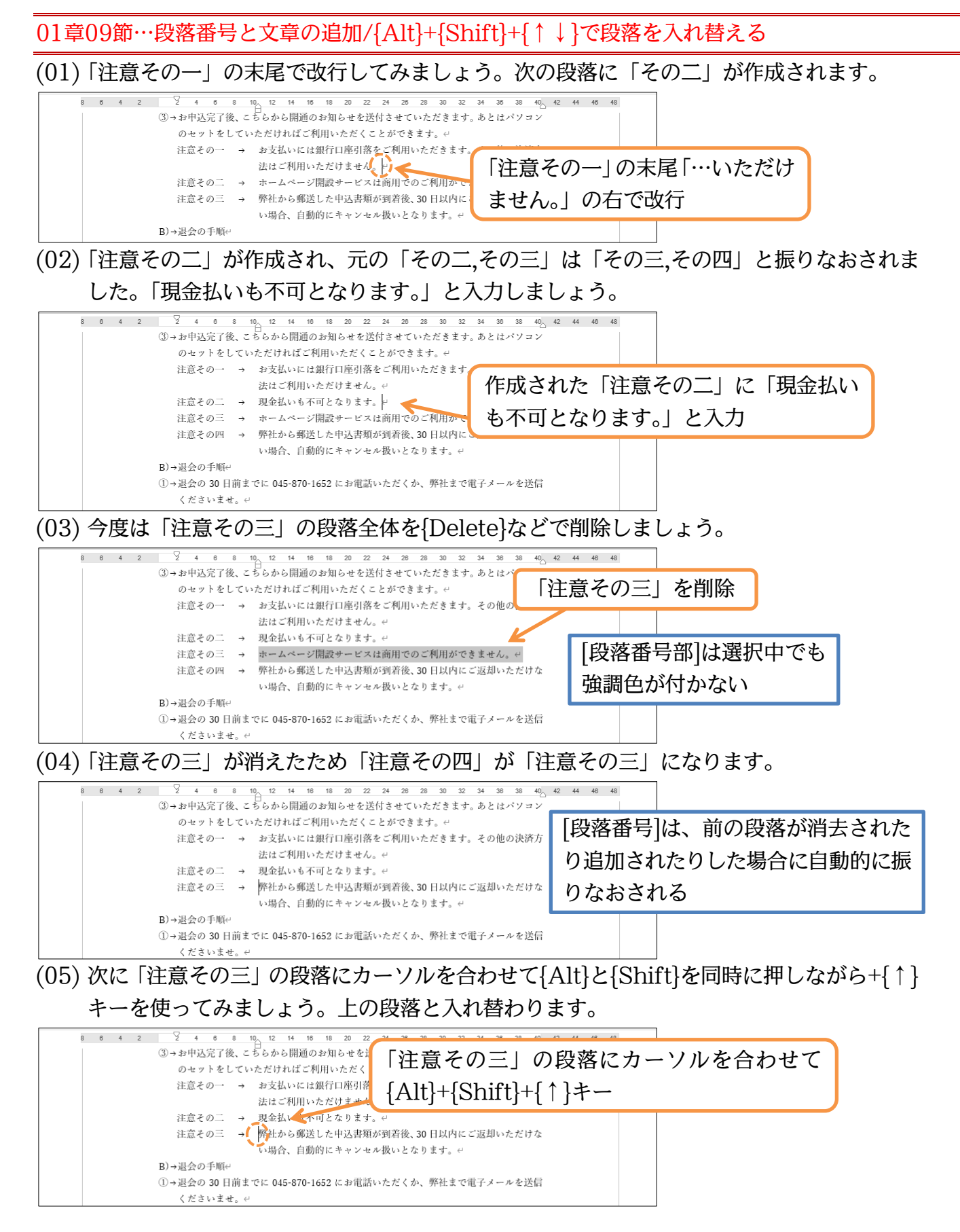

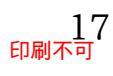

#### (06)「弊社から…」と「現金払いも…」とが入れ替わりました。もちろん段落番号も振りなおさ れます。さらに{Alt}+{Shift}+{↑}キーを使いましょう。

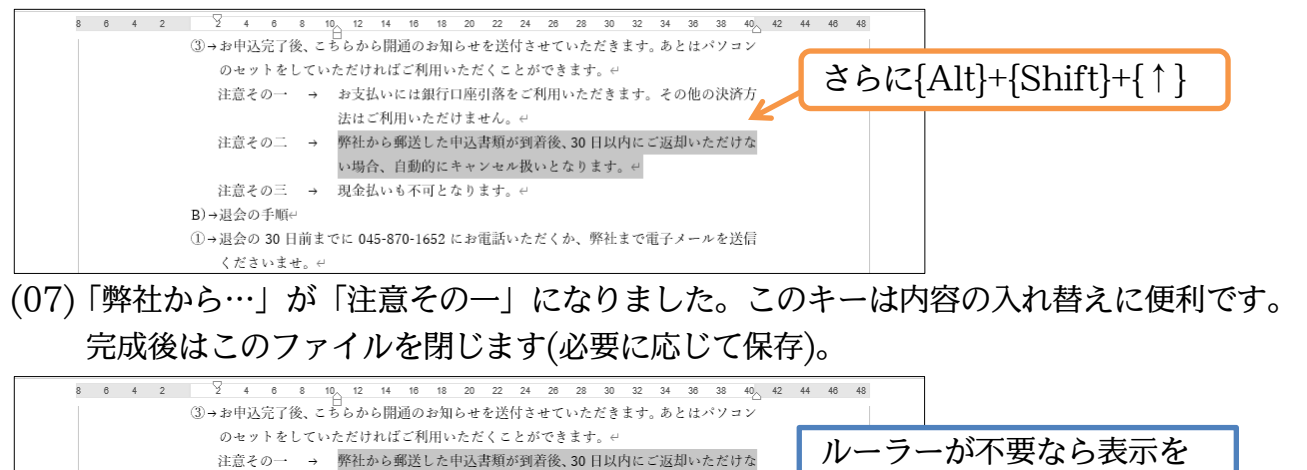

オフにしておく 注意その二 → お支払いには銀行口座引落をご利用いただきます。その他の決済方

#### 01章10節…まとめ

B)→退会の手順↔

- ◆ 各段落の先頭には、あとから記号や番号を付けることができます。つまり下書きの段階では記 号や番号を入力しません。
- ◆ 箇条書き記号や段落番号は、「ぶら下げインデント/1 行目のインデント]を使って位置を調整し ます。[リストのインデントの調整]からも調整できます。
- ◆ 段落番号は、削除や追加があった場合に自動で振りなおしがなされます。入れ替え時もです。
- ◆ {Alt}+{Shift}+{↑↓}キーを使えば、段落の入れ替えが簡単にできます。

い場合、自動的にキャンセル扱いとなります。↩

法はご利用いただけません。↩

注意その三 → 現金払いも不可となります。↔

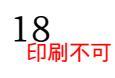

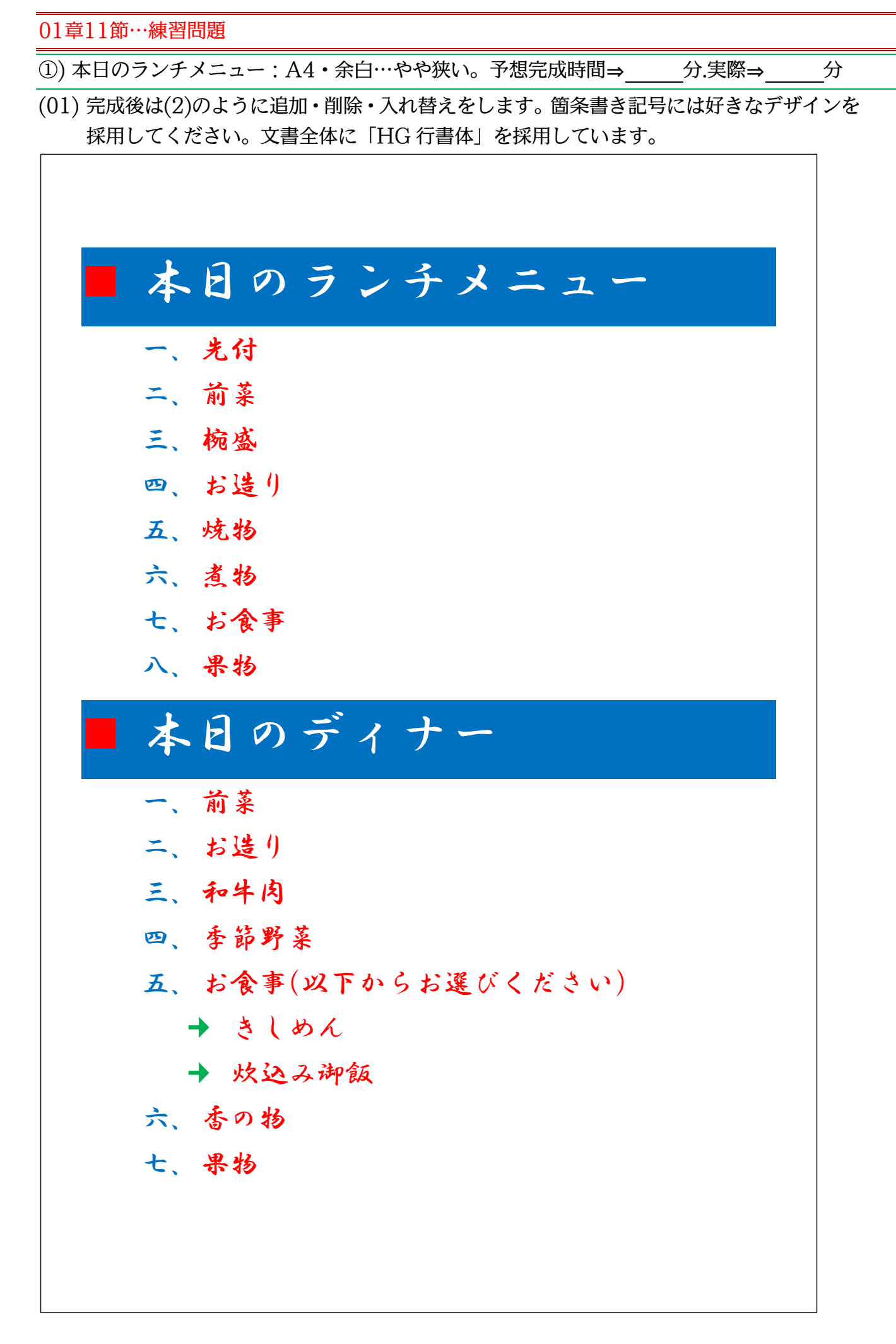

(02) ランチの「煮物」を削除します。ディナーの「和牛肉」「季節野菜」を入れ替えます。下に 「焼物」を追加します。

| ■ 本日の | のランチメニュー       |
|-------|----------------|
| 一、光付  |                |
| 二、前菜  |                |
| 三、椀盛  |                |
| 四、お造  | 9              |
| 五、烧物  |                |
| 六、お食  | 事              |
| 七、果物  |                |
| ■本日の  | のディナー          |
| 一、前菜  |                |
| ニ、お造  | 9              |
| 三、季節  | 野菜             |
| 四、和牛  | 肉              |
| 五、烧物  |                |
| 六、お食  | 事(以下からお選びください) |
| → き   | しめん            |
| → 炊   | 込み御飯           |
| 七、香の  | 扬              |
| 八、果物  |                |
|       |                |
|       |                |
|       |                |

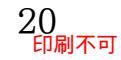

②) アンケート: A4・余白…やや狭い。予想完成時間⇒\_\_\_\_分.実際⇒\_\_\_\_分

「HG 教科書体」を使用しています。

| 引1 本日はどちらからいらっしゃいましたか?         □選択肢① 神奈川県         □選択肢② 東京都         □選択肢④ 静岡県         □選択肢④ 埼玉県         □選択肢⑤ 千葉県         □選択肢① 自動車         □選択肢② 電車         □選択肢③ バス         □選択肢⑤ その他         引3 本日の到着時間を教えてください。         □選択肢① 開館と同時         □選択肢① 開館と同時         □選択肢③ 正午         □選択肢④ 午前中         □選択肢④ 午前                                                                                                    |
|----------------------------------------------------------------------------------------------------|
| □選択肢①       神奈川県         □選択肢②       東京都         □選択肢④       埼玉県         □選択肢⑤       千葉県         □選択肢⑥       その他         引2       本日の交通手段をお選びください。         □選択肢②       電車         □選択肢③       バス         □選択肢⑤       その他         引3       本日の到着時間を教えてください。         □選択肢③       ボス         □選択肢⑤       その他         引3       本日の到着時間を教えてください。         □選択肢③       正午         □選択肢④       正午         □選択肢④       年後         □選択肢④       三 |
| □選択肢②       東京都         □選択肢③       静岡県         □選択肢⑤       千葉県         □選択肢⑥       そ一葉         □選択肢⑥       その他         引2       本日の交通手段をお選びください。         □選択肢②       電車         □選択肢③       バス         □選択肢⑤       その他         引3       本日の到着時間を教えてください。         □選択肢③       川館と同時         □選択肢③       正午         □選択肢④       年後                                                                                                    |
| □選択肢③ 静岡県         □選択肢⑤ 千葉県         □選択肢⑥ その他         引2 本日の交通手段をお選びください。         □選択肢① 自動車         □選択肢② 電車         □選択肢③ バス         □選択肢④ 徒歩         □選択肢⑤ その他         引3 本日の到着時間を教えてください。         □選択肢① 開館と同時         □選択肢③ 正午         □選択肢④ 午後         □選択肢④ 午後                                                                                                    |
| <ul> <li>□選択肢④ 埼玉県</li> <li>□選択肢⑥ 千葉県</li> <li>□選択肢⑥ その他</li> <li>引2 本日の交通手段をお選びください。</li> <li>□選択肢① 自動車</li> <li>□選択肢② 電車</li> <li>□選択肢③ バス</li> <li>□選択肢④ 徒歩</li> <li>□選択肢⑤ その他</li> <li>引3 本日の到着時間を教えてください。</li> <li>13 本日の到着時間を教えてください。</li> <li>□選択肢① 開館と同時</li> <li>□選択肢③ 正午</li> <li>□選択肢④ 午後</li> <li>□選択肢④ 午後</li> </ul>                                                                                                    |
| <ul> <li>□選択肢⑤ 千葉県</li> <li>□選択肢⑥ その他</li> <li>引2 本日の交通手段をお選びください。</li> <li>□選択肢① 自動車</li> <li>□選択肢② 電車</li> <li>□選択肢③ バス</li> <li>□選択肢④ 徒歩</li> <li>□選択肢⑤ その他</li> <li>引3 本日の到着時間を教えてください。</li> <li>□選択肢① 開館と同時</li> <li>□選択肢② 午前中</li> <li>□選択肢③ 正午</li> <li>□選択肢④ 午後</li> <li>□選択肢④ 午後</li> </ul>                                                                                                    |
| □速秋版() その他         月2 本日の交通手段をお選びください。         □選択肢① 自動車         □選択肢② 電車         □選択肢③ バス         □選択肢④ 徒歩         □選択肢⑤ その他         月3 本日の到着時間を教えてください。         □選択肢① 開館と同時         □選択肢② 正午         □選択肢④ 牛後         □選択肢④ 牛後                                                                                                    |
| 月2       本日の交通手段をお選びください。         □選択肢①       自動車         □選択肢②       電車         □選択肢③       バス         □選択肢④       徒歩         □選択肢⑤       その他         引3       本日の到着時間を教えてください。         □選択肢①       開館と同時         □選択肢③       正午         □選択肢④       午後         □選択肢④       二点                                                                                                    |
| □選択肢①       自動車         □選択肢②       電車         □選択肢③       バス         □選択肢④       徒歩         □選択肢⑤       その他         引3       本日の到着時間を教えてください。         □選択肢①       開館と同時         □選択肢②       午前中         □選択肢③       正午         □選択肢④       午後                                                                                                    |
| <ul> <li>□選択肢② 電車</li> <li>□選択肢③ バス</li> <li>□選択肢④ 徒歩</li> <li>□選択肢⑤ その他</li> <li>引3 本日の到着時間を教えてください。</li> <li>□選択肢① 開館と同時</li> <li>□選択肢② 午前中</li> <li>□選択肢③ 正午</li> <li>□選択肢④ 午後</li> </ul>                                                                                                    |
| <ul> <li>□選択肢③ バス</li> <li>□選択肢④ 徒歩</li> <li>□選択肢⑤ その他</li> <li>引3 本日の到着時間を教えてください。</li> <li>□選択肢① 開館と同時</li> <li>□選択肢② 午前中</li> <li>□選択肢③ 正午</li> <li>□選択肢④ 午後</li> </ul>                                                                                                    |
| <ul> <li>□選択肢④ 徒歩</li> <li>□選択肢⑤ その他</li> <li>引3 本日の到着時間を教えてください。</li> <li>□選択肢① 開館と同時</li> <li>□選択肢② 午前中</li> <li>□選択肢③ 正午</li> <li>□選択肢④ 午後</li> </ul>                                                                                                    |
| <ul> <li>□選択肢⑤ その他</li> <li>引3 本日の到着時間を教えてください。</li> <li>□選択肢① 開館と同時</li> <li>□選択肢② 午前中</li> <li>□選択肢③ 正午</li> <li>□選択肢④ 午後</li> </ul>                                                                                                    |
| <ul> <li>周3 本日の到着時間を教えてください。</li> <li>□選択肢① 開館と同時</li> <li>□選択肢② 午前中</li> <li>□選択肢③ 正午</li> <li>□選択肢④ 午後</li> </ul>                                                                                                    |
| <ul> <li>□選択肢① 開館と同時</li> <li>□選択肢② 午前中</li> <li>□選択肢③ 正午</li> <li>□選択肢④ 午後</li> </ul>                                                                                                    |
| <ul> <li>□選択肢② 午前中</li> <li>□選択肢③ 正午</li> <li>□選択肢④ 午後</li> </ul>                                                                                                    |
| <ul> <li>□選択肢③ 正午</li> <li>□選択肢④ 午後</li> <li>□選択肢④ 中後</li> </ul>                                                                                                    |
|                                                                                                    |
|                                                                                                    |
|                                                                                                    |
| □選択肢⑥ その他                                                                                                    |
| 月4 本日のお帰り予定時間を教えてください。                                                                                                    |
| □選択肢① 午前中                                                                                                    |
| □選択肢② 正午                                                                                                    |
| □選択肢③ 午後                                                                                                    |
|                                                                                                    |
| □選択肢④ 夕方                                                                                                    |
| <ul> <li>□選択肢④ 夕方</li> <li>□選択肢⑤ 閉館時間</li> </ul>                                                                                                    |

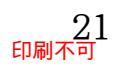

## 第02章:段組み(だんぐみ)とセクションの関係

辞書や百科事典のように、ページ内を2つや3つなどの段に分割する設定を「段組み」 とよぶ。段組みには「2段組み」や「3段組み」がある。

#### 02章01節…段組みとは?【概要】

(01)「段組み(だんぐみ)」とは、百科事典・辞書や雑誌記事のようにページを左右のブロックに 分け、左の段のあとに右の段を続ける文書形式です。 下記のような文書形式を「2 段組み」といいます。

|   | スマートメディア<br>初期のオリンパス・富士フィルム製<br>のデジタルカメラに採用されてい<br>た記憶媒体です。開発元は東芝でし<br>た。記憶容量は最大 128MB。デジ<br>タルカメラの黎明期は、このスマー<br>トメディアと後述のコンパクトフ<br>ラッシュのいずれかを採用してい<br>た製品がほとんどでした。しかしな<br>がら、大容量化に対応できなかった<br>ようで、128MB の製品が最終とな<br>りました。<br>この後、オリンパス・富士フィルム<br>製のデジタルカメラには、大容量化<br>に対応した、xD ピクチャーカード<br>が採用されるようになります。<br>コンパクトフラッシュ<br>米サンディスクが開発した製品で<br>す。CF カードとも呼ばれています。<br>大容量化は現在も続き、2007 年 2<br>月現在、16GB までの製品が流通し<br>ています。<br>また、駆動部分を持つマイクロドラ<br>イブは、コンパクトフラッシュと同<br>様のインターフェースを持ってい | イブは消費電力が高いため、流通量<br>が減少しています。<br>コンパクトフラッシュは他のフラ<br>ッシュメモリと比べ安価であり、転<br>送速度も比較的上位にある製品で<br>す。<br>市場シェアの点では SD カードに<br>押されていますが、大容量である長<br>所を生かし、デジタル一眼レフカメ<br>ラのほとんどに採用されています。<br>しかしながら、他のメディアと比べ<br>て厚みがあり、大型であることから<br>コンパクトカメラに採用されるこ<br>とは少なくなりました。無論、携帯<br>電話にも採用されていません。これ<br>らの小型端末には、コンパクトフラ<br>ッシュより小型の記憶媒体が採用<br>されるようになっています。<br>SD カード<br>SD メモリーカードとも呼ばれます<br>SD カードは 2GB までの規格でし<br>たが、現在はその上位規格である<br>SDHC メモリーカードが流通して<br>います。<br>これは、最大 32GB までをサポー<br>トしている規格です。なお、2007 年 | (2 段組みの例) |
|---|----------------------------------------------------------------------------------------------------|----------------------------------------------------------------------------------------------------|-----------|
|   | 様のインターフェースを持ってい<br>るため、「コンパクトフラッシュ対                                                                                                    | これは、最大 32GB までをサポー<br>トしている規格です。なお、2007 年                                                                                                    |           |
|   | 応デジタルカメラ」には、マイクロ<br>ドライブが使用できるケースが、ほ<br>とんどです。しかし、マイクロドラ                                                                                                    | 2 月現在においては、8GB までの<br>製品が流通しています。<br>SD カードの強みは、コンパクトフ                                                                                                    |           |
| I |                                                                                                    |                                                                                                    |           |

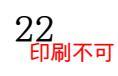

#### (02)「3 段組み」になると、左・中央・右の順に段が続きます。 新聞や国語辞典は「縦書きの段組み」であるといえます。

| スマートメディア<br>初期のオリンパス・富士フィルム<br>製のデジタルカメラに採用されて<br>いた記憶媒体です。開発元は東芝<br>でした。記憶容量は最大 128MB。<br>デジタルカメラの黎明期は、この<br>スマートメディアと後述のコンパ<br>クトフラッシュのいずれかを採用<br>していた製品がほとんどでした。<br>しかしながら、大容量化に対応で<br>きなかったようで、128MBの製品<br>が最終となりました。<br>この後、オリンパス・富士フィルム<br>製のデジタルカメラには、大容量<br>化に対応した、xD ピクチャーカー<br>ドが採用されるようになります。<br>コンパクトフラッシュ<br>米サンディスクが開発した製品で<br>す。CF カードとも呼ばれています。 | 大容量化は現在も続き、2007 年 2<br>月現在、16GB までの製品が流通し<br>ています。<br>また、駆動部分を持つマイクロド<br>ライブは、コンパクトフラッシュ<br>と同様のインターフェースを持っ<br>ているため、「コンパクトフラッシ<br>ュ対応デジタルカメラ」には、マイ<br>クロドライブが使用できるケース<br>が、ほとんどです。しかし、マイク<br>ロドライブは消費電力が高いため、<br>流通量が減少しています。<br>コンパクトフラッシュは他のフラ<br>ッシュメモリと比べ安価であり、<br>転送速度も比較的上位にある製品<br>です。<br>市場シェアの点では SD カードに<br>押されていますが、大容量である<br>長所を生かし、デジタル一眼レフ | カメラのほとんどに採用されてい<br>ます。<br>しかしながら、他のメディアと比<br>べて厚みがあり、大型であること<br>から、コンパクトカメラに採用さ<br>れることは少なくなりました。無<br>論、携帯電話にも採用されていま<br>せん。これらの小型端末には、コン<br>パクトフラッシュより小型の記憶<br>媒体が採用されるようになってい<br>ます。<br>SD カード<br>SD メモリーカードとも呼ばれま<br>す。SD カードは 2GB までの規格<br>でしたが、現在はその上位規格で<br>ある SDHC メモリーカードが流通<br>しています。<br>これは、最大 32GB までをサボー<br>トしている規格です。なお、2007 |
|----------------------------------------------------------------------------------------------------|----------------------------------------------------------------------------------------------------|----------------------------------------------------------------------------------------------------|
| きなかったようで、128<br>となりました。<br>この後、オリンパス・富士フィルム<br>この後、オリンパス・富士フィルム<br>ツのデジタルカメラには、大容量<br>ードが採用されるようになります。<br>オンパクトフラッシュ<br>キサンディスクが開発した製品で<br>米サンディスクが開発した製品で                                                                                                    | <b>スマートメディア</b><br>初期のオリンパス・富士フィルム<br>初期のオリンパス・富士フィルム<br>でした。記憶容量は最大128<br>いた記憶媒体です。開発元は東芝<br>いた記憶媒体です。開発元は東芝<br>していた製品がほとんどでした。<br>していた製品がほとんどでした。                                                                                                    |                                                                                                    |
| ードライブは消費電力が高いため、<br>アシュメモリと比べ安価であり、<br>転送速度も比較的上位にある製品<br>です。<br>市場シェアの点ではSDカードに<br>押されていますが、大容量である                                                                                                    | ず。大容量化は現在も続き、2007<br>す。大容量化は現在も続き、2007<br>す。大容量化は現在も続き、2007<br>すいるため、「コンパクトフラッシュ<br>ているため、「コンパクトフラッシュ<br>でいるため、「コンパクトフラッシュ<br>でいるため、「コンパクトフラッシュ<br>のロドライブが使用できるケース<br>クロドライブが使用できるケース                                                                                                    | (縦書き3段組みの例)                                                                                                    |
| <b>SDカード</b><br>SDメモリーカードとも呼ばれます。SDメモリーカードは2GBまでの規格でしたが、現在はその上位規格であるSDHCメモリーカードが流通しています。<br>これは、最大32GBまでをサポー<br>としている規格です。なお、2007年                                                                                                    | 媒体が採用されるようになっています。<br>なることは少なくなりました。無<br>論、携帯電話にも採用されていま<br>たん。これらの小型端末には、コン<br>パクトフラッシュより小型の記憶<br>なりトフラッシュより小型の記憶                                                                                                    |                                                                                                    |

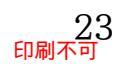

02章02節…文書全体を段組み化する

(01) 以下のような文章を入力してください。 また以下のようにフォントの色を設定してください。

第二学年五・六月度アンケート集計結果

私たち二年生は先日学年全体でいろいろな事項に関するアンケートを作成しました。今回 は下記のような結果が出ましたがいかがだったでしょうか。今後も二か月に一回ほど皆さ んと一緒にアンケートを実施していきます。
アンケートの題材はみなさんから広く募集したいと思っておりますので、希望の題材があ る人は、学年主任の宮崎まで申し出てください。面白い題材があればそれを採用したいと思 います。匿名が希望の人はそれでもかまいません。その場合は職員室前にある宮崎専用の棚 の中へ投函してください。
二年一組アンケート結果一覧:担任→酒井:学年委員→守屋
二年二組アンケート結果一覧:担任→星野:学年委員→藤

二年三組アンケート結果一覧:担任→佐々木:学年委員→工藤

(02) 文書全体を「2 段組み」化します。その場合には「何も範囲選択をしていない」状態にし ておきます。適当な個所にカーソルを合わせた状態で【レイアウト】タブの[段組み]「2 段」 をクリックします。

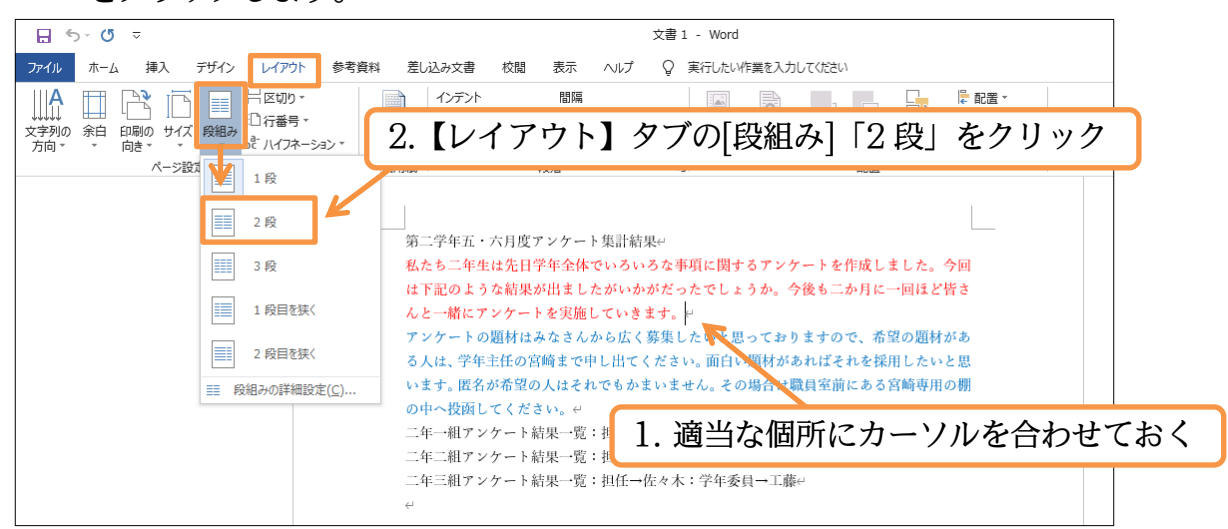

(03) 操作後は確かに 2 段組みにはなるのですが、わかりにくい状態になります。 全体像を見るために印刷プレビュー(【ファイル】[印刷])しましょう。

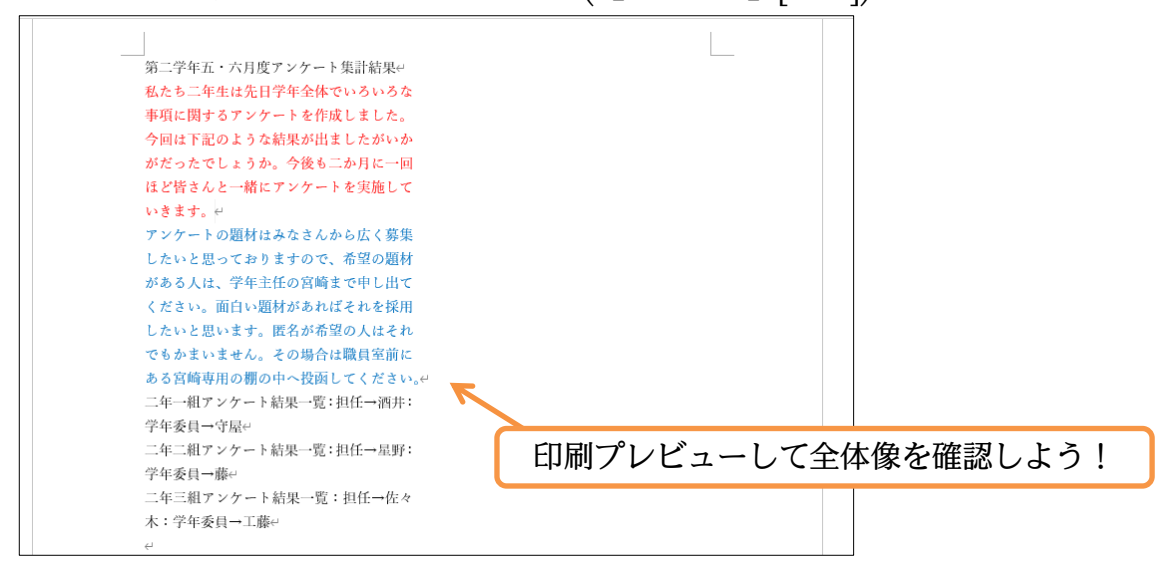

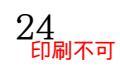

(04) 文章量が少ないので左の段に寄ってしまっているのです。 次に青字の部分以下を右の段へ移動させます。印刷プレビューを解除してください。

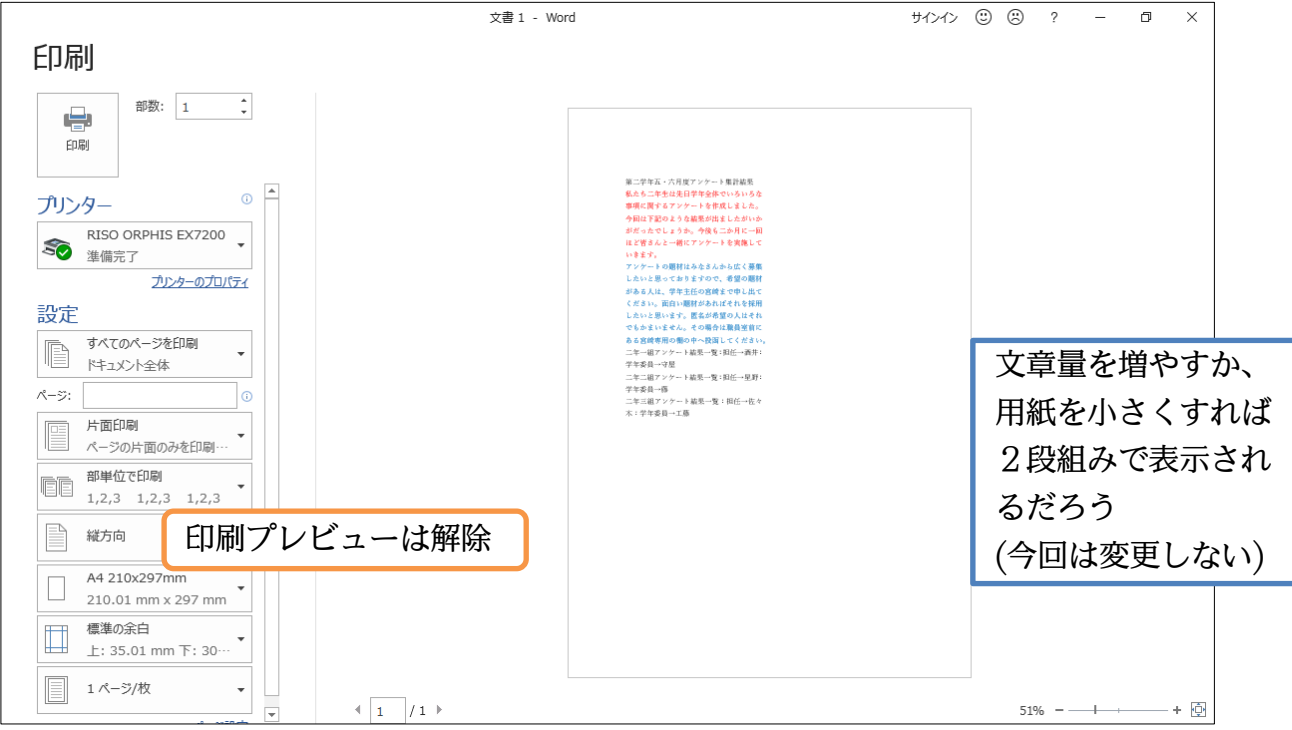

(05) なお下の参考図のように、はがきなどの小さな用紙に変更すれば2段になった状態で表示 されるでしょう(今回はセットしない)。

|             | し出てください。面  |
|-------------|------------|
| アンケート集計結果↩  | 白い題材があればそ  |
| 私たち二年生は先日   | れを採用したいと思  |
| 学年全体でいろいろ   | います。匿名が希望  |
| な事項に関するアン   | の人はそれでもかま  |
| ケートを作成しまし   | いません。その場合  |
| た。今回は下記のよ   | は職員室前にある宮  |
| うな結果が出ました   | 崎専用の棚の中へ投  |
| がいかがだったでし   | 函してください。↔  |
| ょうか。今後も二か   | 二年一組アンケート  |
| 月に一回ほど皆さん   | 結果一覧:担任→酒  |
| と一緒にアンケート   | 井:学年委員→守屋↔ |
| を実施していきます。← | 二年二組アンケート  |
| アンケートの題材は   | 結果一覧:担任→星  |
| みなさんから広く募   | 野:学年委員→藤↩  |
| 集したいと思ってお   | 二年三組アンケート  |
| りますので、希望の   | 結果一覧:担任→   |
| 題材がある人は、学   | 佐々木:学年委員→  |
| 年主任の宮崎まで申   | 工藤         |
|             |            |
|             |            |

(参考図:「はがき」サイズ・余白を「狭い」に変更した)

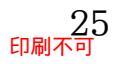

#### 02章03節…段区切りの挿入

(01) 段組み設定をしたあと、ある個所以降を次の段に移動させる命令が「段区切り」です。 ここでは青字の個所以降を右の段に送ります。段区切りをする際には移動させたい個所の 先頭にカーソルを置いておきます。その状態で【レイアウト】タブの[区切り]から[段区切 り]をクリックします。

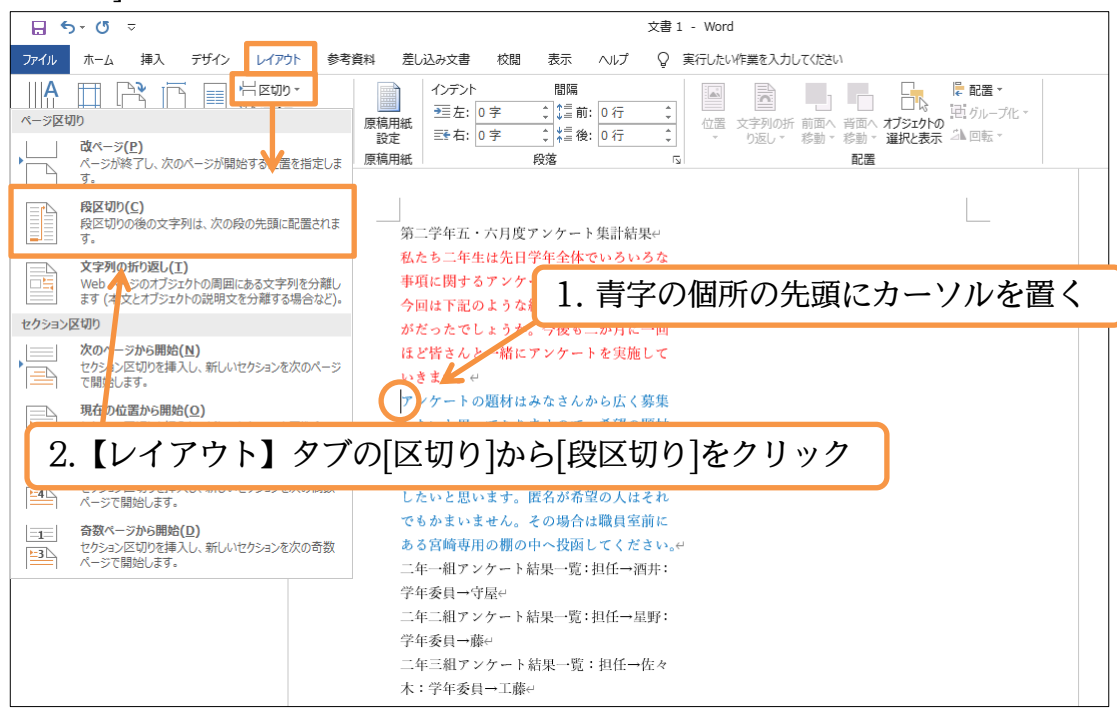

(02) 段区切りの効果により、青字の文が右の段(2 段目)に送られました。 なお[段区切り]記号は[編集記号の表示/非表示](「」)をオンにしておかないと表示されません。表示する状態にしておいてください。

| ⊟ 5-0 ≂              |                                                                                                    |                                                                                           | 文書 1 - Word                                                                                                    |                                                                                                    |                                                                                              |              |              |
|----------------------|----------------------------------------------------------------------------------------------------|-------------------------------------------------------------------------------------------|----------------------------------------------------------------------------------------------------|----------------------------------------------------------------------------------------------------|----------------------------------------------------------------------------------------------|--------------|--------------|
| ファイル ホーム 挿入 デザイン レイア | ウト 参考資料 差し込み文書 杉                                                                                                    | 間 表示 ヘルプ                                                                                  | ♀ 実行したい作業を入け                                                                                                    | ちしてください                                                                                                    |                                                                                              |              |              |
|                      | α → 10.5 ✓ A <sup>*</sup> A <sup>*</sup> Aa → A <sup>*</sup><br>→ abε x, x <sup>2</sup> A → a <sup>*</sup> → A → A ④ |                                                                                           | ·   ፸ ፺   ☆ ·   ሷ<br>≌   貸 ·   ᇫ ·  ·                                                                                                    | ず<br>あア亜<br>」標準                                                                                                    | あア亜<br>J 行間詰め                                                                                | あア亜<br>見出し 1 | あ<br>フ<br>見出 |
| クリップボード 🗔            | フォント                                                                                                    | ry .                                                                                      | 段落                                                                                                    | ⊑.                                                                                                    |                                                                                              | スタイル         |              |
|                      | 第二学年五・六月<br>私たち二年生は3<br>事項に関するア<br>今回は下記のよう<br>がだったでしょう<br>ほど皆さんと一緒<br>いきます。e                                        | 度アンケート集計結<br> 日学年全体でいるい<br>/ケートを作成しまし<br> な結果が出ましたが<br> か。今後も二か月に<br> 者にアンケートを実施<br> 発区切り | Re         アンケートの           ろな         したいと思っ           がある人は、            いか         ください。面           一回         したいと思い           したいと思い            したいと思い            レて         でもかまいま           ある宮崎専用         二年一組アン           学年委員一中学         二年三組アン           二年三組アン         二年三組ア | <ul> <li>題材はみなさん</li> <li>ておりますので、</li> <li>デギキ主任の宮崎</li> <li>白い題材があれ、</li> <li>ます。 匿名が希</li> <li>の中へ投函</li> <li>ケート結果一覧:</li> <li>ケート結果一覧:</li> <li>ケート結果一覧:</li> </ul> | から広く募集<br>・希望の題材<br>まで中し出て<br>ばそれを採用<br>望の人はそれ<br>は職員室前に<br>してください。<br>担任→星野:<br>:<br>担任→星野: | e            |              |
| [編集記号の表示/非           | ⊧表示](☞)はオ:                                                                                                    | ンにしてお                                                                                     | く 木:学年委員                                                                                                    | →工藤↩                                                                                                    |                                                                                              |              |              |
| (【ホーム】タブか            | ら設定)。                                                                                                    |                                                                                           | ¢.                                                                                                    |                                                                                                    |                                                                                              |              |              |
| そうしないと[段区            | 切り]は画面に表                                                                                                    | 示されない                                                                                     | ) <sup>o</sup>                                                                                                    |                                                                                                    |                                                                                              |              |              |

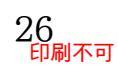

(03) 印刷プレビューでも確認してみましょう。確認後は印刷プレビューを解除します。

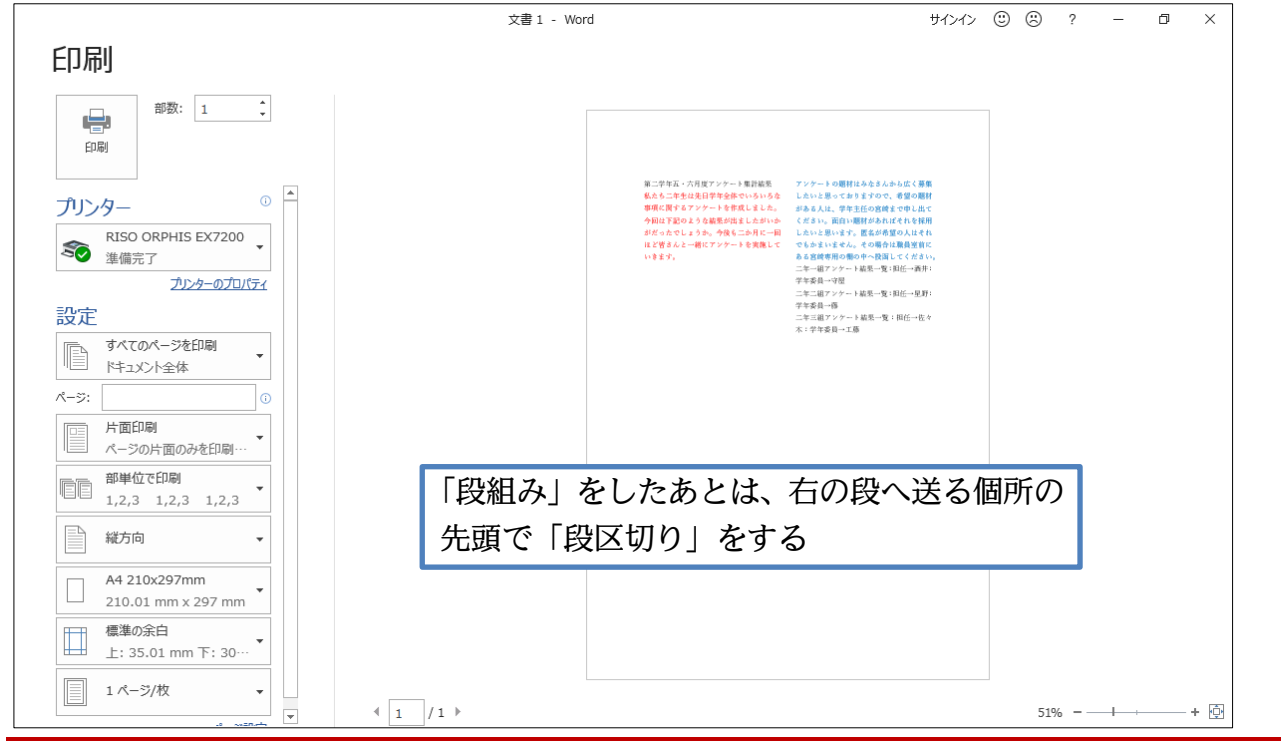

02章04節…段区切りを解除する/1 段組みに戻す

(01) [段区切り]を解除するには、編集記号である「段区切り」記号を削除する必要があります。 記号が表示されていなければ、[編集記号の表示/非表示]で表示させる必要があります。 表示されていたら「段区切り」記号の左で{Delete}します。

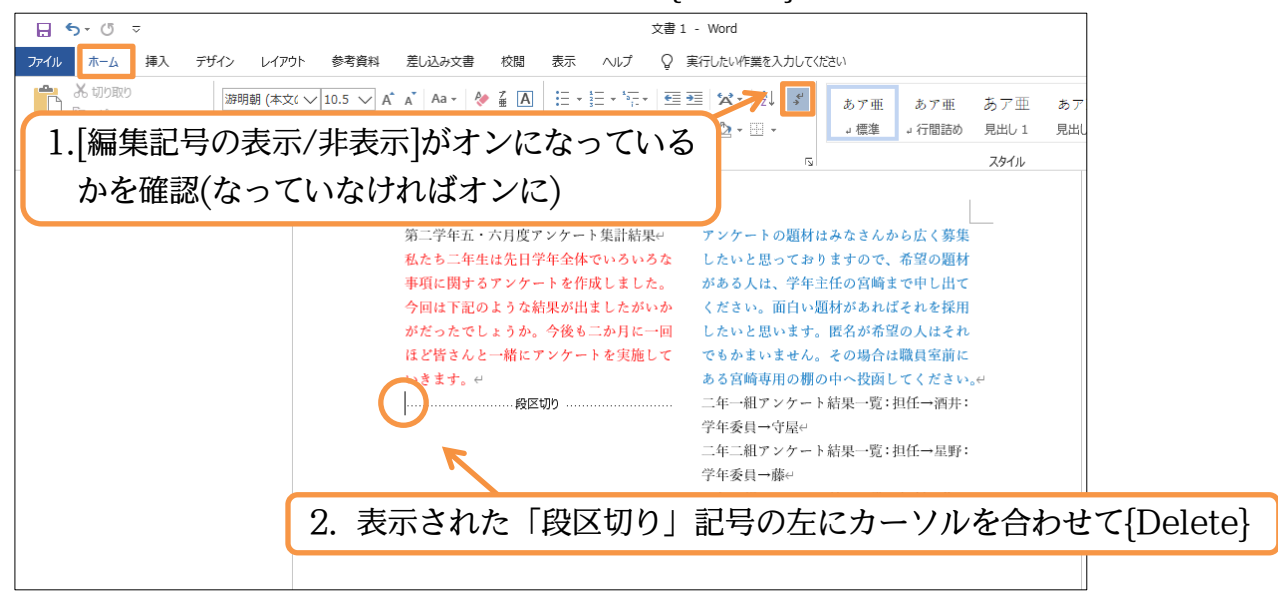

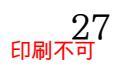

印刷不可

(02) [段区切り]が削除されました。ただし2段組みの設定はそのまま残っていますので1段組みに戻す必要があります。文書内のどこも選択していない状態で【レイアウト】タブから [段組み] [1 段]を選択してください。

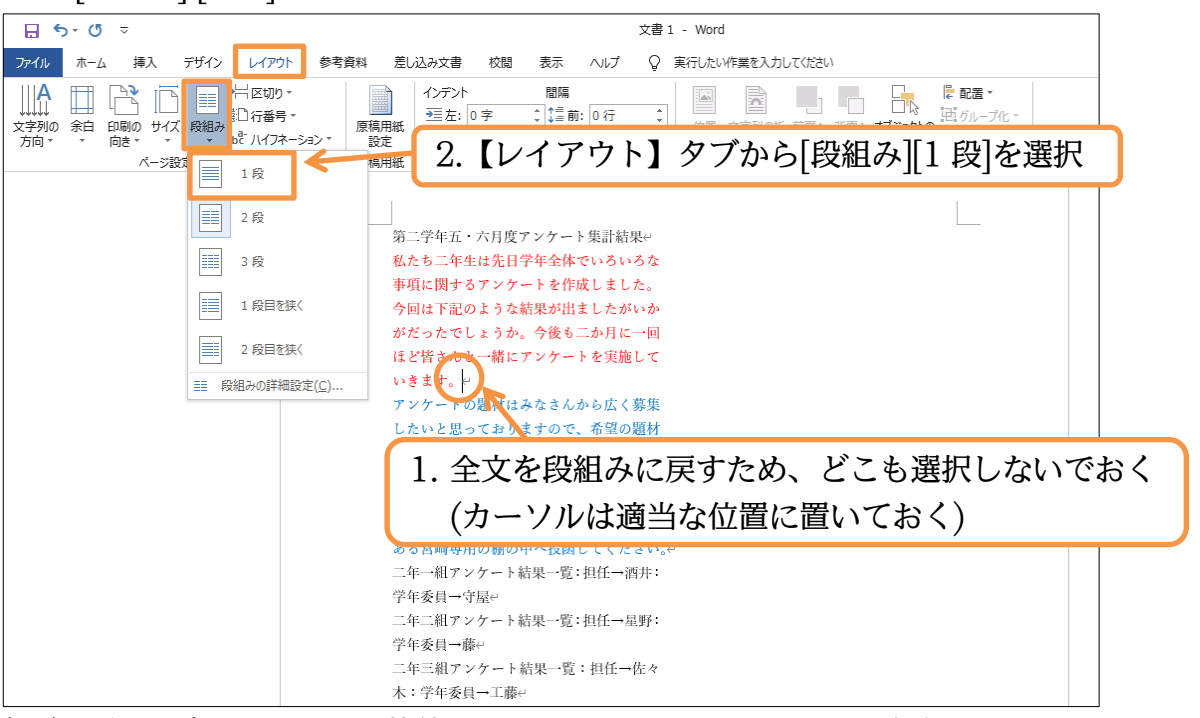

(03) 段組みがされていない状態に戻りました。ここで先頭行を中央揃えにしておきましょう。

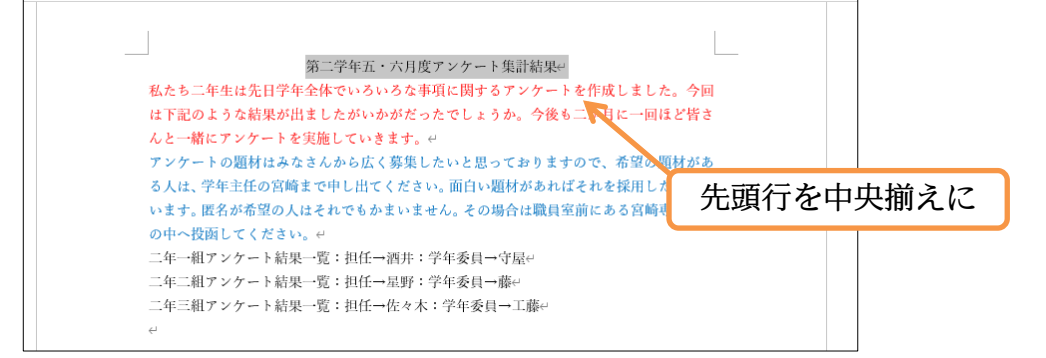

02章05節…段組みはセクション単位でなされる(理論)

#### 今、文書全体を段組み化しました。

第二学年五・六月度アンケート集計結果 アンケートの題材はみなさんから広く募集 私たち二年生は先日学年全体でいろいろな したいと思っておりますので、希望の題材 事項に関するアンケートを作成しました。 がある人は、学年主任の宮崎まで申し出て ください。面白い題材があればそれを採用 今回は下記のような結果が出ましたがいか がだったでしょうか。今後も二か月に一回 したいと思います。匿名が希望の人はそれ ほど皆さんと一緒にアンケートを実施して でもかまいません。その場合は職員室前に いきます。 ある宮崎専用の棚の中へ投函してください 二年一組アンケート結果一覧:担任→酒井: 学年委員→守屋 二年二組アンケート結果一覧:担任→星野: 学年委員→藤 二年三組アンケート結果一覧:担任→佐々 木:学年委員→工藤

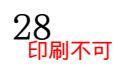

今度は赤字と青字の部分だけを2段組みにする予定です。 どのようにすればよいのでしょうか?

| 第二学年五・六月度ア            | ンケート集計結果            |
|-----------------------|---------------------|
| 私たち二年生は先日学年全体でいろいろな   | アンケートの題材はみなさんから広く募集 |
| 事項に関するアンケートを作成しました。   | したいと思っておりますので、希望の題材 |
| 今回は下記のような結果が出ましたがいか   | がある人は、学年主任の宮崎まで申し出て |
| がだったでしょうか。今後も二か月に一回   | ください。面白い題材があればそれを採用 |
| ほど皆さんと一緒にアンケートを実施して   | したいと思います。匿名が希望の人はそれ |
| いきます。                 | でもかまいません。その場合は職員室前に |
|                       | ある宮崎専用の棚の中へ投函してください |
| 二年一組アンケート結果一覧:担任→酒井:学 | 年委員→守屋              |
| 二年二組アンケート結果一覧:担任→星野:学 | 年委員→藤               |
| 二年三組アンケート結果一覧:担任→佐々木: | 学年委員→工藤             |

段組みは、そのままだと文書全体に対して設定されます。

しかし、「セクション区切り」という区切り記号により文書を「セクション」という単 位で区分けした状態にすれば、独立したセクションに対してのみに段組み化の設定をする ことができるのです。段組みは「セクション」単位でも設定可能なのです。

今回は赤字と青字の部分のみ独立したセクションとし、そこを段組み化します。

|                       | 第二学年五・六月度                   | アンケート集計結果           |  |  |
|-----------------------|-----------------------------|---------------------|--|--|
|                       | <b>秋</b> たち二年生は先日学年全体でいろいろな | アンケートの題材はみなさんから広く募集 |  |  |
| 4                     | 事項に関するアンケートを作成しました。         | したいと思っておりますので、希望の題材 |  |  |
| ク                     | 今回は下記のような結果が出ましたがいか         | がある人は、学年主任の宮崎まで申し出て |  |  |
| ショ                    | がだったでしょうか。今後も二か月に一回         | ください。面白い題材があればそれを採用 |  |  |
| $\bar{\underline{z}}$ | ほど皆さんと一緒にアンケートを実施して         | したいと思います。匿名が希望の人はそれ |  |  |
| 区切                    | いきます。                       | でもかまいません。その場合は職員室前に |  |  |
| б                     |                             | ある宮崎専用の棚の中へ投函してください |  |  |
|                       | 二年一組アンケート結果一覧:担任→酒井:学年委員→守屋 |                     |  |  |
|                       | 二年二組アンケート結果一覧:担任→星野:学年委員→藤  |                     |  |  |
|                       | 二年三組アンケート結果一覧:担任→佐々木        | :学年委員→工藤            |  |  |

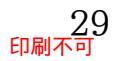

印刷不可

「セクション区切り」を入れれば、上から[セクション 1][セクション 2][セクション 3]と なります。そして[セクション 2]だけに「2 段組み」の設定をすればよいのです。

#### 次節で実際に操作しましょう。

|                      | セクション1                         |
|----------------------|--------------------------------|
| 第二学年五・六月度            | アンケート集計結果                      |
| 私たち二年生は先日学年全体でいろいろな  | アンケートの題材はみなさんから広く募集            |
| 事項に関するアンケートを作成しました。  | したいと思っておりますので、希望の題材            |
| 今回は下記のような結果が出ましたがいか  | がある人は、学年主任の宮崎まで申し出て            |
| がだったでしょうか。今後も二か月に一回  | ください。面白い題材があればそれを採用            |
| ほど皆さんと一緒にアンケートを実施して  | したいと思います。匿名が希望の人はそれ            |
| いきます。                | でもかまいません。そ セクション2 <sup>C</sup> |
|                      | ある宮崎専用の棚の中へ投函してください            |
| 二年一組アンケート結果一覧:担任→酒井: | 学年委員→守屋                        |
| 二年二組アンケート結果一覧:担任→星野: | 学年委員→藤 セクション3                  |
| 二年三組アンケート結果一覧:担任→佐々木 | :学年委員→工藤                       |

02章06節…文書内の一部のみを段組み化する/セクション区切り

(01) 今回は赤字と青字の部分のみを独立した[セクション]とし、そのセクションを段組み化しま す。赤字の部分の先頭にカーソルを合わせて【レイアウト】[区切り][セクション区切り・ 現在の位置から開始]をクリックしてください。

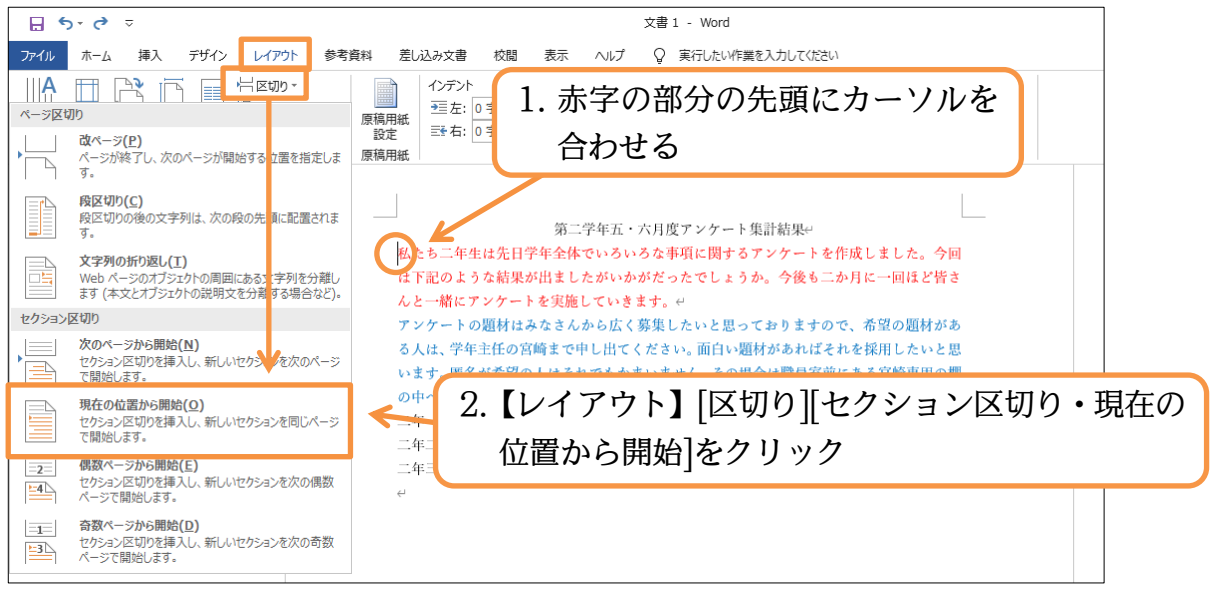

(02) 赤字の個所の前に編集記号:「セクション区切り」が入りました。 この記号は印字されません。これで赤字の前の文章が「セクション1」、赤字以下の文章が 「セクション2」となります。

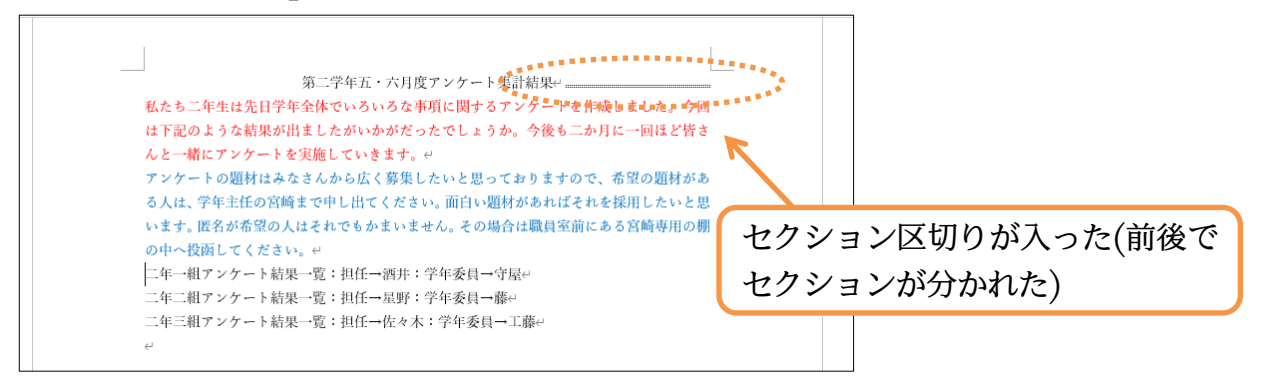

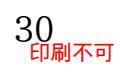

(03) 今度は青字の文の次の段落以降を別のセクションとします。

カーソルを合わせて「現在の位置から開始」のセクション区切りを入れてください。

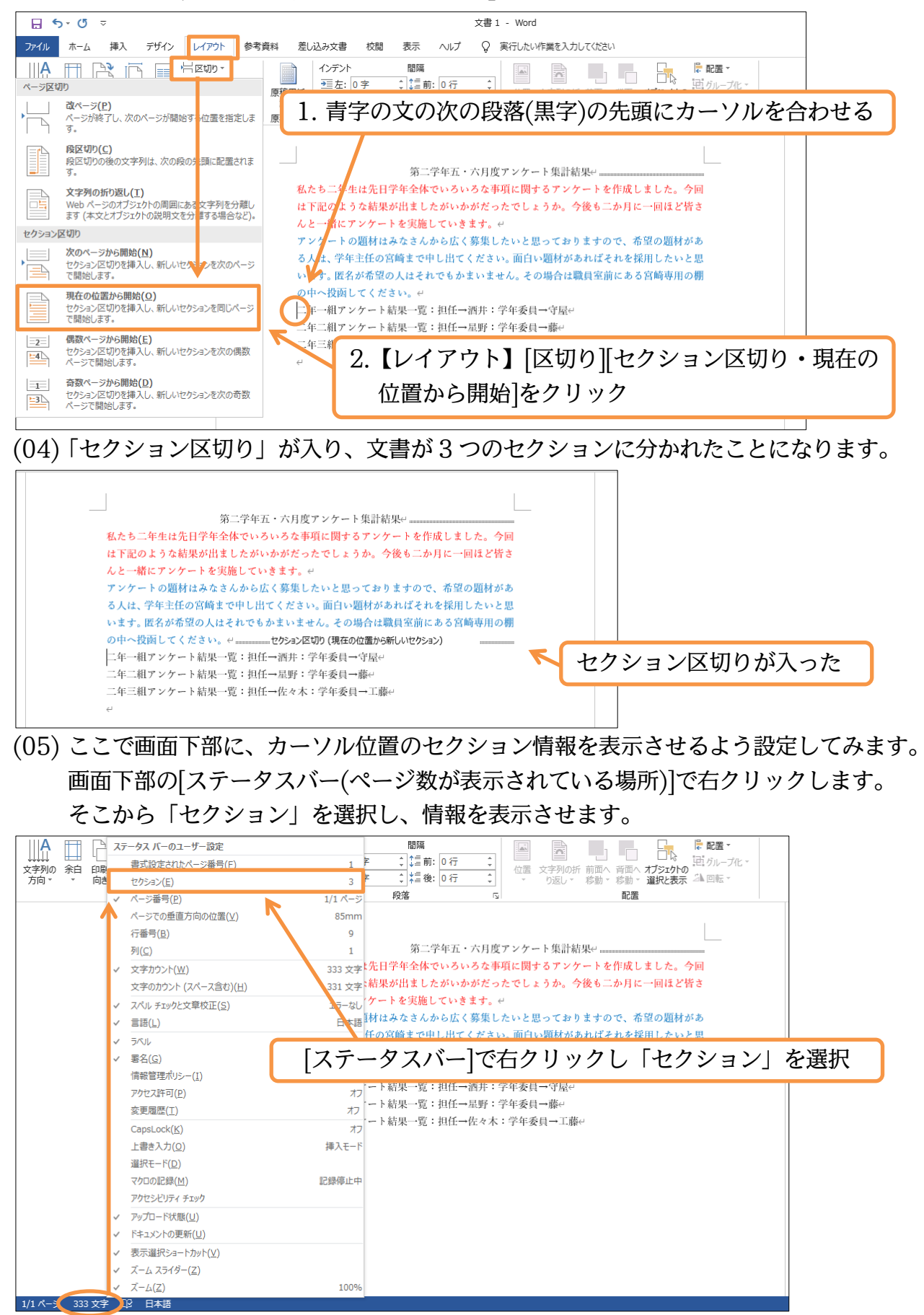

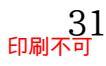

#### (06) 先頭行にカーソルを合わせましょう。ここは「セクション1」になります。

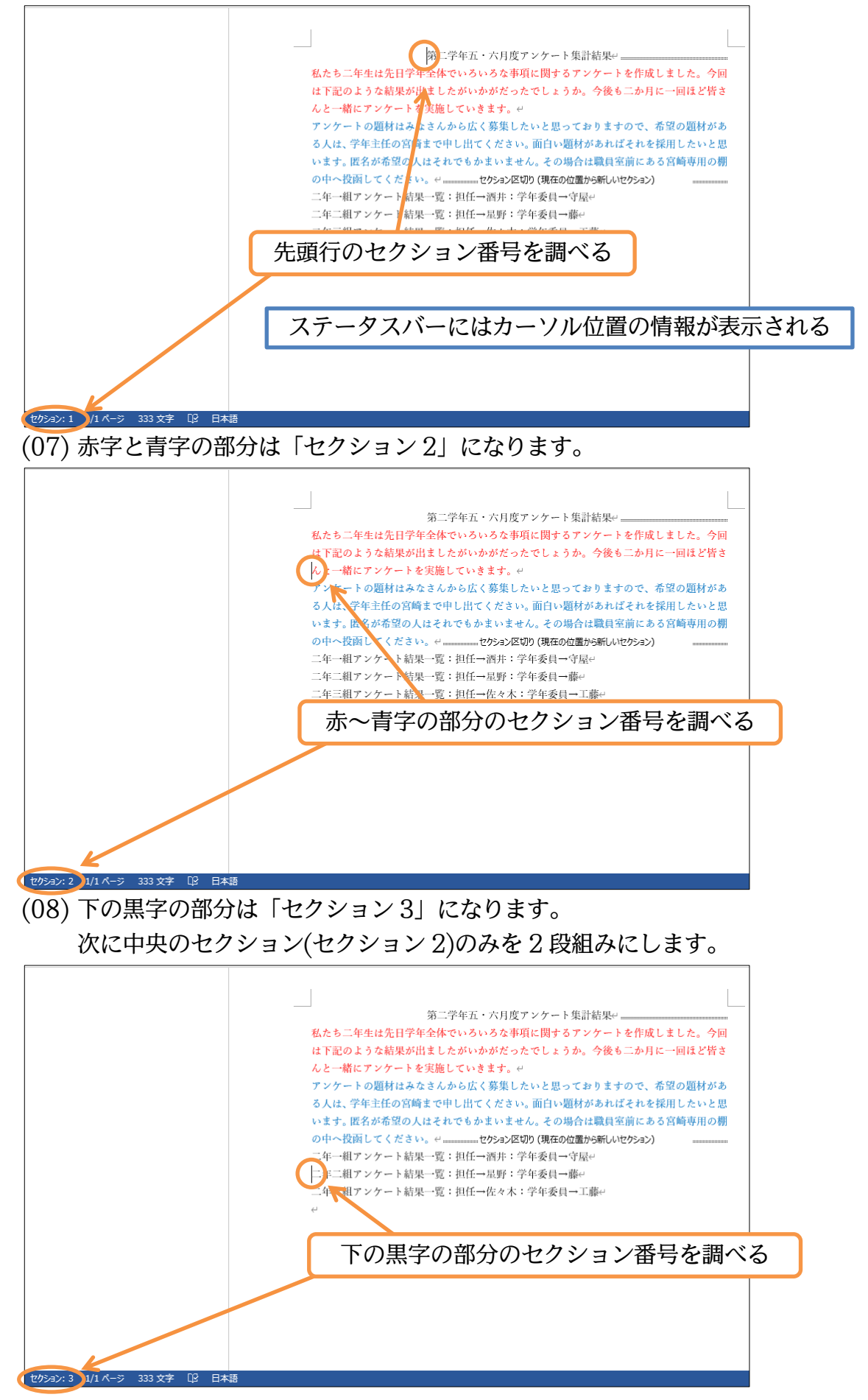

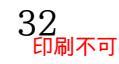

02章07節…文書内の一部のセクションのみ段組みにする/段組みを戻す

(01) 文書内にセクション区切りが使われている場合には、段組みの設定をすると「カーソルが あるセクションのみ」が段組み化されます。中央のセクション(セクション 2)にカーソル を置いて[段組み][2 段]にしてください。

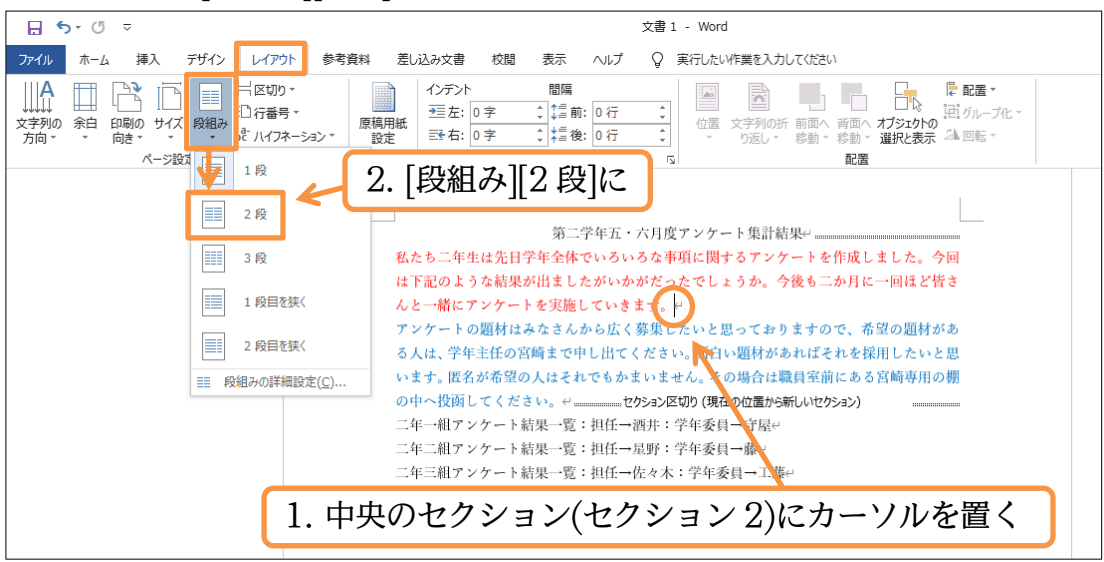

(02) セクション2だけが2段組みになりました。 段組みはセクション単位で設定するのです。

| 第二学年五·            | <ul> <li>・六月度アンケート集計結果</li> </ul>    |
|-------------------|--------------------------------------|
| 私たち二年生は先日学年全体でいろい | いろな したいと思っておりますので、希望の題材              |
| 事項に関するアンケートを作成しまし | した。 がある人は、学年主任の宮崎まで申し出て              |
| 今回は下記のような結果が出ましたか | <mark>がいか</mark> ください。面白い題材があればそれを採用 |
| がだったでしょうか。今後も二か月に | こ一回 したいと思います。匿名が希望の人はそれ              |
| ほど皆さんと一緒にアンケートを実施 | をして でもかまいません。その場合は職員室前に              |
| いきます。↩            | ある宮崎専用の棚の中へ投函してください。半                |
| アンケートの題材はみなさんから広く | 〈募集                                  |
|                   | →酒井:学年委員→守屋↩                         |
| 二年二組アンケート結果一覧:担任一 | →星野:学年委員→藤↩                          |
| 二年三組アンケート結果一覧:担任一 | •佐々木:学年委員→工藤↩                        |
| €                 |                                      |
|                   |                                      |

(03) 続けてセクション2を1 段組みに戻します。 セクション2内にカーソルを置いて[段組み][1 段]に設定してください。

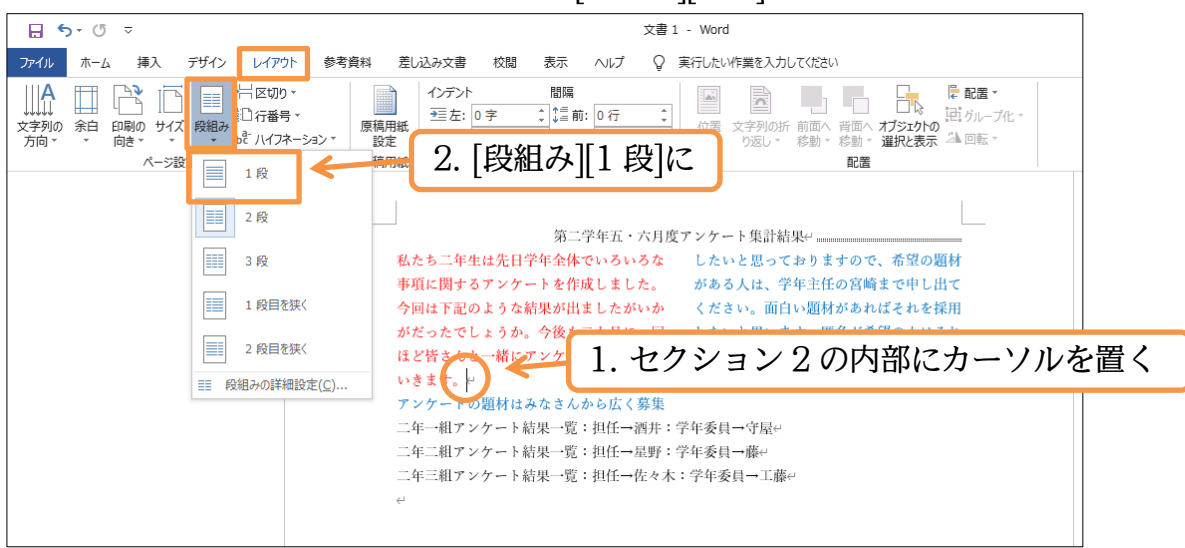

(04) 段組みが解除されました。続けてセクション区切りを削除しましょう。

セクション 1 とセクション 2 との間にあるセクション区切りの左にカーソルを合わせて {Delete}します。

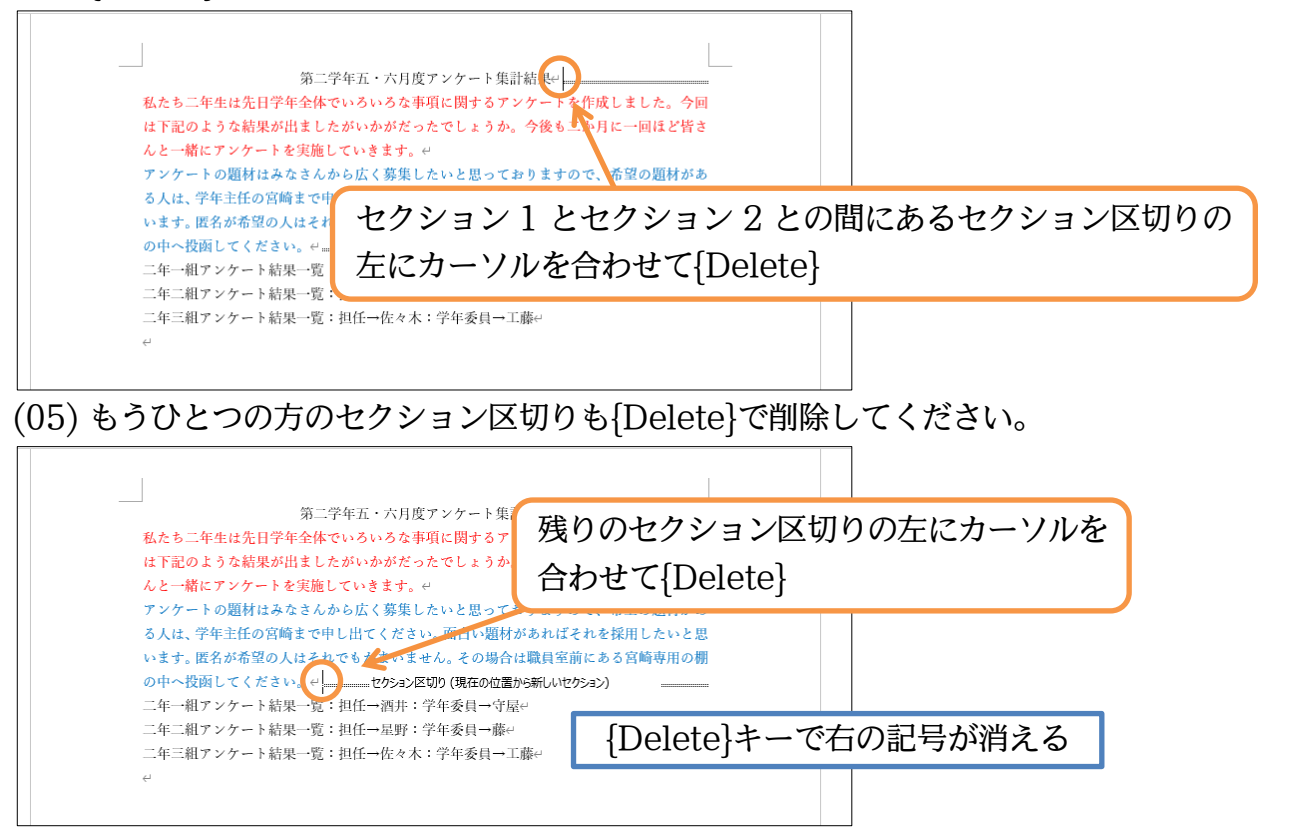

02章08節…1 操作で[セクション区切り]→[段組み]をする

(01)前述のように一部を段組みにするには、そこを「セクション」として独立させてから段組みをします。この「ある部分をセクション区切りで独立化⇒段組み」の流れは、一度の操作でも設定することができます。対象個所を範囲選択してから[段組み]するだけです。赤字と青字の範囲を選択して[段組み]「2 段」にします。

| ⊟ •>• ৫ হ                                                                                                    | 文書 1 - Word                                                                                                    |
|----------------------------------------------------------------------------------------------------|----------------------------------------------------------------------------------------------------|
| ファイル ホーム 挿入 デザイン レイアウト 参考資料                                                                                                    | 1 差し込み文書 校開 表示 AULプ O 室行したしが産業を入力してください                                                                                                    |
|                                                                                                    | 2. [段組み] 「2 段」をクリック                                                                                                    |
| 方向・ ・ 向き・ ・ ↓ ・ ↓ ・ ↓ ・ ↓ ・ ↓ ・ ↓ ・ ↓ ・ ↓ ・ ↓ ↓ ↓ ↓ ↓ ↓ ↓ ↓ ↓ ↓ ↓ ↓ ↓ ↓ ↓ ↓ ↓ ↓ ↓ ↓                                                                                          | 職職<br>構業<br>意<br>た<br>の<br>行<br>、<br>に<br>た<br>の<br>行<br>、<br>に<br>た<br>の<br>行<br>、<br>に<br>た<br>の<br>行<br>、<br>の<br>行<br>、<br>の<br>の<br>行<br>、<br>の<br>の<br>行<br>、<br>の<br>の<br>行<br>、<br>の<br>の<br>の<br>の<br>の<br>の<br>の<br>の<br>の<br>の<br>の<br>の<br>の |
| <ul> <li>         2 段      </li> <li>         3 段      </li> <li>         1 段目を狭く      </li> <li>         2 段目を狭く      </li> <li>         受組みの詳細設定(<u>C</u>)     </li> </ul> | 第二学年五・六月度アンケ・集計結果→<br>私たち二年生は先日学年全体でいるいるな事項に関するアンケートを作成しました。今回<br>は下記のような結果が出ましたがいかがだったでしょうか。今後も二か月に一回ほど皆さ<br>んと一緒にアンケートを実施していきます。↩<br>アンケートの題材はみなさんから広く募集したいと思っておりますので、希望の題材があ<br>る人は、学年主任の宮崎まで申し出てください。面白い題材があればそれを採用したいと思<br>います。匿名が希望の人はそれでもかまいません。その場合は職員室前にある宮崎専用の棚<br>の中へ投関してください。↩<br>二 年・別マンケートを採用ー素・出任一連注・営作系目一字回』                                                                                                    |
|                                                                                                    | 二年二組アンケート結果一覧:担任一足野:学年委員→工藤↔<br>二年三組アンケート結果一覧:担任一佐々木:学年委員→工藤↔<br>↔                                                                                                    |

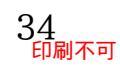

(02) すると選択個所の前後にセクション区切りが挿入され、作成された独立セクションが段組 み化されるのです。このように段組み化されていない個所を段組みにする際は、選択して から段数ボタンを押すだけで完了します。

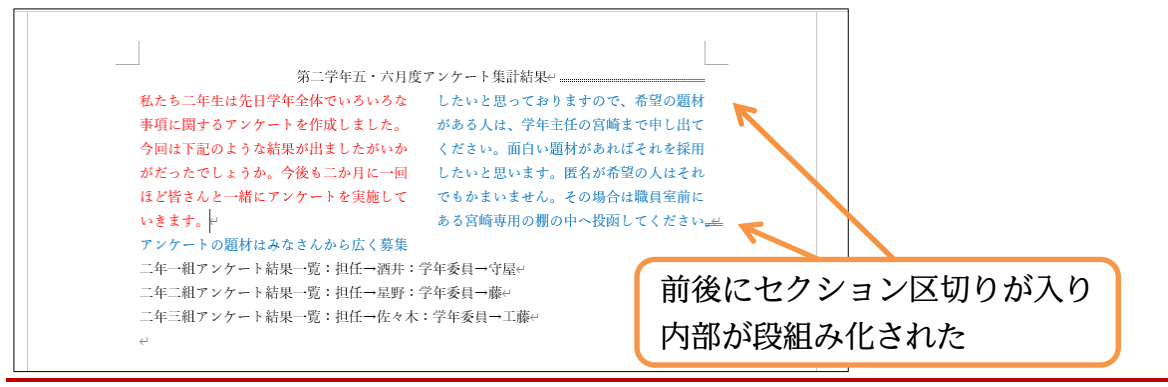

#### 02章09節…段組みの調整

(01) 左の段と右の段との間に間隔がありますが、この間隔を広げます。すでにある段組みの状態を調整する場合には、その内部にカーソルを置き[段組み][段組みの詳細設定]を使います。 クリックしましょう。

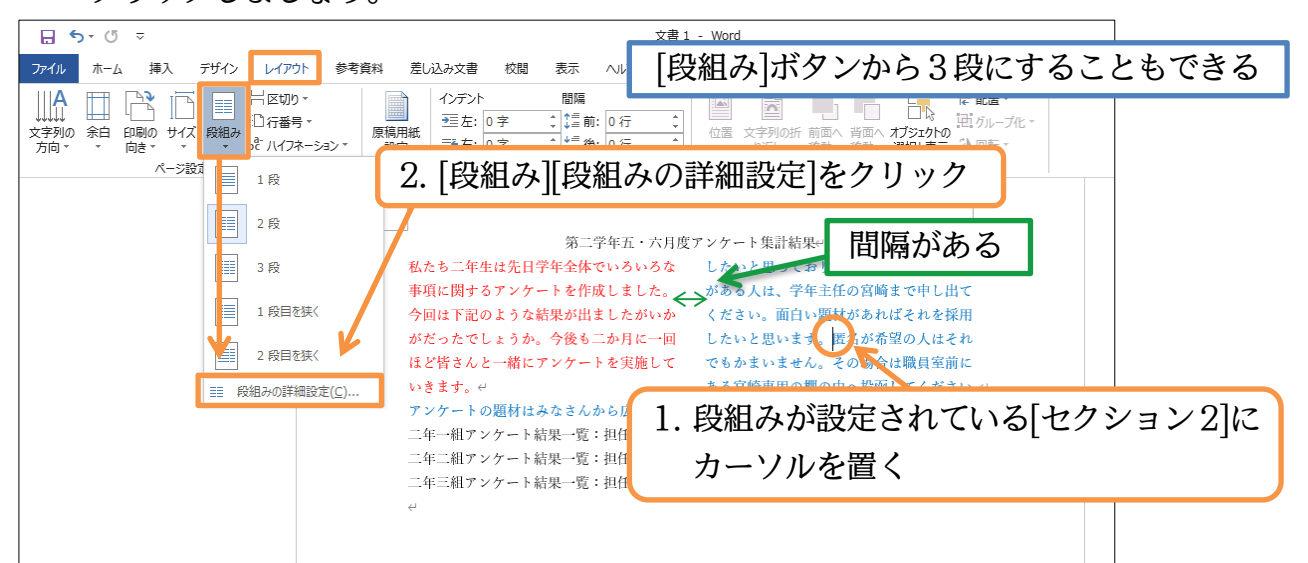

(02) [間隔]を「6 字」に広げます。自動的に[段の幅]が狭くなります。また[境界線を引く]にチ ェックを入れて OK しましょう。段と段とのあいだに境界線が引かれます。

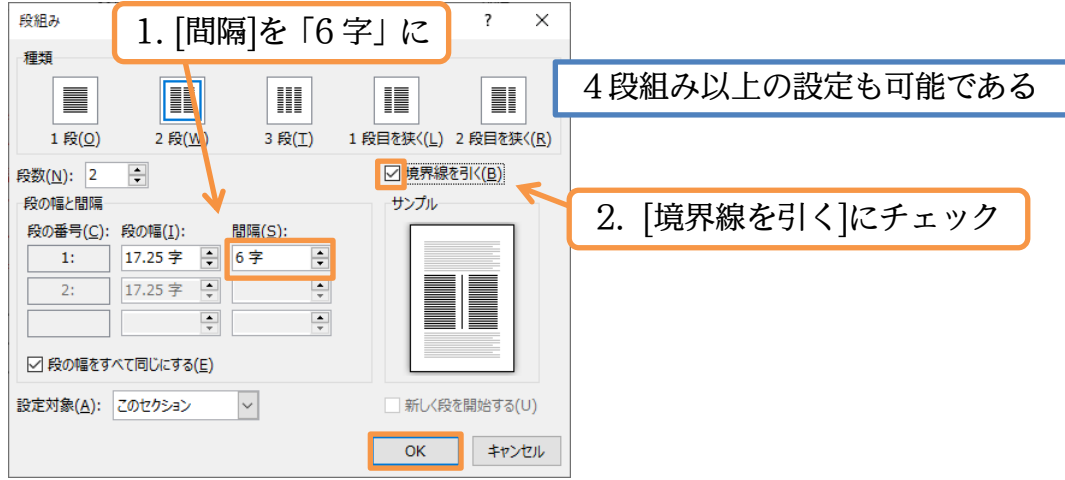

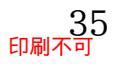

(03) 左の段と右の段との間隔が広がりました。さて今度は、左の段のみの幅を縮めます。 もう一度[段組みの詳細設定]を使います。

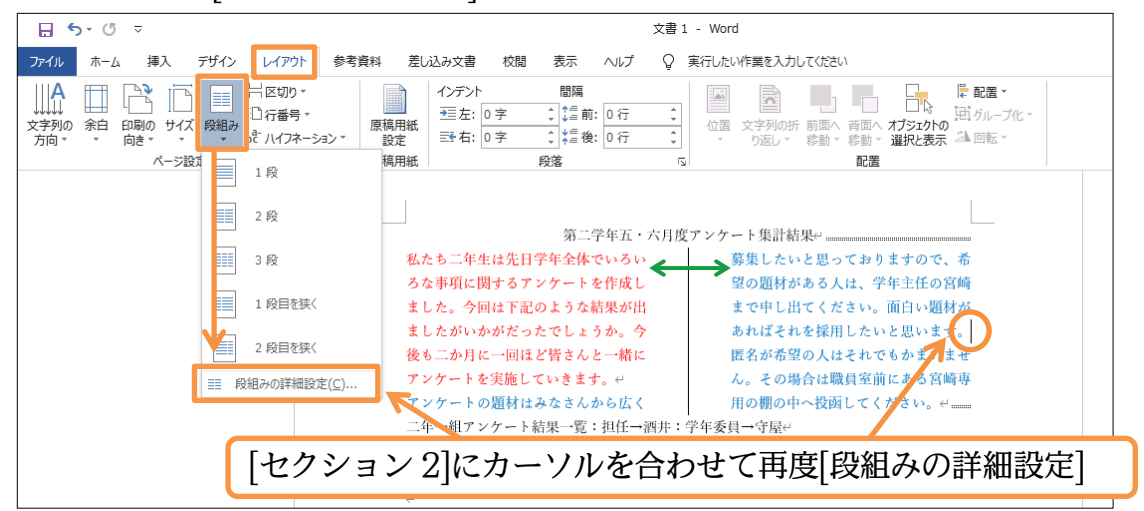

(04) 左と右とで異なる幅を使用する場合には、まず[段の幅をすべて同じにする]のチェックを解除します。その状態で「1 段目」(左の段)の[段の幅]を「12 字」に縮めてから OK してください。自動的に 2 段目(右の段)の幅は広がります。

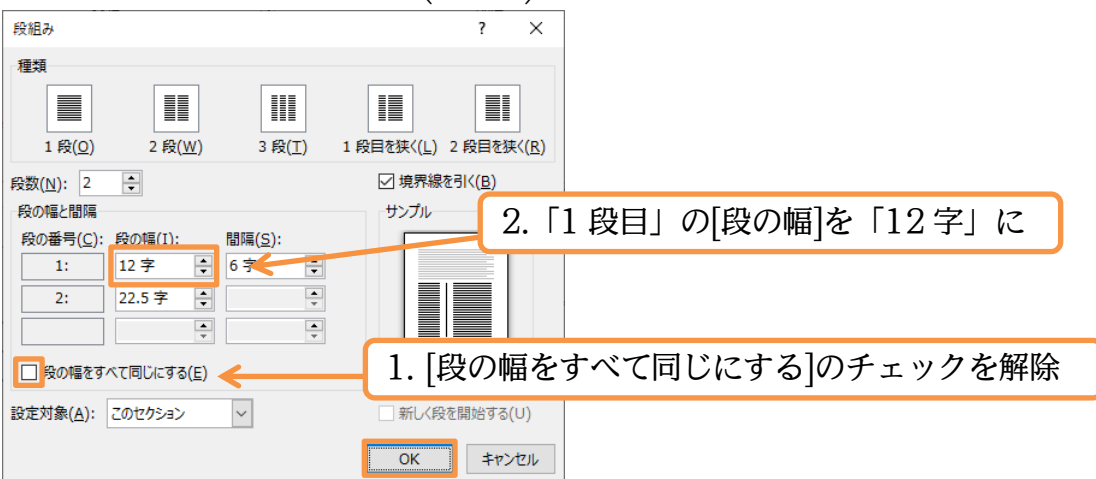

(05) 左の段の幅が縮まりました。段組みが設定済みのセクションにカーソルを置いて[段組みの 詳細設定]を使えば段の調整ができるのです。また「5 段組み」にするといった操作もでき ます。あとは青字の文の先頭に[段区切り]を入れましょう。入れた場所が右の段の先頭にな ります。上の文が左の段へ戻されます。

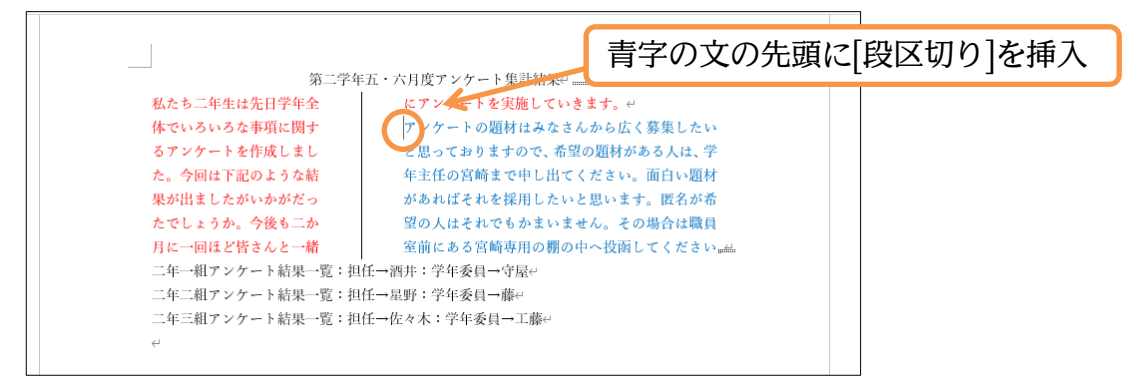

## (06) 左の段が赤字部分・右の段が青字部分、という設定が完了しました。

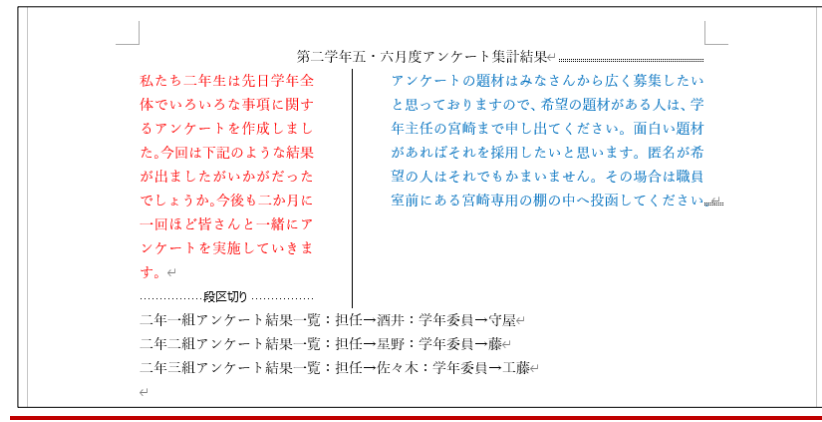

02章10節…セクションと行送り・行数

(01) この文章の[行送り]を広げる予定です。フォントが「游明朝」のままでは行送りが適切に制御できないため、全文を「BIZ UD ゴシック」としてください。それから[セクション1] にカーソルがある状態で【レイアウト】[ページ設定]をクリックします。

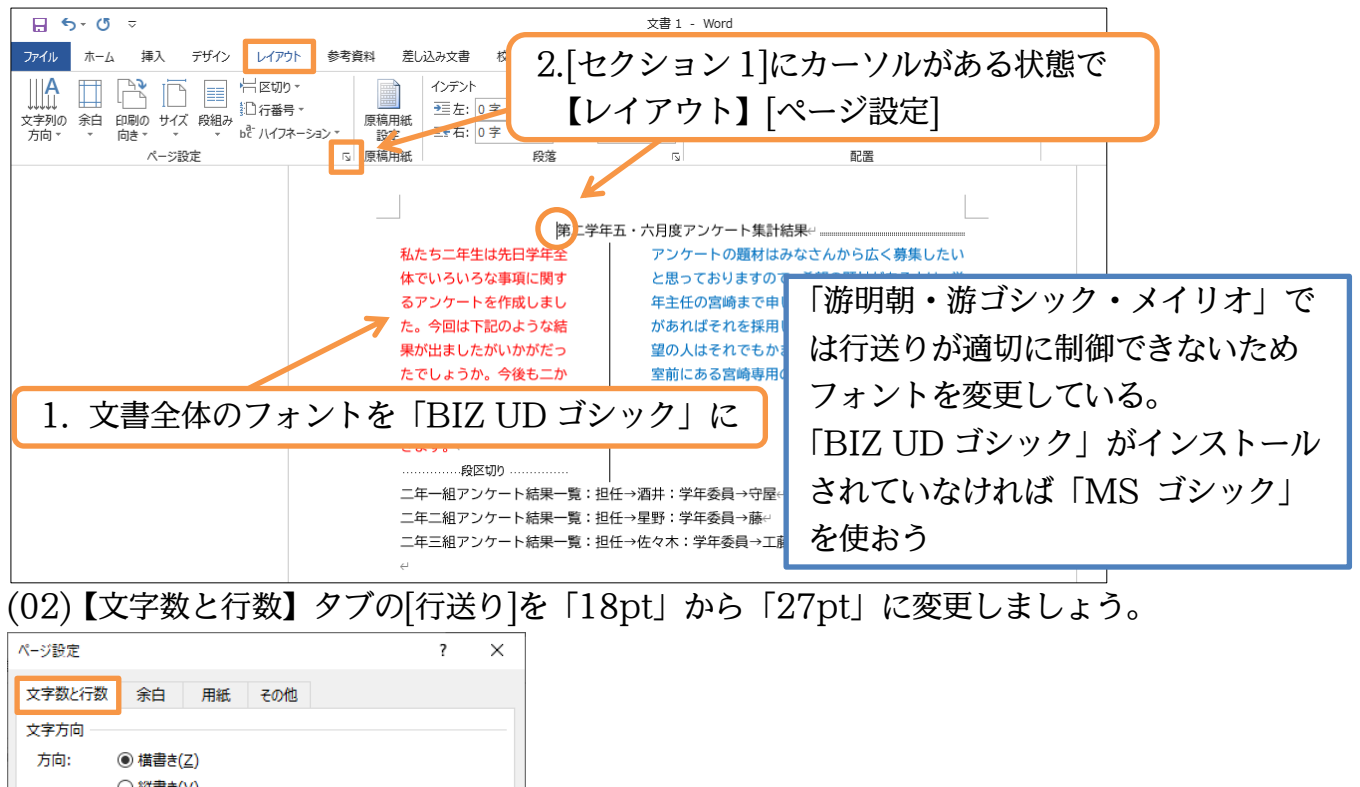

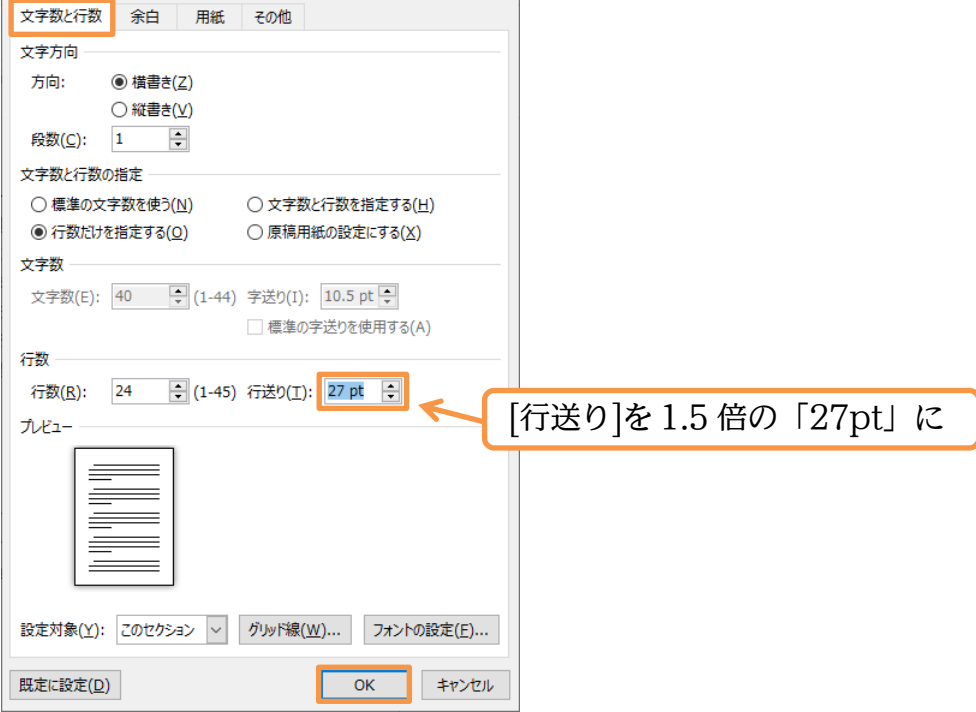

#### 印刷不可

(03) ところが行送りは文書全体に反映されません。段組みのために[セクション区切り]を入れる と「カーソルがあるセクションのみ」に反映されます(ここでは[セクション1]のみ)。全体 に反映させるために再度[ページ設定]ダイアログボックスを表示してください。

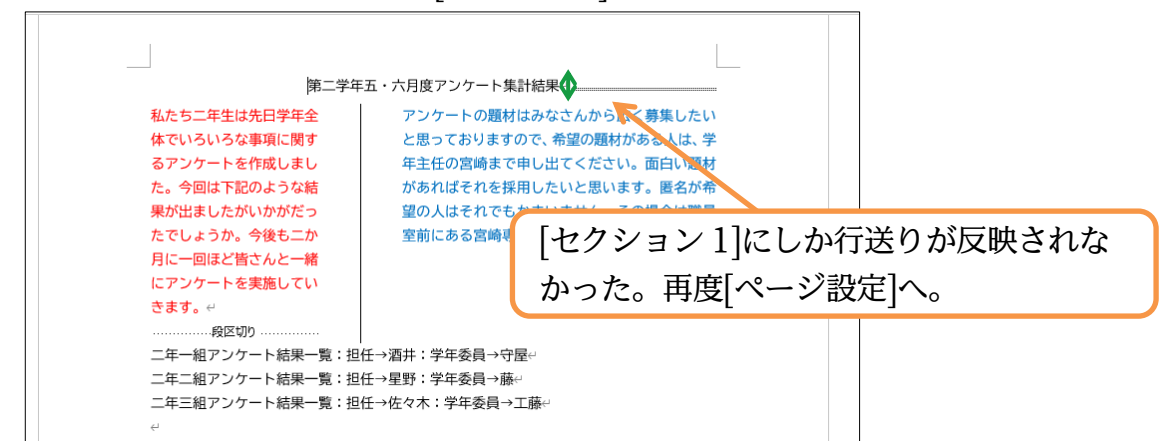

(04) 段組みが存在している文書内で全体の[行送り・行数]を変更する場合には、[設定対象]を「こ のセクション」から「文書全体」に変更する必要があります。それから再度[行送り]を「27」

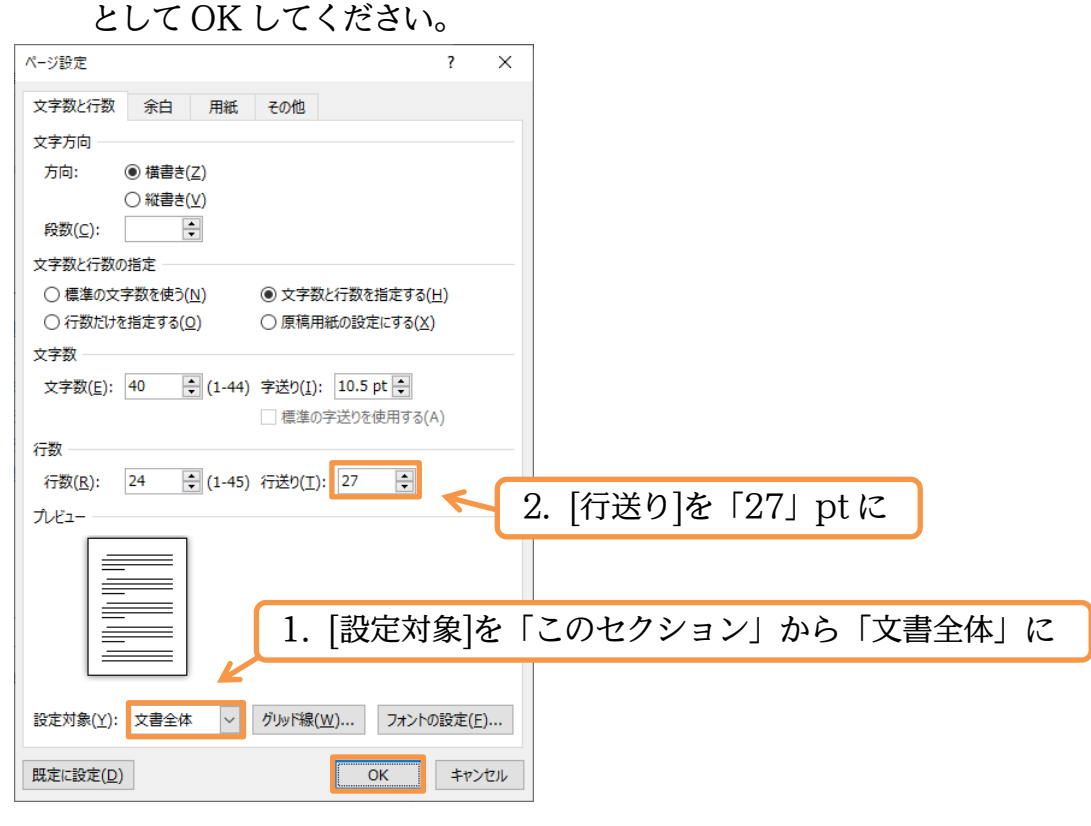

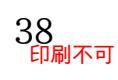

印刷不可

(05) 一部を段組みにした文書内において全体の[行送り・行数]を調整する際には[設定対象]を「文書全体」にする必要があるのです。そうしないとカーソルがあるセクションのみにしか反映されません。この章では「セクション」という新しい単位と、「段組み」との関係について学習しました。完成後はこのファイルを閉じます(必要に応じて保存)。

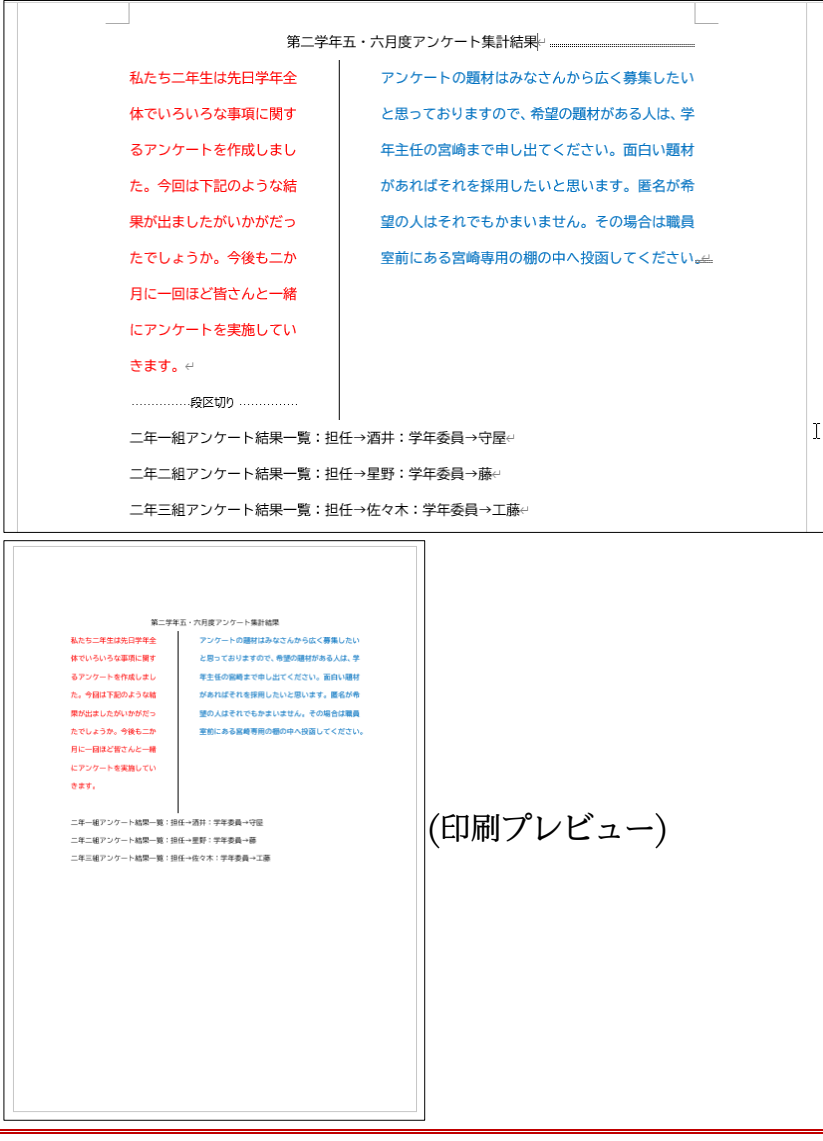

#### 02章11節…まとめ

- ◆「段組み」は「セクション」という特別な単位に対して設定します。
- ◆ [セクション]は「セクション区切り」という印刷されない区切り記号によって分けられます。
- ◆ 段組みを設定したい場合には、対象範囲の前後に「セクション区切り」が必要です。
- ◆ 2段目以降の先頭個所を指定する際には[段区切り]を使います。
- ◆ [セクション区切り]を使ってから[行送り・行数]を制御する際には[設定対象]に注意します。

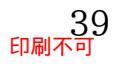

| 資格取後                            | 导 奨 励 金        |
|---------------------------------|----------------|
|                                 |                |
| 弊社では、社員の皆様の自                    | 勤続年数が 8 年以上の社  |
| 己啓発のサポートとして各                    | 員には全額支給されます。以  |
| 種資格試験などの取得に対                    | 下5年以上8割、3年以上5  |
| し必要な費用を最大全額支                    | 割、それ以下の社員のみなさ  |
| 給致します。                          | まには3割が支給されます。  |
| また難易度の高い資格試                     | 何度でも申請が可能です。   |
| 験に対しては取得時に報奨                    |                |
| 金が支給されます。                       | 申請書類は、費用が発生す   |
| なお、報奨金受給後 18 ヶ                  | る 7 日前までに申請する必 |
| 月以内に退職する場合は退                    | 要があります。        |
| 職金が減額になるなどの規                    |                |
| 定がありますので、申請前に                   |                |
| 必ず別紙「自己啓発給付金受                   |                |
| 給規定」に目を通してくださ                   |                |
| $\langle \cdot \rangle_{\circ}$ |                |

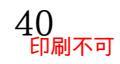

٦

②) お勧めメニュー:A4・余白…標準。予想完成時間⇒\_\_\_\_分.実際⇒\_\_\_\_分

左の段の幅は「11字」で、フォントは「HG 丸ゴシック M-PRO」です。それ以外の場所 のフォントは「HG ゴシック E」です。

| です。                                                     | 海鮮ヤキソバ・・・・ ¥740                                                               |
|---------------------------------------------------------|-------------------------------------------------------------------------------|
| すべてセットメニュー<br>こすることができます。                               | マーボーチャーハン・・¥930                                                               |
| セットメニューにする<br>場合には「¥250 増し」                             | 特盛海老餃子・・・・ ¥630                                                               |
| となります。<br>ヤットにすると、スー                                    | 餡かけおこげ・・・・ ¥1050                                                              |
| プとサラダおよびデザー<br>トが付きます。                                  | ニラ玉丼・・・・・・ ¥750                                                               |
|                                                         | 回鍋肉・・・・・・ ¥700                                                                |
|                                                         | トリソバ・・・・・ ¥680                                                                |
| 特別メニューは毎月変                                              |                                                                               |
|                                                         |                                                                               |
| つります。                                                   |                                                                               |
| つります。<br>メニューは品切れの場<br>合がございます。詳しく                      | 冷やし海老そば ・・・・・¥1000                                                            |
| つります。<br>メニューは品切れの場<br>合がございます。詳しく<br>は店員におたずねくださ<br>い。 | 冷やし海老そば ・・・・・¥1000<br>豚角煮飯 ・・・・・・・ ¥860                                       |
| つります。<br>メニューは品切れの場<br>含がございます。詳しく<br>は店員におたずねくださ<br>い。 | 冷やし海老そば ・・・・ ¥1000<br>豚角煮飯 ・・・・・・・ ¥860<br>いくらちらし ・・・・・ ¥950                  |
| つります。<br>メニューは品切れの場<br>合がございます。詳しく<br>は店員におたずねくださ<br>い。 | 冷やし海老そば・・・・・¥1000<br>豚角煮飯・・・・・・・ ¥860<br>いくらちらし・・・・・・¥950<br>マグロレタス包み・・・・¥520 |

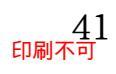

## 第03章:スタイル

ページ内の複数の場所に同じ書式を設定する。その際は[書式のコピー/貼り付け]を使う と便利だった。

しかし同じ書式を設定する場所がたくさんあるならば、ここで学習する[スタイル]を使 うとさらに便利だ。[スタイル]は色やフォントなどの組み合わせに対して名前を付けて登 録する機能である。登録した[スタイル]は別の場所で再利用できる。

#### 03章01節…スタイル「標準」の変更

(01) 以下のような文書を入力しましょう。

先頭行には「HG 丸ゴシック M-PRO・20pt・中央揃え・紫の段落罫線」の設定をします。

## 流行の入力デバイス

新世代のマウス

近年のテクノロジーにより、私たちはより便利なデバイスに触れることができるようにな りました。

レーザーマウス

光学式マウスをさらに進化させたのが、レーザー型マウスです。レーザー型マウスは光沢式 のデスクにも強く、より正確に読み取りがなされるようになりました。

ワイヤレスマウス

コードレスマウスとも呼ばれます。 無線を利用しているため、 ケーブルが不要となっていま す。 通信距離は最長 10m となっています。

新世代のタブレット

ペンを使ってイラストを描くことができるタブレットにも、たくさんの新しいテクノロジ ーが採用されています。

ワイヤレスタブレット

ワイヤレスの波はタブレットにも押し寄せてきています。タブレットをイーゼルに載せて 利用することもできるのです。

液晶ペンタブレット

液晶画面に直接描き込めるタブレットも販売されています。線をより直感的に描くことが できる、大変人気の商品です。

(02) [スタイル:標準]とは、文書内の標準の文字書式・段落書式を管理している書式セットです。「游明朝/10.5pt/両端揃え」といった情報が登録されています。【ホーム】タブの[スタイル]グループにある「標準」を右クリックし、[変更]を使って情報を更新することができます。これらを「BIZ UD ゴシック/11pt」のように更新する予定です。

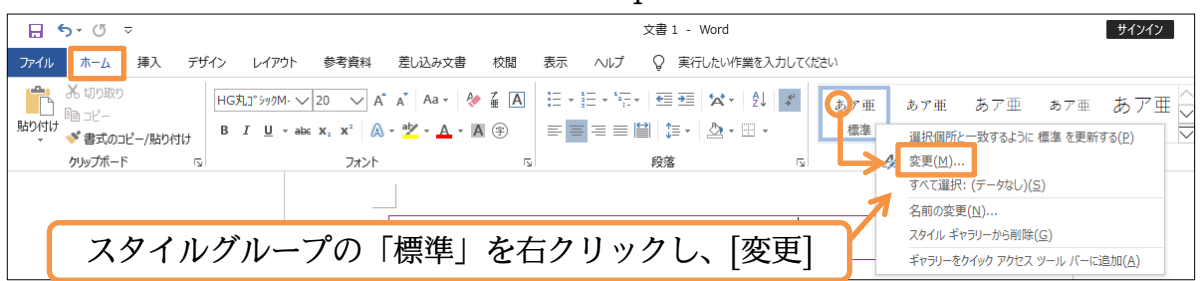

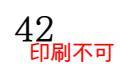

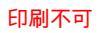

#### (03) 現在の標準書式が表示されます。

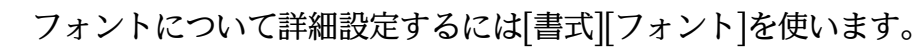

| スタイルの変更                                                                                                    |                                                                                                    | ? ×                                                                                                 | スタイルの変更                                                                                                 |                                                     | ? ×    |
|----------------------------------------------------------------------------------------------------|----------------------------------------------------------------------------------------------------|----------------------------------------------------------------------------------------------------|----------------------------------------------------------------------------------------------------|-----------------------------------------------------|--------|
| プロパティ                                                                                                    |                                                                                                    |                                                                                                    | プロパティ                                                                                                   |                                                     |        |
| 名前( <u>N</u> ):                                                                                                    | 標準                                                                                                    |                                                                                                    | 名前( <u>N</u> ):                                                                                         | 標準                                                  |        |
| 種類(T):                                                                                                    | 段落                                                                                                    | ~                                                                                                   | 種類(T):                                                                                                  | 段落                                                  | ~      |
| 基準にするスタイル(B):                                                                                                    | (スタイルなし)                                                                                                    | ~                                                                                                   | 基準にするスタイル(B):                                                                                           | (スタイルなし)                                            | $\sim$ |
| 次の段落のスタイル(S):                                                                                                    | ↓ 標準                                                                                                    | ~                                                                                                   | 次の段落のスタイル(S):                                                                                           | ↓ 標準                                                | ~      |
| 書丸<br>遊明朝(本文の2) 1<br>三 三 三 □<br>前の段博 封の段<br>前の段博 前の段<br>満行の入力デベイ<br>次の段塔 次の段塔<br>次の段塔 次の段塔<br>次の段塔<br>次の段塔<br>次の段塔<br>次の段塔<br>次の段塔<br>次の段塔<br>次の段塔<br>次の段塔<br>次の段塔<br>次の段塔<br>次の段塔<br>二 | C.      B      J     J     E     E | 書式<br>游明朝(本文のブ↓1) ※第時の段階前の段階前の段階前の段階前の段階前の段階前の段階前の段階にの見た。 ※日本の日本の日本の日本の日本の日本の日本の日本の日本の日本の日本の日本の日本の日 | 10.5 B J U 目動 日本語 >                                                                                     | )<br>;<br>;                                         |        |
| フォント:(日)+本文の)<br>行間:1行,スタイル                                                                                                    | フォント - 日本語 (游明朝), (英) +本文のフォント (游明朝), 両端揃え<br>レ: スタイル ギャラリーに表示                                                                                                    |                                                                                                    | 『辞線と網かけ( <u>B</u> )…     『言語( <u>L</u> )…     パイアウト枠( <u>M</u> )…     パイアウト枠( <u>M</u> )…     術条書きと段落番号 | 5 (游明朝), (英) +本文のフォント (游明朝), 両端揃え<br>ラリ−に表示<br>号(N) |        |
| <ul> <li>✓ スタイル ギャラリーに追加</li> <li>● この文書のみ(D)</li> <li>○ この文書のみ(D)</li> </ul>                                                                                                    | I(S)<br>Zのテンプレートを使用した新規文書<br>OK                                                                                                    | キャンセル                                                                                               | i/∃ートカット キー(K<br>文字の効果(E)<br>書式(Q) ▼                                                                    | ()<br>:使用した新規文書<br>OK                               | キャンセル  |

(04) 日本語用のフォントを「BIZ UD ゴシック」・英数字用のフォントを「Century」・サイズ を「11pt」に変更して OK しましょう(なければ「MS ゴシック」を代用)。

| 7+1/2 2 V                                                                                                    | スタイルの変更                            |     |  |  |  |
|----------------------------------------------------------------------------------------------------|------------------------------------|-----|--|--|--|
|                                                                                                    | プロパティ                              |     |  |  |  |
| 77ント 詳細設定                                                                                                    | 名前( <u>N</u> ): 標準                 |     |  |  |  |
|                                                                                                    | 種類(T): 段落                          | ~   |  |  |  |
| 日本語用のフォント(工): ワイズ(ら): サイズ(ら):                                                                                                    | 基準にするスタイル(B): (スタイルなし)             | ~   |  |  |  |
| BLZ OD3シック<br>英語                                                                                                    | 次の段落のスタイル( <u>ら</u> ): ↓ 標準        | ~   |  |  |  |
|                                                                                                    | 書式                                 |     |  |  |  |
|                                                                                                    | BIZ UDゴシック V 11 V B I U 自動 V 日本語 V |     |  |  |  |
| フォントの色(C): 下線(U): 下線の色(I): 傍点(:)                                                                                                    |                                    |     |  |  |  |
| 自動 (下線なし) マ 自道 マ (傍点なし) マ                                                                                                    |                                    |     |  |  |  |
| 村の段落前の段落前の段落前の段落前の段落前の段落前の段落前の段落前の段落前の段落前                                                                                                    |                                    |     |  |  |  |
| 日本語用のフォントを「BIZ UD コシック」・<br>前の設備前の設備前の設備前の設備前の設備前の設備前の設備前の設備前の設備前の設備                                                                                                    |                                    |     |  |  |  |
| 英数字用のフォントを「Century」・サイズを                                                                                                    | を かの思惑 かの思惑 スタイル「標準」はす             | べての |  |  |  |
| $\begin{bmatrix} 11nt \end{bmatrix} l^2$                                                                                                    |                                    |     |  |  |  |
|                                                                                                    | 1818 次の1818 音丸の基本設定となる             |     |  |  |  |
|                                                                                                    |                                    |     |  |  |  |
| あア亜A y 1 アイウ Ay123 ©™ フォント: (日) BIZ UDゴシック, (英) Century, 11 pt, 両端揃え<br>行間: 1 行、 フォイル: スタイル: スタイル |                                    |     |  |  |  |
|                                                                                                    |                                    |     |  |  |  |
|                                                                                                    |                                    |     |  |  |  |
| ☑ スタイル キャラリーに追加( <u>S</u> )  ④ この文書のみ(D) ○ このテンガノートを使用した新規文書                                                                                                    |                                    |     |  |  |  |
| 既定に設定(D)     OK     キャンセル                                                                                                    |                                    |     |  |  |  |
|                                                                                                    | <br>∃⊐∿(Ω)▼                        |     |  |  |  |
| (05) 書式を設定していない個所が「BIZ UD ゴシック/Century・11pt」になりました。                                                                                                    |                                    |     |  |  |  |
|                                                                                                    |                                    |     |  |  |  |
| 二 、 、 、 、 、 、 、 、 、 、 、 、 、 、 、 、 、 、 、                                                                                                    |                                    |     |  |  |  |
| かし しん へん しょう しょう しょう しょう しょう しょう しょう しょう しょう しょう                                                                                                    |                                    |     |  |  |  |

| 流行の入力デバイス↩                              |
|-----------------------------------------|
| 新世代のマウスと                                |
| 近年のテクノロジーにより、私たちはより便利なデバイスに触れることができるように |
| なりました。 ↩                                |
| レーザーマウス~                                |
| 光学式マウスをさらに進化させたのが、レーザー型マウスです。レーザー型マウスは光 |
| 沢式のデスクにも強く、より正確に読み取りがなされるようになりました。↩     |
| ワイヤレスマウス                                |
| コードレスマウスとも呼ばれます。無線を利用しているため、ケーブルが不要となって |
| います。通信距離は最長 10m となっています。↩               |

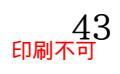

#### 03章02節…オリジナル新規スタイルの登録と再利用

(01) 2 行目の「新世代のマウス」を「赤字・16pt・HG 創英角ゴシック UB」の状態にしてください。この書式を他の個所にも設定する予定です。ある個所に使った「書式設定情報」に名前を付け登録し、あとで再利用する機能が「スタイル」です。登録する書式が設定された個所を選択した状態で、[スタイル]の「その他」ボタンを使うことで登録できます。

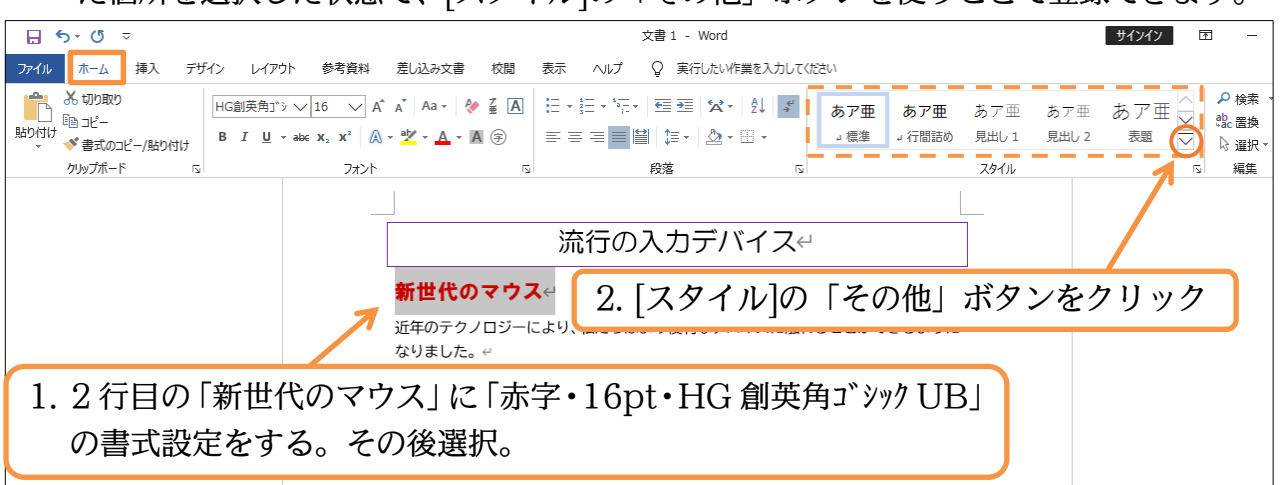

## (02) ここから「スタイルの作成」を使うと、現在選択している個所の書式情報・書式セットを登録できます。

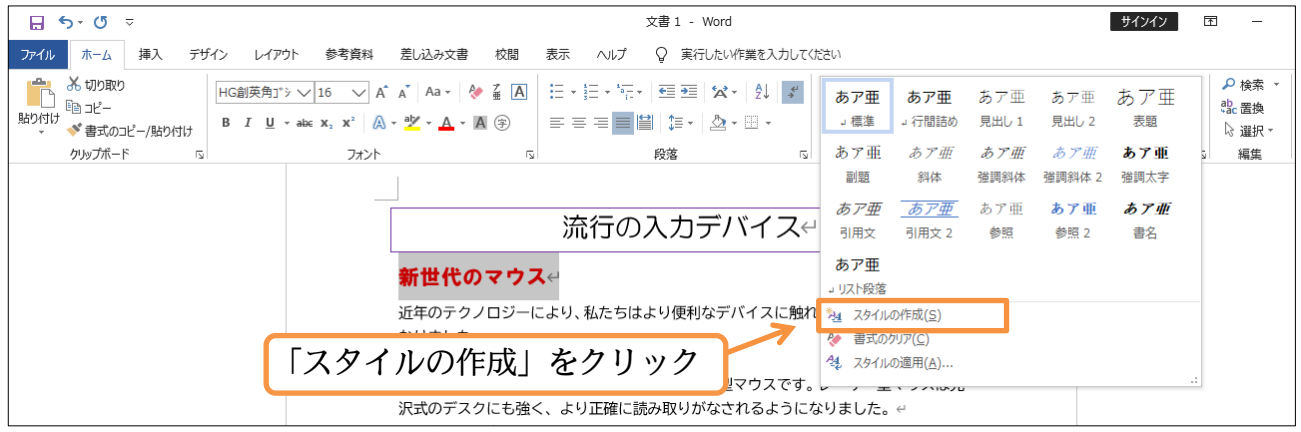

(03) この書式セット/スタイルに名前を付ける必要があります。

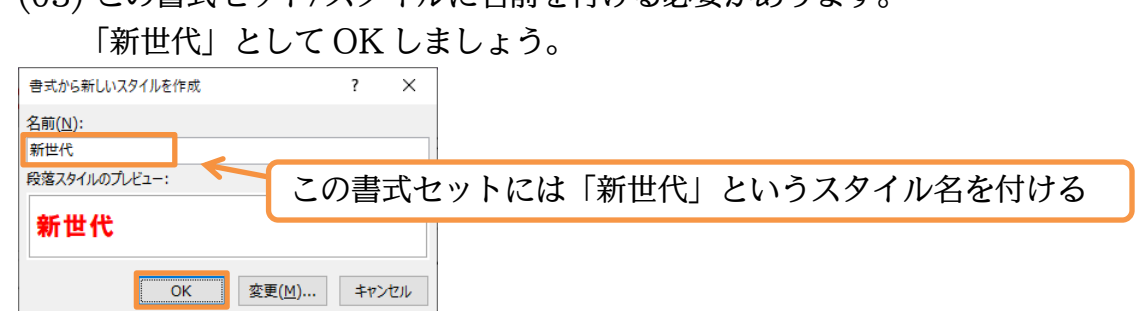

(04) すると書式のセット「新世代」が[スタイル]の一覧として[スタイルギャラリー]に登録され ます。

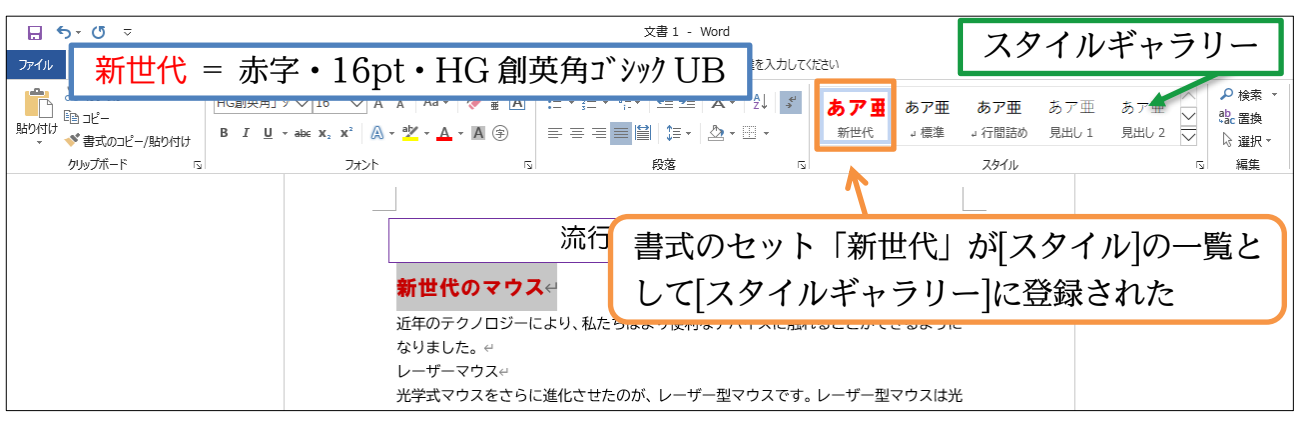

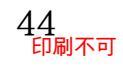

#### (05) 登録された書式スタイルは、他の個所に簡単に適用することができます。 ここでは「新世代のタブレット」に対して「新世代」スタイルを適用します。 選択してから、スタイルギャラリーの一覧にある「新世代」をクリックします。

| - 5 · Ű ⊽                                                                                                    | 文書1 - Word サインイン 団 -                                                                                                    |
|----------------------------------------------------------------------------------------------------|----------------------------------------------------------------------------------------------------|
| アイル ホーム 挿入 デザイン レイアウト 参考資料                                                                                                    | 差し込み文書 校闘 表示 ヘルプ Q 実行したいV作業を入力してください                                                                                                    |
| み 切り取り     BIZ UDゴシッパ ↓ 11 ↓ Â     BIZ UDゴシッパ ↓ 11 ↓ Â     BIZ UDゴシッパ ↓ 11 ↓ Â     BIZ UDゴシッパ ↓ 11 ↓ Â     BIZ UDゴシッパ ↓ 11 ↓ Â | A <sup>×</sup> Aa · ◆ 孟 △<br>· · · · · · · · · · · · · · · · · · ·                                                                                          |
| 1.「新世代のタブレット」                                                                                                    | 新世代のマウス。<br>近年のテクノロジーにより、私たちはよ<br>ないます<br>を選択<br>- ************************************                                                                     |
|                                                                                                    | に近してしたが、シーサーダインスをす。レーサーダインスはた<br>沢式のデスクにも強く、より正確に読み取りがなされるようになりました。 e<br>ワイヤレスマウスe<br>コードレスマウスとも呼ばれます。無線を利用しているため、ケーブルが不要となって<br>います。通信距離は最長 10m となっています。 e |

のです。

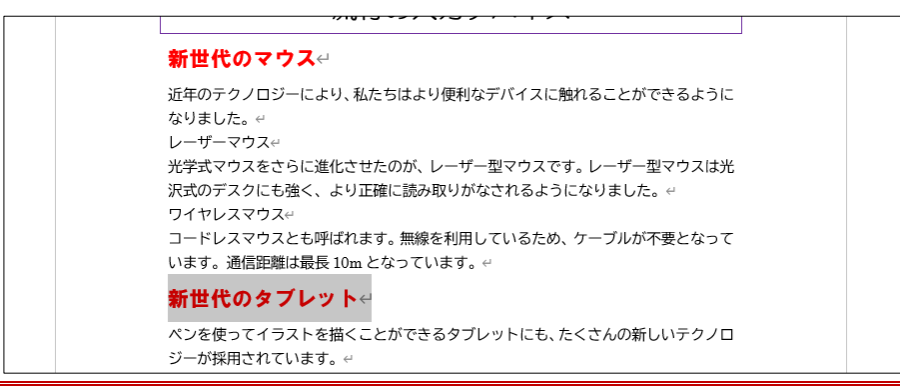

03章03節…新しいオリジナルスタイルを直接に登録する

(01) スタイル「新世代」はサンプルを作って、それを利用するという方法で登録しました。 次はサンプルを作らずに書式スタイルを作成する方法を学習します。

[スタイル]の右下にある[スタイル]をクリックしてください。

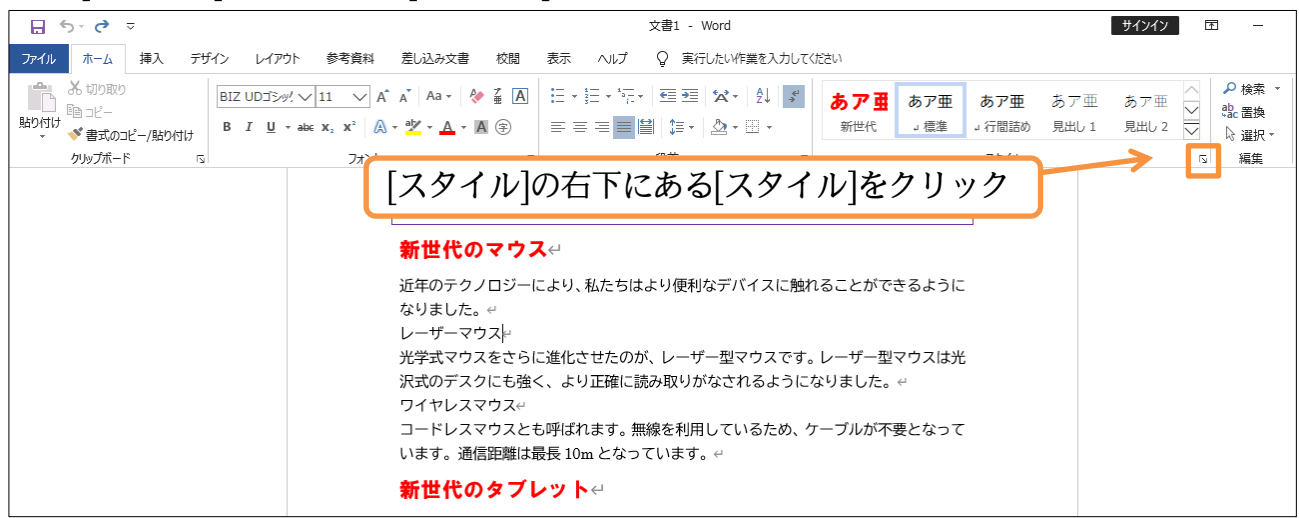

(02) すると[スタイル 作業ウィンドウ]が表示されます。

また[プレビューを表示する]のチェックをオンにしておくと見やすくなります。

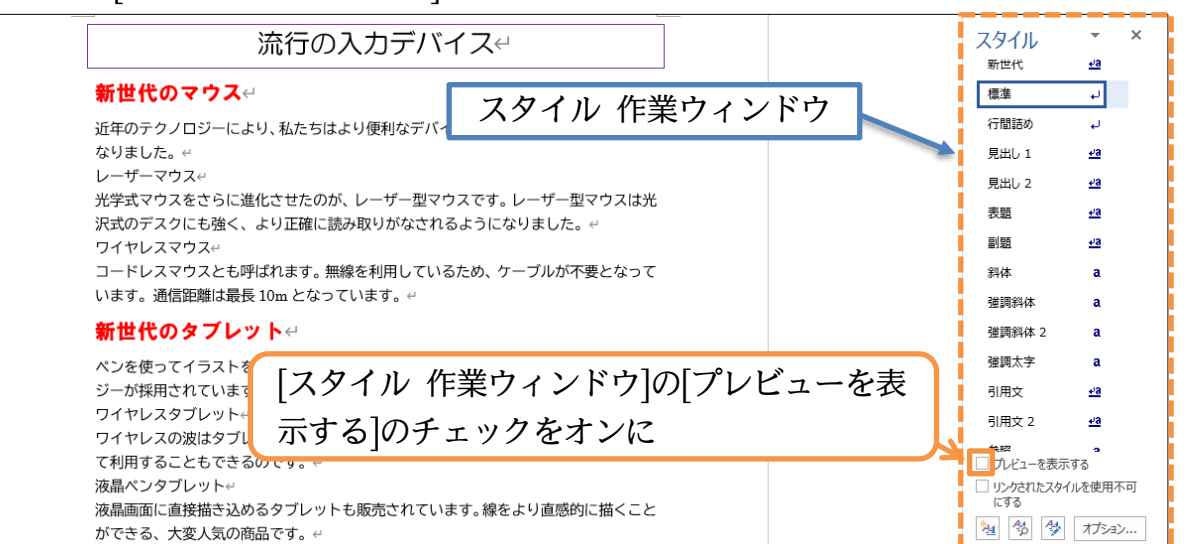

(03) ここで[新しいスタイル]())を使うと、サンプルなしの状態で書式セットスタイルを作成 することができるのです。新規に作成する際は書式が何も設定されていない個所にカーソ

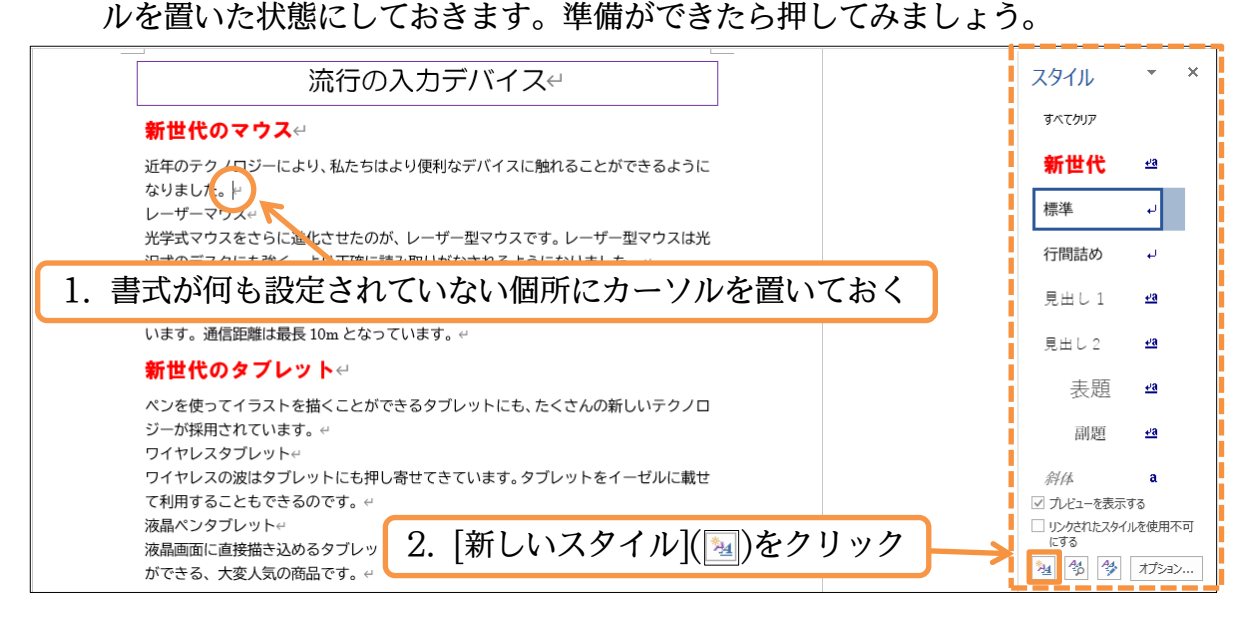

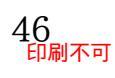

(04) この画面で、書式セットに対して名前を付けてスタイルとして登録することができます。 最初に[基準にするスタイル]を決めます。ここは通常「標準」を用います。 続けて登録する書式に付ける[名前]を決めます。「マウスの種類」としましょう。 あとは「HG創英角ポップ体」、「青字」の設定をし OK しましょう。

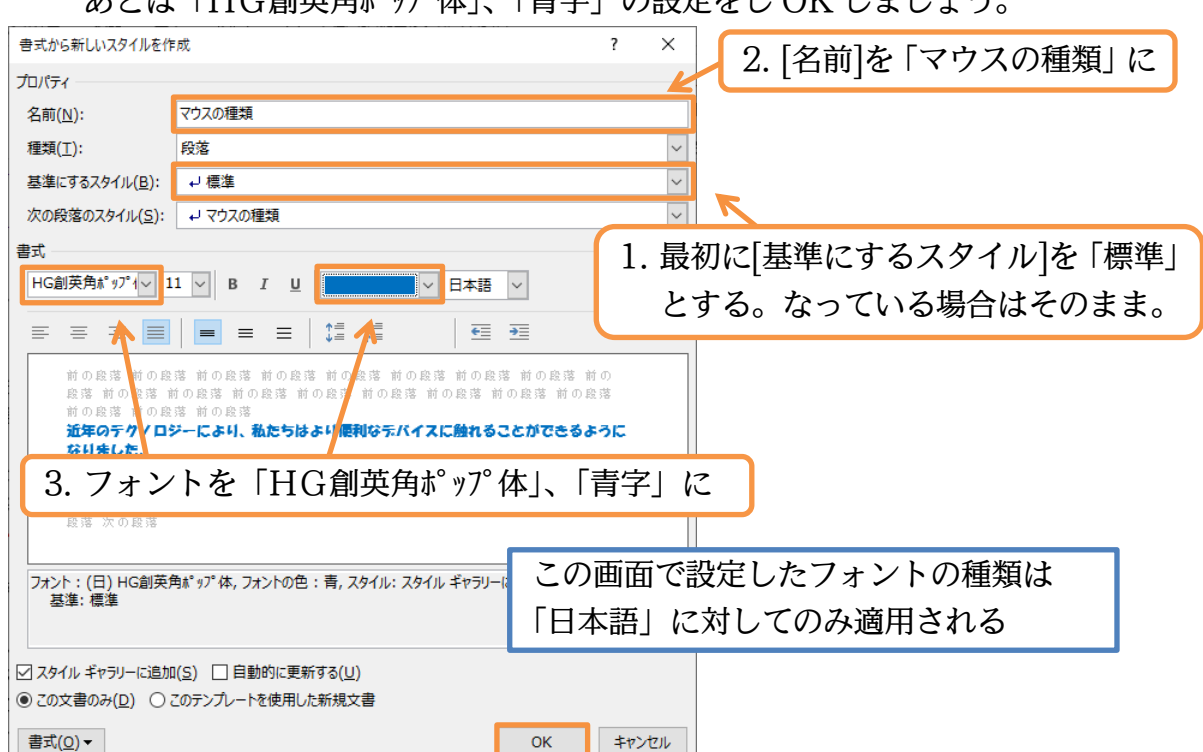

(05) 書式スタイル「マウスの種類」が登録されました。なお登録と同時に、カーソルがあった 個所にそのスタイルが適用されてしまいます。[すべての書式をクリア]をすると初期状態に 戻ります。クリックしましょう。

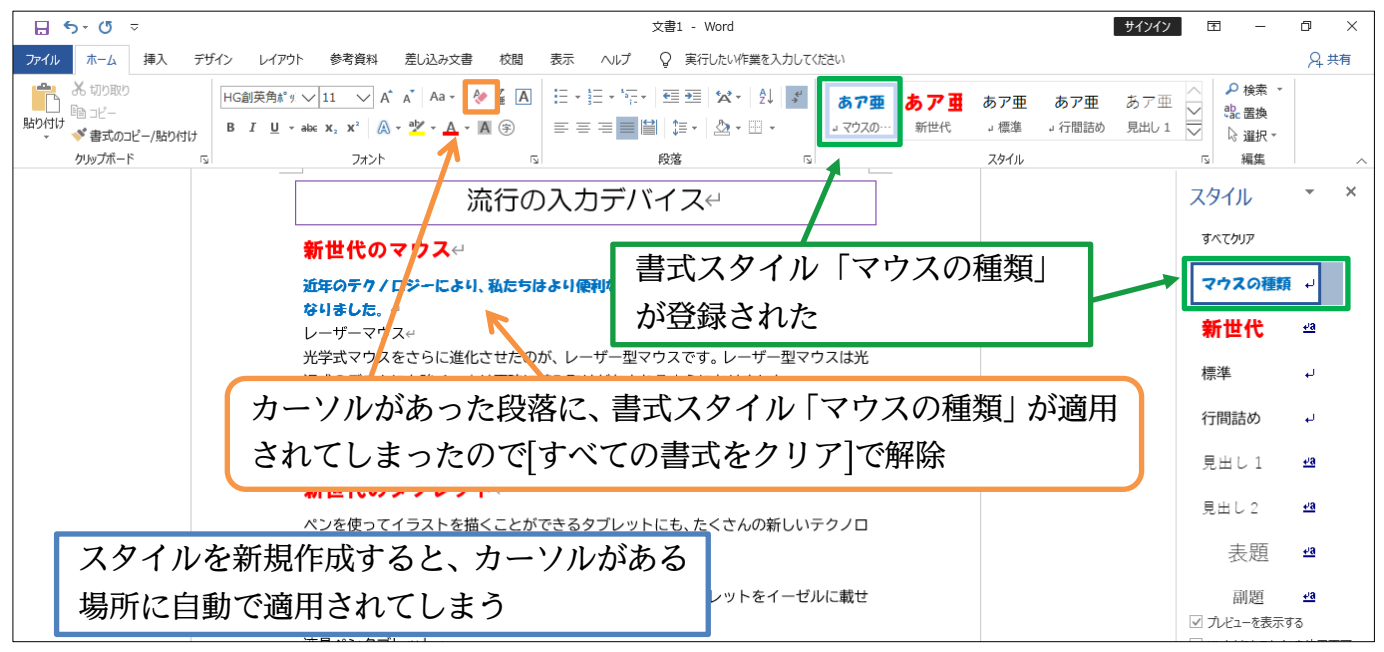

(06) それでは「レーザーマウス」の個所にスタイル「マウスの種類」を適用します。

適用は[スタイル 作業ウィンドウ]からもできます。

選択してから作業ウィンドウの一覧より「マウスの種類」をクリックしてください。

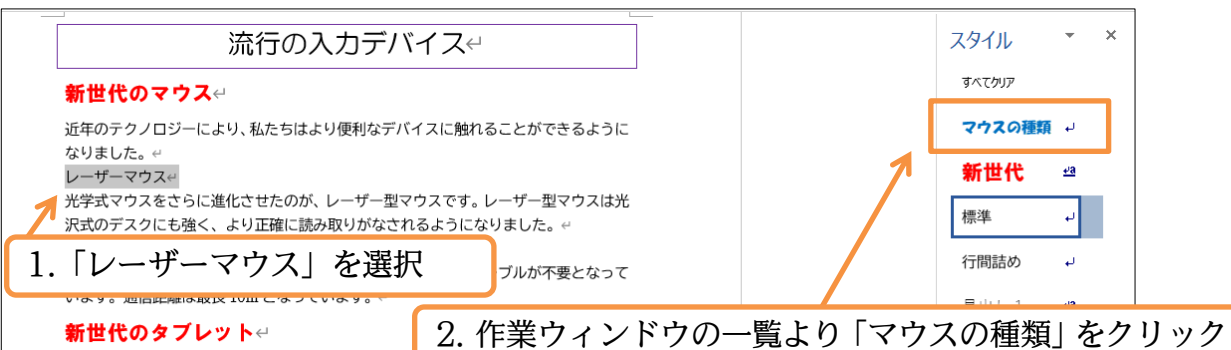

(07) [スタイルギャラリー][スタイル作業ウィンドウ]と、どちらからでもスタイルの適用ができ ます。「ワイヤレスマウス」の段落に対してはスタイルギャラリーから「マウスの種類」ス タイルを適用しましょう。

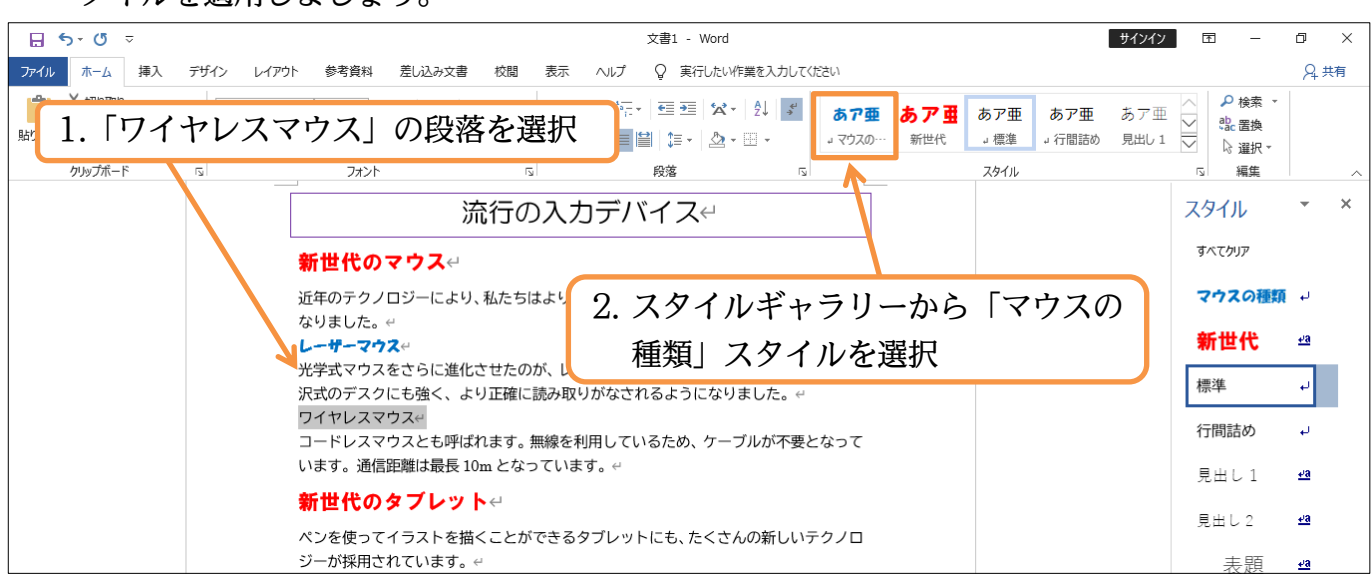

(08) 練習です。どちらの方法でも構わないので、「HG ゴシック E」「紫字」の書式スタイル「タブ レットの種類」を作成してください。作成後は「ワイヤレスタブレット」「液晶ペンタブレ ット」の段落に適用してください。

| ⊟ 5-0 ≂     | 文書1 - Word                                                                                                    | サインイン・                                               |                                        |
|-------------|----------------------------------------------------------------------------------------------------|------------------------------------------------------|----------------------------------------|
| ファイル ホーム 挿入 | デザイン レイアウト 参考資料 差し込み文書 校閲 表示 ヘルプ ♀ 実行したい作業を入力してください                                                                                                    |                                                      | ♀ 共有                                   |
|             | HGTWE VII VA (AA) & 4 (A) Exercise (E + Exercise (E + E | あ ア <u> 田</u> あ ア 亜 あ ア 亜<br>新世代 」 低準 」 行間詰め<br>スタイル | <ul> <li></li></ul>                    |
|             | ペンを使ってイラストを描くことができるタブレットにも、たくさんの新しいテクノロ<br>ジーが採用されています。↔<br>ワイヤレスタブレット<br>ワイヤレスの波はタブレットにも押し寄せてきています。タブレットをイーゼルに載せ<br>て利用することもできるのです。                                                                                                    |                                                      | すへてかりア<br>タブレットの利 ┙<br><b>マウスの種類</b> ↓ |
|             | 液晶のシタフレットや<br>液晶画面に直接描き込めるタフレットも販<br>ができる、大変人気の商品です。e<br>「液晶ペンタブレット」(                                                                                                    | 'イヤレスタブ!<br>の段落に適用                                   | ノット」                                   |

#### 03章04節…スタイルの更新

(01) スタイル「新世代」は、「新世代のマウス」「新世代のタブレット」の2個所に適用されています。これらを両方とも「斜体・下線」付きの設定に更新する予定です。 まずは「新世代のタブレット」の側を斜体(I)・下線(U)にします。

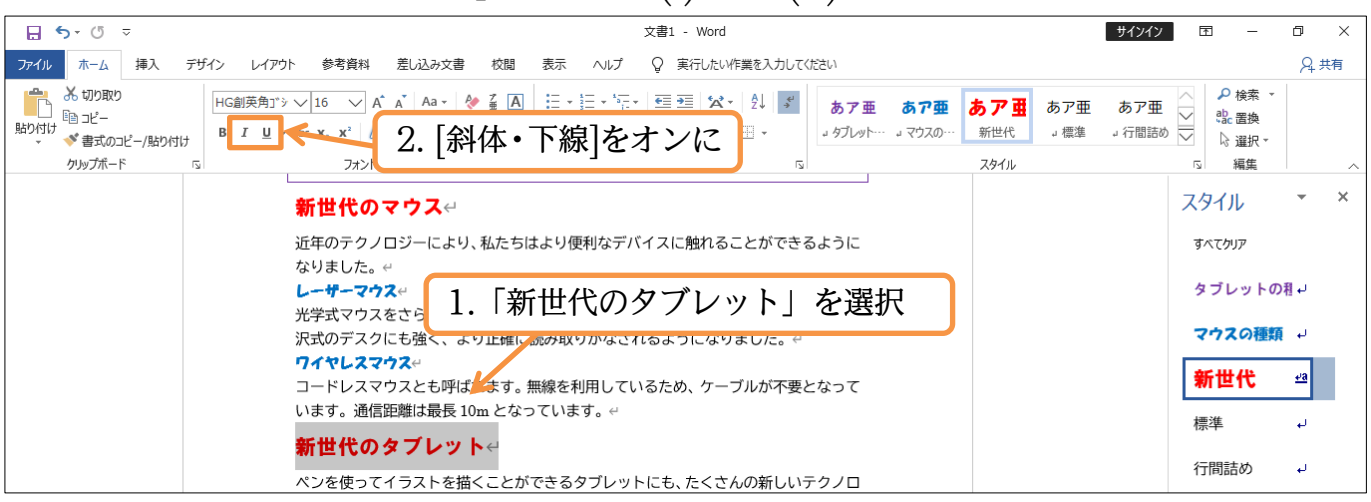

(02) ひとつの個所におこなった設定を、同じスタイルを持つ他の個所にも適用させることがで きます。これが[選択個所と一致するように○○を更新する]です。変更を行った「新世代の タブレット」を選択しておきます。そのまま[スタイル 作業ウィンドウ]の該当スタイル「新 世代」の右にある▼から[選択個所と一致するように新世代を更新する]をクリックすると他 の「新世代」も選択個所と同じ書式になるのです。

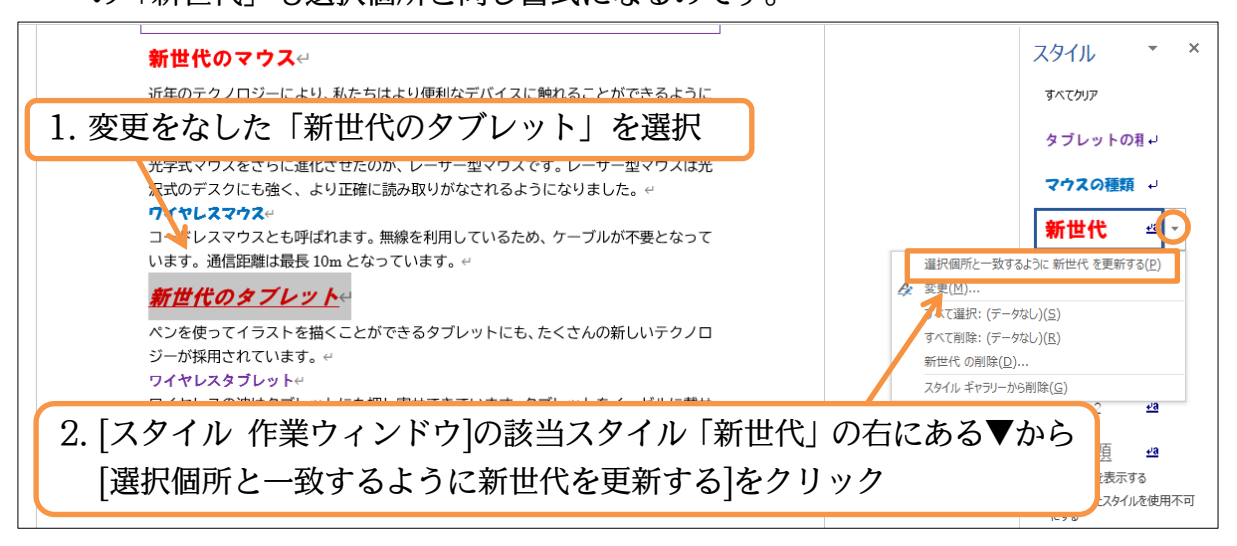

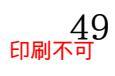

(03)「新世代」の別の適用個所(新世代のマウス)が、選択していた「新世代のタブレット」と同じ書式になりました。今度は上の「新世代のマウス」を使います。「中央揃え」にしてみましょう。設定後は[選択個所と一致するように新世代を更新する]を使います。これは「スタイルギャラリー」を右クリックしてもできます。

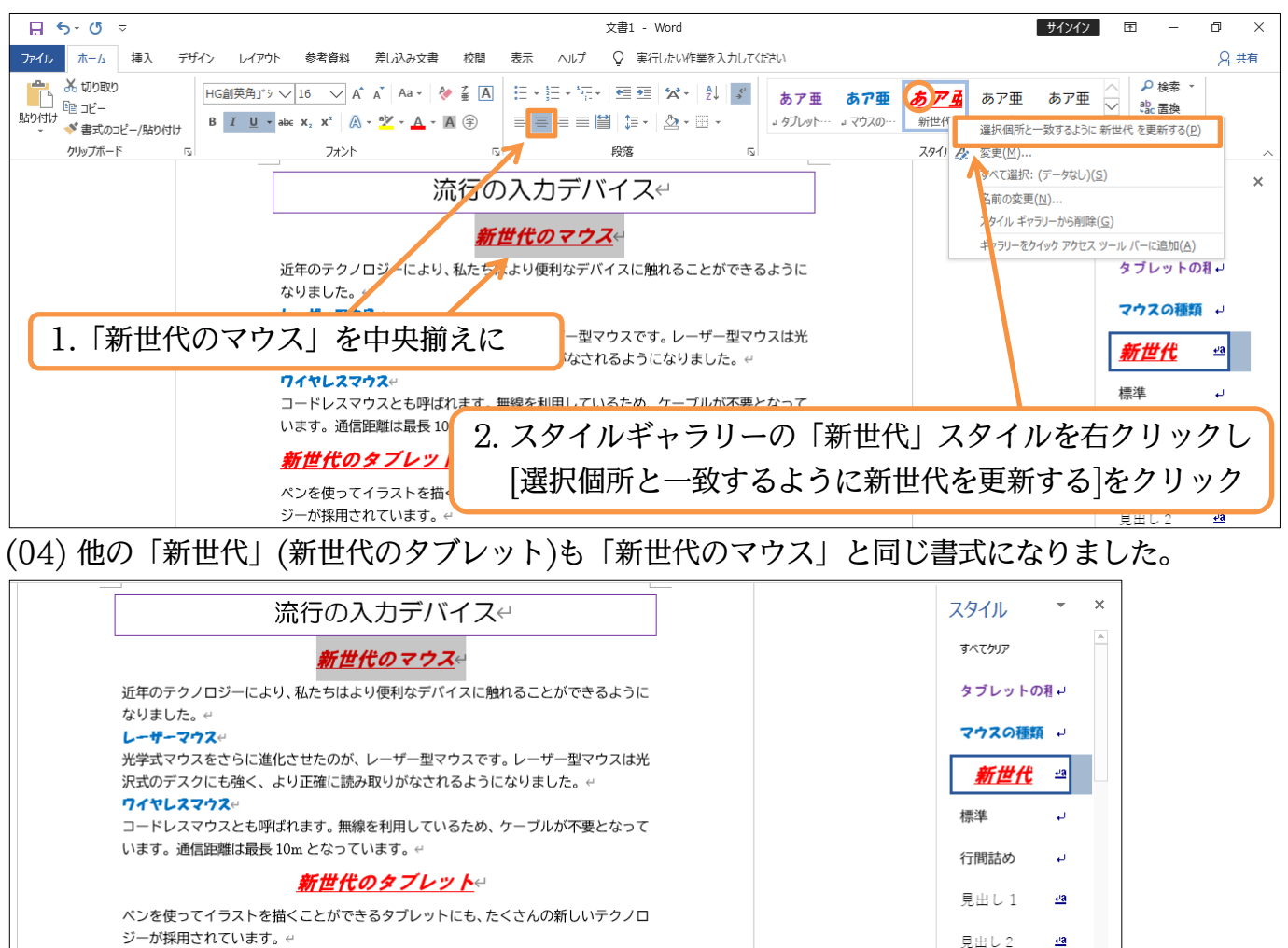

ワイヤレスタブレット↔

03章05節…スタイルの[変更]

 (01) スタイル「タブレットの種類」が設定されている個所を一括で緑色にします。[選択個所と 一致するように○○を更新する]以外の方法でも、スタイルが設定されている個所の書式を 一括変更させることができます。「タブレットの種類」で右クリックして[変更]を使います (ギャラリーor 作業ウィンドウ)。選択は不要です。

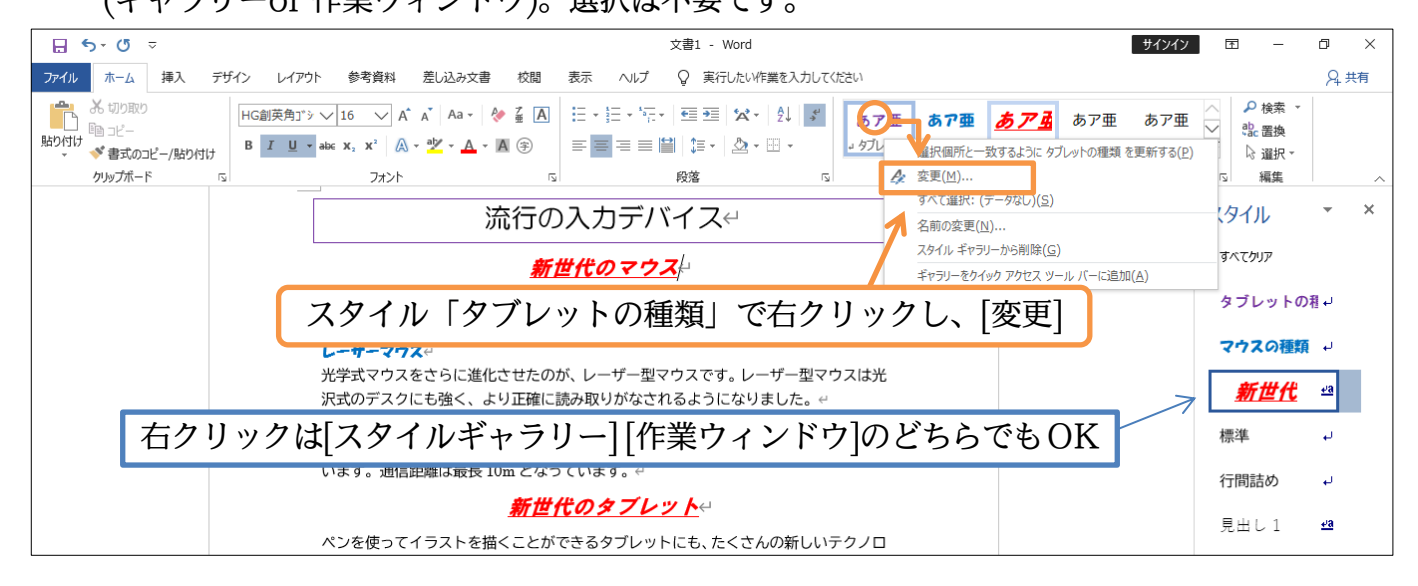

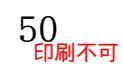